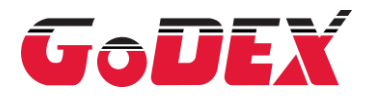

# ZX1200i/ZX1300i/ZX1600i ZX1200Xi/ZX1300Xi

条形码标签印制机 操作手册

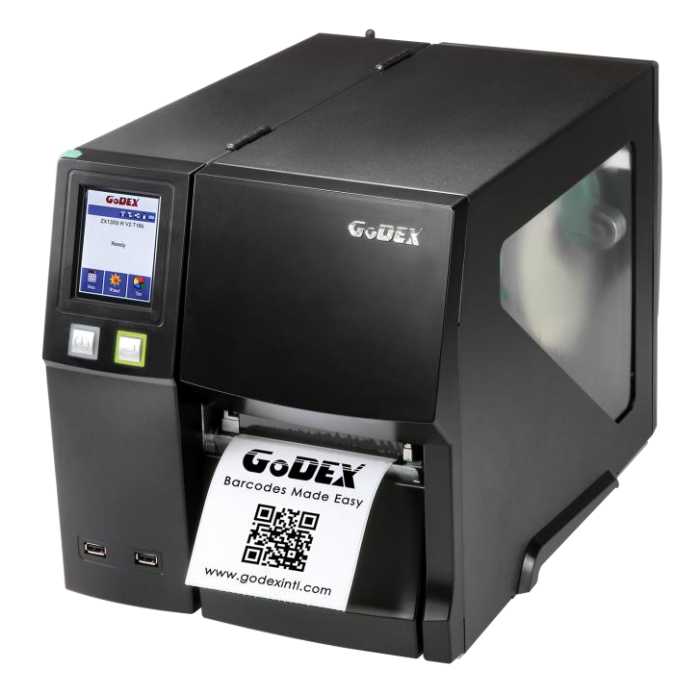

User Manual: ZX1000i Series Version : 2.3 Issue Date : 2021/11/24 P/N : 920-015131-00

## 目录

| 1条  | 长形码机                                                                                                    | 6  |
|-----|----------------------------------------------------------------------------------------------------|----|
|     | 1.1 全机器材                                                                                                    | 6  |
|     | 1.2 条形码机各部位介绍                                                                                                | 7  |
| 2 酝 | 配备安装说明                                                                                                    | 9  |
|     | 2.1 标签纸安装                                                                                                    | 9  |
|     | 2.2 碳带安装                                                                                                    | 13 |
|     | 2.3 计算机链接                                                                                                    | 15 |
|     | 2.4 使用标准安装条形码机驱动程序与 GoLabel                                                                                  | 16 |
| 3 条 | 条形码机设定与操作                                                                                                    | 21 |
|     | 3.1 操作接口                                                                                                    | 21 |
|     | 3.2 触控式 LCD 操作接口简介                                                                                           | 22 |
|     | 3.3 LCD 操作接口功能说明                                                                                             | 27 |
|     | 3.4 标签纸自动侦测及自我测试页                                                                                            | 34 |
|     | 3.5 操作错误讯息                                                                                                   | 36 |
|     | 3.6 外接 USB 埠                                                                                                 |    |
| 4 🕅 | 网络软件 NetSetting                                                                                              | 40 |
|     | 4.1 安装 NetSetting 软件                                                                                         | 40 |
|     | 4.2 NetSetting 操作接口                                                                                          | 41 |
| 5   | 示签印制机选购配备                                                                                                    | 48 |
|     | 5.1 安装选购配备预备步骤                                                                                               | 48 |
|     | 5.2 安装裁刀                                                                                                    | 49 |
| 6 保 | 呆养维护与调校                                                                                                    | 52 |
|     | 6.1 印表头拆换说明                                                                                                  | 52 |
|     | 6.2 印表头打印线调整                                                                                                 | 53 |
|     | 6.3 碳带张力调整                                                                                                   | 54 |
|     | 6.4 印表头保养与清洁                                                                                                 | 55 |
|     | 6.5 印表头压力及平衡调校                                                                                               | 56 |
|     | 6.6 碳带皱褶调整                                                                                                   | 57 |
|     | 6.7 裁刀卡纸排除                                                                                                   |    |
|     | 6.8 故障排除                                                                                                    | 59 |
| 附录  | <b>录一产品规格</b>                                                                                                | 60 |
| 附录  | 是一选购配件                                                                                                    | 64 |
| 附录  | 是一通讯端口规格                                                                                                    | 65 |
| 附录  | ≹──并列传输模块或贴标机模块安装图标                                                                                          | 67 |
| 附录  | ₹──剥纸器&背纸回收模块安装说明                                                                                            | 69 |
| 附录  | ₹一蓝芽&WiFi 模块安装说明                                                                                             | 70 |
| 附录  | ≹—WiFi 设定说明                                                                                                  | 71 |
| 附录  | 表—WiFi 打印服务器模块设定(快速设定)                                                                                       | 77 |
| 附录  | ▶▶▶▶▶▶▶▶▶▶▶▶▶▶▶▶▶▶▶▶▶▶▶▶▶▶▶▶▶▶▶▶▶▶▶▶▶▶▶▶▶▶▶▶▶▶▶▶▶▶▶▶▶▶▶▶▶▶▶▶▶▶▶▶▶▶▶▶▶▶▶▶▶▶▶▶▶▶▶▶▶▶>>>>>>>>>>>>>>>>>>>>>>>>>> |    |
| 附录  | 表一虚刀模块安装说明                                                                                                   |    |
| 附录  | 。<br>一厚刀模块安装说明                                                                                               |    |
|     |                                                                                                    |    |

## ZX1200i/ZX1200Xi Series FCC COMPLIANCE STATEMENT FOR AMERICAN USERS

## Federal Communication Commission Interference Statement

This equipment has been tested and found to comply with the limits for a Class B digital device, pursuant to Part 15 of the FCC Rules. These limits are designed to provide reasonable protection against harmful interference in a residential installation. This equipment generates, uses and can radiate radio frequency energy and, if not installed and used in accordance with the instructions, may cause harmful interference to radio communications. However, there is no guarantee that interference will not occur in a particular installation. If this equipment does cause harmful interference to radio or television reception, which can be determined by turning the equipment off and on, the user is encouraged to try to correct the interference by one of the following measures:

- Reorient or relocate the receiving antenna.
- Increase the separation between the equipment and receiver.
- Connect the equipment into an outlet on a circuit different from that to which the receiver is connected.
- Consult the dealer or an experienced radio/TV technician for help.

This device complies with Part 15 of the FCC Rules. Operation is subject to the following two conditions:

 This device may not cause harmful interference, and (2) this device must accept any interference received, including interference that may cause undesired operation.
 FCC Caution: Any changes or modifications not expressly approved by the party responsible for compliance could void the user's authority to operate this equipment.

## TO WHICH THIS DECLARATION RELATES

## IS IN CONFORMITY WITH THE FOLLOWING STANDARDS

FCC CFR Title 47 Part 15 Subpart B:2013 Class B,CISPR 22:2008 ANSI C63.4: 2009 ICES-003 Issue 5:2013 Class B EN55022:2010+AC:2011,Class B EN61000-3-2 : 2006+A2: 2009 EN61000-3-3:2013 AS/NZS CISPR 22: 2009+A1:2010 EN 55024: 2010 IEC61000-4-2 Ed. 2.0: 2008 IEC 61000-4-3 Ed. 3.2: 2010 IEC 61000-4-4 Ed.3.0:2012 IEC 61000-4-5 Ed.2.0:2005 IEC 61000-4-6 Ed.4.0:2013 IEC 61000-4-8 Ed.2.0:2009 IEC 61000-4-11 Ed.2.0:2004 IEC 62368-1:2014

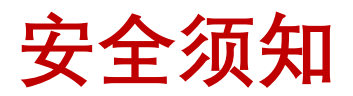

请仔细阅读以下说明

- 1. 本设备勿置于潮湿处。
- 2. 连接至电源前,请先检查电压。
- 3. 当设备不用时,请将电源线拔除避免电压不稳而造成伤害。
- 4. 勿将任何液体溅入设备中,避免线路短路。
- 5. 基于安全理由,只有受到专业训练的从业人员,才可以拆装本设备。
- 6. 请勿自行调整或修理已通电的设备,以确保您的安全。
- 7. 如不小心受伤,请立刻找急救人员给予您适当的救护,千万别因伤势轻微而忽略自己的伤势。

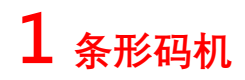

## 1.1 全机器材

打开外箱后,请先清点所有器材,并检查是否有因运送所造成的损坏。请保留所有包装材料,以备日后运送之用。 (包装内容物及商标形式会依各地区而不同) •条形码标签印制机

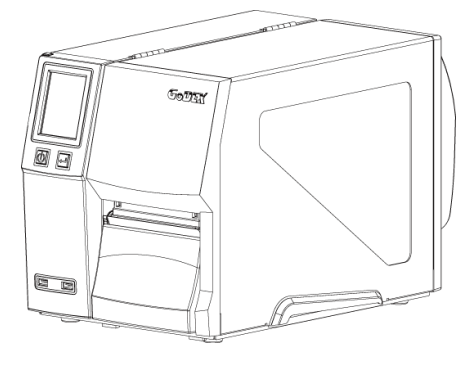

•测试用标签纸卷

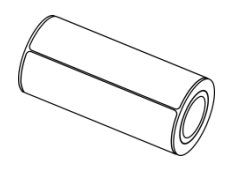

•USB 传输线

•快速安装导览

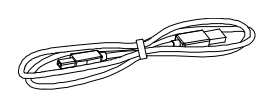

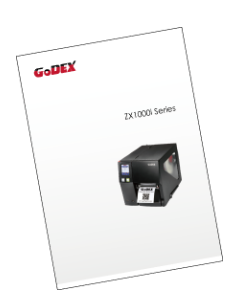

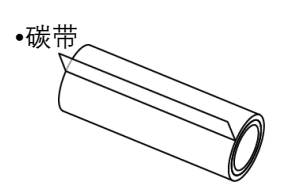

•电源供应模块

电源线

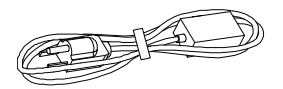

•前视

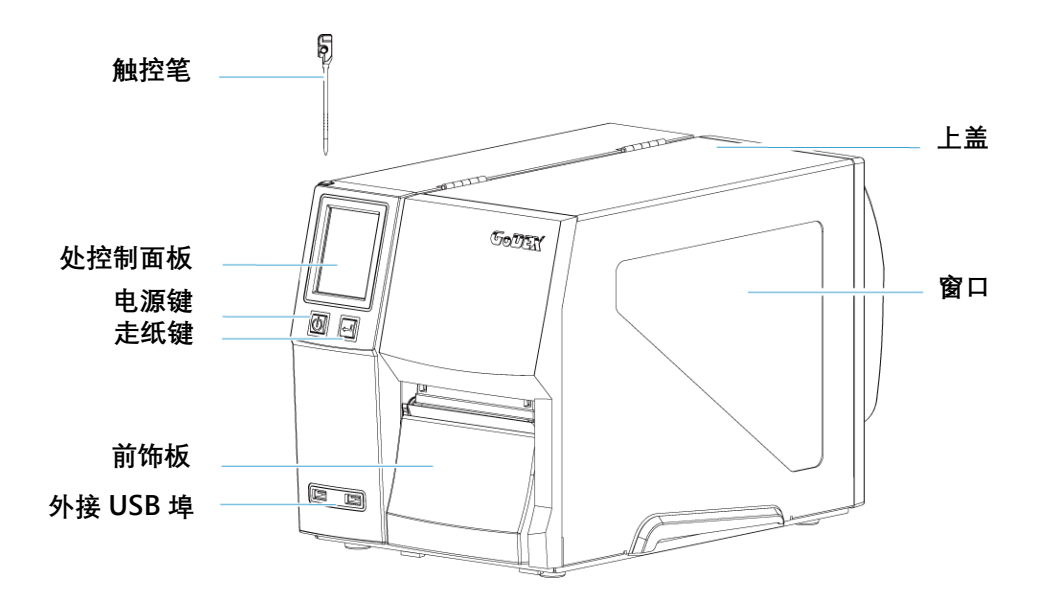

•后视

![](_page_6_Figure_4.jpeg)

![](_page_7_Figure_1.jpeg)

![](_page_7_Figure_2.jpeg)

## 2 配备安装说明

## 2.1 标签纸安装

GX4000i 系列打印方式有:

热转式:打印时,须配加碳带,将内容转印于热转纸上。热转纸为一般纸质,也可搭配特殊碳带打印于如卡纸、 PVC 等特殊材质之标签。这类纸张保存时间较长。

热感式:打印时不须加装碳带,仅用热感纸即可。此类纸质类似传真纸,保存期限较短。

请先确定所要的打印模式,并于开机后进入设定模式 Setting Mode 设定即可。

![](_page_8_Figure_6.jpeg)

![](_page_9_Picture_0.jpeg)

![](_page_9_Figure_1.jpeg)

置入纸卷贴齐内侧,调整纸卷固定杆与纸 卷贴齐,推回纸卷固定杆拨柄。 (勿过度挤压纸卷以免纸卷边缘破损)

## 注意

\* 移动纸卷固定杆时,请尽量靠近其底部施力。

![](_page_10_Picture_0.jpeg)

纸张置于纸张压板下方,传过移动式侦测器,送出 到纸张撕纸片

![](_page_10_Figure_2.jpeg)

## 注意

\* 纸张侦测器必须对准纸张的间距、打孔中心或黑线标所在的位置,可使用移动式侦测器调整位置。

![](_page_11_Figure_0.jpeg)

![](_page_11_Figure_1.jpeg)

盖回上盖,即完成标签纸的安装

![](_page_12_Picture_1.jpeg)

碳带的油墨面有朝外及朝内两种,请参考下列图示安装。

![](_page_12_Picture_3.jpeg)

![](_page_13_Figure_1.jpeg)

## 注意

\* 安装碳带时,不能包覆到位于印表头后方的移动式侦测器。

## 2.3 计算机链接

- 1. 确认条形码标签印制机电源开关是位于关闭的位置。
- 2. 将随机所附之电源线一端接于一般家用电源,另一端接于条形码卷标印制机之电源插座。
- 6输线一端接于条形码机之传输埠上,另一端接于计算机。传输线的类型视所购买的配备而有所不同,请依实际 的配件安装。
- 4. 在纸张(碳带)装妥的情形下打开条形码标签印制机电源开关,等待电源指示灯亮即可。

![](_page_14_Picture_5.jpeg)

## 2.4 使用标准安装条形码机驱动程序与 GoLabel

1. 将随机附赠的产品光盘放入光驱后,计算机即会自动执行并跳出光盘操作接口,此时您会看到如下图所示的 CD 主画面,按下主画面上的"标准安装"按钮,即可开始安装驱动程序与 GoLabel。

| GoDEX                  | 「「「「」」 繁體中文 ・                                                       |
|------------------------|---------------------------------------------------------------------|
| 歡迎使用科誠產品分<br>感謝您選用科誠高品 | 光碟。<br>品質的條碼印表機!                                                    |
| 標準安装                   | 標準安裝 將會自動安裝 Golabe構築编輯的優克 Seagur 印表編編書<br>程式是科描印表佛中 (時使用 USB集種語印表佛) |
| 其他蓝垣                   | 在其他攝資裡認將可以說到医驗和使用調明、產品攝構起件、技術<br>支援、權強軟體、ETHERNET總超以及加勻購買等相關資訊      |
| Online CD              |                                                                     |
| <b>R</b> (A            |                                                                     |

 安装精灵会指示您依照图示连接条形码机的电源及 USB 传输埠,连接好后再开启条形码机开关,确认所有准备步骤都 完

| GoDEX                                                                                                    | 標準安裝 |
|----------------------------------------------------------------------------------------------------|------|
| 將印表機連接到電腦                                                                                                    |      |
| <ol> <li>連接電源級</li> <li>済い5線連度互電描與印表播</li> <li>済印表播電原間数</li> <li>*安装築地理式可能需要重新開<br/>槽,這先用高未來解訪端案協存<br/>使用開始進行安後。</li> </ol> |      |
|                                                                                                    |      |

成后,再按下"下一步"按钮。

3. 开始安装之前,画面会提示您即将开始自动安装条形码机驱动程序及 GoLabel 软件,确认之后按"下一步"按钮,即

可开始安装。

![](_page_15_Picture_8.jpeg)

注意

若产品光盘放入光驱后没有自动执行程序,请将光驱"自动播放"的设定开启;或着直接点击代表产品光盘的桌面图标,亦可开始执行光盘程序。

4. 在驱动程序与 GoLabel 软件的自动安装过程中,画面会显示安装进度条,待进度条倒数完成后即表示安装已完成。

![](_page_16_Picture_1.jpeg)

5. 在自动安装完成后您就可以使用 GoLabel 软件开始进行卷标档案制作、编辑及打印,或着是透过驱动程序完成打印作业。

| GoDEX                           |                     | 標準安裝 |
|---------------------------------|---------------------|------|
| GoLabel<br>Lota Design forfware | 間給使用 Golabei 器装编幅数数 |      |
| G                               | 周围安装载式              |      |
|                                 | <目上─歩               | 月首页  |

6. 在"标准安装"的过程中,您也可以选择是否立即打印测试页,或者是进行产品注册。

| GoDEX                                    | GoDEX                                                                                                    | 都常安装                                    |
|------------------------------------------|----------------------------------------------------------------------------------------------------|-----------------------------------------|
| 若測試頁順利印出,即表示您的條碼機已可正常使用                  | 請註冊您的科誠條碼印表機                                                                                                    |                                         |
|                                          | 在完成驻阔铁,忽府合字有 数4                                                                                                    | 6 姓名                                    |
|                                          | ✓ 快速管理的监查服务                                                                                                    | 4 公司                                    |
| 潮潮怎                                      | ◆ 見合わめ 植更新通知 電子                                                                                                    | 1 11 11 11 11 11 11 11 11 11 11 11 11 1 |
| GoDEX                                    | ✓ 元□10PHSR115<br>✓ 元□10PHSR115<br>→ 元□10PHSR115<br>→ □10PHSR115<br>→ 元□10PHSR115<br>→ 元□10PHSR115<br>→ 元□10PHSR115<br>→ 元□10PHSR115<br>→ 元□10PHSR115<br>→ 元□10PHSR115<br>→ 元□10PHSR115<br>→ 元□10PHSR115<br>→ □10PHSR115<br>→ □10PHSR115 | # 郵件位並                                  |
|                                          | 更好的服務                                                                                                    | r 🛛 😨                                   |
| 您的科誠條碼印表機                                | 情注:這所提供的过程資料將會完全保密<br>接下此基結合同《論約篇句·導於集                                                                                                    | ***                                     |
| 已經可以開始使用。                                |                                                                                                    | 計645.000年18日1年16日1日日<br>1月11日           |
| ● 「「「」「」「」「」」「」」「」」「」」「」」「」」「」」「」」「」」」「」 | 取落 网络紫色花序                                                                                                    | <日上-5 T-5>                              |

#### 注意

\*

若您需要取得其他与条形码机相关的工具程序、说明文件或是产品介绍等档案,您可以在第一页的欢迎画面里按下"其他选项"按钮,即可获得更多 相关的产品支持文件或档案。

#### 以直接开启光盘文件夹的方式安装驱动程序

1. 将产品光盘置入光驱里,开启"Seagull-Driver"文件夹点击条形码机驱动程序安装图示后开始进行安装

![](_page_17_Picture_2.jpeg)

2. 依照安装窗口的指示进行安装选取"安装条形码机驱动程序"

![](_page_17_Picture_4.jpeg)

#### 3. 选取安装的条形码机型号

| Seagull Driver Wizard                                           | X                           |
|-----------------------------------------------------------------|-----------------------------|
| Specify Printer Model<br>The manufacturer and model determine w | hich printer driver to use. |
| Specify the model of your printer.                              |                             |
| Printer Model                                                   |                             |
| Godex ZX1200i                                                   |                             |
|                                                                 |                             |
|                                                                 |                             |
|                                                                 |                             |
|                                                                 |                             |
| Source: C:\Seagull                                              | Browse                      |
| Version:                                                        |                             |
|                                                                 |                             |
|                                                                 | < Back Next > Cancel        |

### 4.指定条形码机端口

![](_page_18_Picture_1.jpeg)

5.指定条形码机名称,并指定是否共享条形码机

| Seagull Driver W                                                                                                    | izard 🔀                              |  |  |
|----------------------------------------------------------------------------------------------------|--------------------------------------|--|--|
| Specify Printer Name<br>Names are used to identify the printer on this computer and on the network.                          |                                      |  |  |
| Enter a name for this printer.  Printer name: Godex ZX1200i                                                                  |                                      |  |  |
| Specify whether or not you want to share this printer with other network users. When sharing, you must provide a share name. |                                      |  |  |
| ⊙ Do <u>n</u> ot share t                                                                                                    | his printer                          |  |  |
| <u>O S</u> hare name:                                                                                                    | Godex ZX1200i                        |  |  |
|                                                                                                    |                                      |  |  |
|                                                                                                    | < <u>B</u> ack <u>N</u> ext > Cancel |  |  |

6. 在条形码机设定页确认所有安装设定皆正确,按下「完成」键,即可开始复制驱动程序档案当驱动程序档案复制结束之 后即可完成驱动程序安装

![](_page_18_Picture_5.jpeg)

7. 在 Windows 控制面板的「打印机和传真」选项里即会新增刚完成安装的条形码机图示

![](_page_19_Picture_1.jpeg)

## 3 条形码机设定与操作

## 3.1 操作接口

![](_page_20_Figure_2.jpeg)

#### 电源键

确定电源线正确连接后按下电源键,LCD屏幕开始亮起,同时显示"Ready",表示条形码机目前为"准备打印"的状态。 在电源开启的状态下,持续按着电源键三秒以上,即可关闭条形码机电源。

#### 走纸键

按下走纸键时,条形码机会依所使用纸张的类型将纸送出到指定的吐纸位置。

当使用连续纸时,按走纸键一次会送出固定长度的纸。

若是使用标签纸时,按走纸键一次会送出一整张标签。

在使用标签纸时,若不能正确的定位,请依3.4节的说明进行纸张自动侦测。

#### 暂停打印\_走纸键

一般待机状态时按走纸键,则条形码机进入暂停模式,且LCD 液晶显示器会显示"暂停中..."。此时条形码机无法接收任何指 令,

再按一次按走纸键即可解除暂停状态,并回复待机状态。

若于打印途中按走纸键,条形码机会暂停打印;再按一次即可继续打印未完成的部份。

例如打印 10 张标签,于打印 2 张时按走纸键以暂停打印,但再按一次即可打印完后续 8 张。

#### 取消打印\_走纸键

打印途中长压走纸键三秒, LCD 液晶显示器会回到待机状态, 表示条形码机取消此次打印。例如打印 10 张标签, 于打印 2 张时按走纸键以清除打印, 则条形码机不会再印后续 8 张。

## 3.2 触控式 LCD 操作接口简介

#### 操作步骤

按下电源键启动条形码机即启动屏幕开机画面

![](_page_21_Picture_3.jpeg)

条形码机启动后,LCD 屏幕上会出现 "Ready" 讯息,表示条形码机是在准备打印的状态。 使用触控手势可以在主画面上执行各种操作、设定等动作。

![](_page_21_Picture_5.jpeg)

想要选取设定图标屏幕上的项目,只要以手指或触控 笔点选即可。 您可以从此"Ready"画面开始,针对条形码机作各种不同的设定操作。

![](_page_22_Picture_1.jpeg)

![](_page_22_Picture_2.jpeg)

点选"Menu"— 查询更多打印机设定

![](_page_22_Picture_4.jpeg)

![](_page_22_Picture_5.jpeg)

点选"Wizard"--设定打印机的亮度、速度、纸张种类...

![](_page_22_Figure_7.jpeg)

![](_page_22_Picture_8.jpeg)

点选"Test"--自我测试页和解除 Dump Mode

| ×                | Printer | Settings    | <b>√</b> |
|------------------|---------|-------------|----------|
| Darkness         | +       | 10          | _        |
| Speed            | +       | 6           | _        |
| Sensor<br>Select | +       | Auto Select | _        |
| Media<br>Type    | +       | Continuous  | _        |
|                  |         |             |          |

![](_page_23_Picture_1.jpeg)

![](_page_23_Picture_2.jpeg)

| ×                | Printe | r Settings  |   |
|------------------|--------|-------------|---|
| Darkness         | +      | 10          | - |
| Speed            | +      | 6           | _ |
| Sensor<br>Select | +      | Auto Select | _ |
| Media<br>Type    | +      | Continuous  | _ |
|                  |        |             |   |

![](_page_23_Picture_4.jpeg)

如果条形码机的功能键锁住,即无法接收外部的命令(GoLabel)

#### 键盘模式

连接键盘到条形码机,屏幕会显示「进入单机操作」,按键盘"Y"即可进入键盘模式,于此模式下可以执行「呼叫卷标」, 设定「键盘国码」、「Codepage」、「时间」、「数据库」及「编辑卷标」。

![](_page_24_Picture_2.jpeg)

#### 预览卷标功能

用户可以选择任一卷标并在预览卷标功能查看再行打印动作。

![](_page_24_Picture_5.jpeg)

![](_page_24_Picture_6.jpeg)

即可进入呼叫卷标进行作业。

![](_page_25_Picture_0.jpeg)

![](_page_25_Figure_1.jpeg)

![](_page_25_Picture_2.jpeg)

## 3.3 LCD 操作接口功能说明

#### 主画面

![](_page_26_Picture_2.jpeg)

|      | 与条形码机硬件配置相关的选项,例如:打印速度或打印黑度等,,也包含可帮助您轻松完成打印设定的<br>"打印精灵"功能 |
|------|------------------------------------------------------------|
| ABC  | 超过 10 种语言供设定                                               |
|      | 各国特定程序语言字符表                                                |
|      | 打印卷标时的相关设定选项,例如,转向打印或起印点调整等                                |
|      | 选配配件如裁刀或自动剥纸器等相关的外围装置设定 选项                                 |
|      | 可进行条形码机特殊功能的操作,如自动更正、自我测试、清除内存等                            |
|      | 呼叫标签                                                       |
| 0101 | 倾印模式                                                       |
|      |                                                            |

装置画面

|                                        | Device            |                        |
|----------------------------------------|-------------------|------------------------|
| Buzzer                                 | Option<br>Setting | Programing<br>Language |
| Baud<br>Rate<br>Serial Port<br>Setting | LAN<br>Setting    | LCD<br>Setting         |
| Clock<br>Setting                       |                   |                        |

|              | 蜂鸣器                             |
|--------------|---------------------------------|
|              | 选购配备设定,例如:裁刀、剥纸器、贴标签机           |
|              | 设定命令语言 Auto/EZPL/GEPL/GZPL/GDPL |
| Baud<br>Rate | 传输接口设定,例如:鲍率、同位值、数据长度、停止位数      |
| 00           | 网络设定,例如:端口、 DHCP、浮动 IP、预设匣道、子屏蔽 |
|              | LCD 设定,例如:亮度、对比、省电时间、密码设定       |
|              | 时间设定,例如:年、月、日、时、秒               |

|      |          | 打印明暗度  | 0-19     |       |
|------|----------|--------|----------|-------|
|      |          | 打印速度   | 2-5      |       |
|      |          |        | 卷标侦测模式   | 自动选择  |
|      |          |        |          | 穿透式   |
| 80   |          | 佔测器    |          | 反射式   |
|      |          | 1以7时 箭 | 纸张类型     | 标签纸   |
|      | 打印机设定    |        |          | 黑线标记纸 |
|      |          |        |          | 连续纸   |
|      |          | 打印棋子   | 热感模式     |       |
|      |          | 打印供式   | 热转模式     |       |
|      |          | 停歇点设定  | 0-40     |       |
|      |          | 担何之位   | 套用       |       |
|      |          | 此印定位   | 取消       |       |
|      |          |        | English  |       |
|      |          |        | Deutsch  |       |
|      |          |        | 繁体中文     |       |
|      |          |        | 简体中文     |       |
| ABC  | 面板语言     |        | Français |       |
|      |          |        | Español  |       |
|      |          |        | 日本语      |       |
|      |          |        | Italiano |       |
|      |          |        | Русский  |       |
|      |          |        | Türkçe   |       |
|      |          |        | 850      |       |
|      |          |        | 852      |       |
|      |          |        | 437      |       |
|      |          |        | 860      |       |
|      |          |        | 863      |       |
|      |          |        | 865      |       |
|      |          |        | 857      |       |
|      |          |        | 861      |       |
| Code |          |        | 862      |       |
|      | Codepage |        | 855      |       |
|      |          |        | 866      |       |
|      |          |        | 737      |       |
|      |          |        | 851      |       |
|      |          |        | 869      |       |
|      |          |        | Win 1252 |       |
|      |          |        | Win 1250 |       |
|      |          |        | Win 1251 |       |
|      |          |        | Win 1253 |       |

|      | Win 1254 |
|------|----------|
|      | Win 1255 |
|      | Win 1257 |
|      | 旋转       |
| 仁体识合 | 水平位移     |
| 你亚皮定 | 垂直位移     |
|      | 起印点调整    |
|      |          |

A8 86666

|       | 故响哭         | 套用               |                 |  |  |
|-------|-------------|------------------|-----------------|--|--|
|       | 堆屿品         | 取消               |                 |  |  |
|       |             | 无                |                 |  |  |
|       | ヨケハウ        | 裁刀               |                 |  |  |
|       | <b>汇</b>    | 自动剥纸器            | 自动剥纸器           |  |  |
|       |             | 贴标签机             |                 |  |  |
|       | 命令语言        | Auto/EZPL/GEPL/C | SZPL/GDPL       |  |  |
|       |             |                  | 4800 bps        |  |  |
|       |             |                  | 9600 bps        |  |  |
|       |             | 的动               | 19200 bps       |  |  |
|       |             | <b>吧</b>         | 38400 bps       |  |  |
|       |             |                  | 57600 bps       |  |  |
|       |             |                  | 115200 bps      |  |  |
|       | 通讯端口设定      |                  | Non             |  |  |
|       |             | 同位值              | Odd             |  |  |
|       |             |                  | Even            |  |  |
| 装置    |             | <u> </u>         | 7 bits          |  |  |
|       |             | <b>致</b> 据长度     | 8 bits          |  |  |
|       |             | 1 1 1 W          | 1 bits          |  |  |
|       |             | 停止位数             | 2 bits          |  |  |
|       |             | DHCP             | On              |  |  |
|       |             | 固定 IP            | 192.168.102.076 |  |  |
|       | 网络设定        | 子屏蔽              | 255.255.255.0   |  |  |
|       |             | 预设网关             | 192.168.0.254   |  |  |
|       |             | Brightness       | 5               |  |  |
|       |             | Contrast         | 5               |  |  |
|       | LCD Setting | Power Saving     | 15              |  |  |
|       |             | Password         | OFF             |  |  |
|       |             | 年                |                 |  |  |
|       |             | 月                |                 |  |  |
|       | 时间设定        | В                |                 |  |  |
|       |             | 时                |                 |  |  |
|       |             | 秒                |                 |  |  |
|       |             | Test             |                 |  |  |
|       |             | Sample Pattern   |                 |  |  |
| 打印扫标曲 |             | Select Memory    |                 |  |  |
| 们们记时  |             | Clear Memory     |                 |  |  |
|       |             | Calibration      |                 |  |  |
|       |             | Reset to Default |                 |  |  |
|       |             | 打印明暗度            | 2-5 or 7        |  |  |
| 打印精灵  |             | 打印速度             | 0-19            |  |  |
|       |             | 纸张类型             | 标签纸             |  |  |

![](_page_30_Picture_1.jpeg)

装

![](_page_30_Picture_3.jpeg)

|      |                | 黑线标记纸 |
|------|----------------|-------|
|      |                | 连续纸   |
|      | X-Offset       |       |
|      | Y-Offset       |       |
|      | 法险维计           | 开启    |
|      | /月/赤5/1/5      | 关闭    |
|      | <b>妆罢可</b> 汝佔测 | 开启    |
| 萨井识宁 | <u> </u>       | 关闭    |
| 盖牙设定 | SSP            | 开启    |
|      |                | 关闭    |
|      | PIN Code       | 0000  |
|      | 搜寻装置           |       |

![](_page_31_Picture_1.jpeg)

当条形码机进入预备打印的状态,LCD 屏幕会显示"Ready"字样 只有在此状态时,才能进行打印

![](_page_32_Picture_2.jpeg)

如果条形码机出现任何错误, LCD 屏幕会出现错误讯息并显示出现错误的原因 您可以根据此错误讯息画面排除错误状态

![](_page_32_Figure_4.jpeg)

#### 图示定义

|   | 回到上一层 | 此图标会出现在屏幕画面左上角的指引图标中,直接点选触摸屏即可回到上一层的选单                                |
|---|-------|-----------------------------------------------------------------------|
|   | 回到主画面 | 此图标会出现在屏幕画面右上角的指引图示中,直接点选触摸屏即可回到主画面的选单                                |
|   | 锁定设定值 | 在调整设定值画面中, 若出现锁头的图示, 即表示此设定值可进行锁定, 以避免设定值被任意变<br>更, 进行锁定时, 只要直接点选图一即可 |
|   |       | 史。进行锁定时,云而且按点边图小即可                                                    |
| D | 解除锁定  | 在调整值锁定的状态下,再次点选图示 即可解除锁定                                              |

### 3.4 标签纸自动侦测及自我测试页

#### 标签纸自动侦测

卷标印制机可自动侦测标签纸(或黑线纸)并自动记录侦测结果,如此在打印时无须再设定卷标长度,而卷标印制机亦会感应 每张标签纸(或黑线纸)的位置。

#### 自我测试页

自我测试页的内容可帮助使用者检查条形码机的状态并确认是否运作正常。 依照以下的步骤即可进行标签纸自动侦测并打印出一张自我测试页

- 1. 请先检查纸张是否已正确安装于条形码机上。
- 2. 关闭电源,按住走纸键。
- 打开电源(此时仍按住走纸键不放),等待LED指示灯闪红灯后放开走纸键,条形码机即开始进行标签纸自动侦测及定位,条形码 机会将自动侦测及定位的结果记录下来。

完成自动侦测及定位后,条形码机即会将侦测结果及条形码机相关设定内容自动打印出一张自我测试页。
 自我测试页图示及说明如下:

| 机种与 F/W 版本————        | — ZX1200i:GX.XXX                                          |
|-----------------------|-----------------------------------------------------------|
| USB ID—————<br>中仁拒犯合店 | — USB S/N:12345678                                        |
| 中行垾攻疋值                | — Serial port:96,N,8,1                                    |
| Ethemet 端口的 MAC 地址    | — MAC Addr:xx-xx-xx-xx-xx                                 |
| IP protocol           | — DHCP Enable                                             |
| Ethernet 端口的 IP 地址    | — IP xxx.xxx.xxx                                          |
| Gateway 设定值           | — Gateway xxx.xxx.xxx                                     |
| Netmask 设定值           | — Sub-Mask xxx.xxx.xxx                                    |
|                       | #######################################                   |
| DRAM安装数量————          | — 1 DRAM installed                                        |
| 打印长度内存大小              | — Image buffer size:1500 KB                               |
| 卷标储存于内存数量             | - 0000 FORM(S) IN MEMORY                                  |
| 图形储存于内存数量 空刑战方工内方数量   | - 0000 GRAPHIC(S) IN MEMORY                               |
| 亚洲字型储存于内存数量—————      | - 000 FONT(S) IN MEMORY                                   |
| 数据库储存于内存数量            |                                                           |
| 向量字体储存于内存数量           |                                                           |
| 目前内存大小                |                                                           |
| 日前机器速度, 热度, 左辺界起印     |                                                           |
| 我刀 自动剥纸器 打印模式         |                                                           |
| 纸张侦测传感器参数值            | - 754 7H8 7R000 ~R200                                     |
| 码页设定值                 |                                                           |
|                       | - Option:^D0 ^O0 ^AD                                      |
|                       | <ul> <li>Reflective AD:1.96 2.84 2.49[0.88_23]</li> </ul> |
|                       | — Code Page:850                                           |
|                       |                                                           |

#### 自动纸张侦测键

「纸张侦测校准键」是第一次使用标签印制机,或更换不同耗材种类时使用,当发生纸张侦测错误时,也可使用「纸张侦 测校准键」来重新定位纸张,并解除错误讯息。

![](_page_34_Picture_2.jpeg)

按住「纸张侦测校准键」约2秒,打印机将执行自动更正功能侦测纸张定位。

![](_page_34_Picture_4.jpeg)

## 注意

\* 使用「纸张侦测校准键」等同于执行自动更正命令 (~S,SENSOR),执行中的打印作业 (Print Job) 将被清除,自动更正纸 张后,需重新传送打印作业。

## 3.5 操作错误讯息

在打印过程中若发生任何错误而导致无法打印, LCD 屏幕会显示错误讯息并发出哔哔声响以示警告。 请参考以下说明以判断错误情况。

![](_page_35_Figure_2.jpeg)

| LCD 操作接口                                                  | 错误类型                                   | 提示声          | 说明                    | 排除方式                                                     |  |
|-----------------------------------------------------------|----------------------------------------|--------------|-----------------------|----------------------------------------------------------|--|
| 错误类型                                                      | икут                                   |              |                       |                                                          |  |
| FW ver. : G4.000 P 0 0 0 0 0 0 0 0 0 0 0 0 0 0 0 0 0      | 印表头错误                                  | 连续2次4声       | 印表头(打印机芯)未关<br>或关闭不完全 | 重新开启打印机芯<br>并依正确方式关上                                     |  |
| FWV ver. : G4.000 P 0 0 0 0 0 0 0 0 0 0 0 0 0 0 0 0 0     | 印表头错误                                  | 无            | 印表头温度过高               | 当印表头温度过热<br>时,条形码机会自<br>动停止打印,待印<br>表头温度降低后则<br>会回到待机状态。 |  |
| GODEX<br>F/W ver.: G4.000 P 0 II II III                   | 毛材供得                                   | 佐徳り次2吉       | 未安装碳带但机器出现<br>错误讯息    | 确认条形码机设定<br>为热感模式。                                       |  |
| Check ribbon<br>Menu<br>Press + key 3 Sect 50 Enter Menu. | ~~~~~~~~~~~~~~~~~~~~~~~~~~~~~~~~~~~~~~ | □ 庄생 ∠ 八 ⊃ 戸 | 碳带用尽或碳带供应轴<br>不动时     | 更换新的碳带。                                                  |  |
| GoDEX<br>F/W ver.: G4.000 😤 🖗 📽 📾                                |      |            | 侦测不到纸<br>纸张用尽                               | 确认移动式侦测器<br>位置标示的位置是<br>否位于正确的侦测<br>位置,若仍是侦测<br>不到纸,请重做纸<br>张侦测<br>更换新的纸卷       |
|------------------------------------------------------------------|------|------------|---------------------------------------------|---------------------------------------------------------------------------------|
| Check paper setting<br>Menu<br>Press + key 3 Sacs to Enter Menu. | 耗材错误 | 连续 2 次 2 声 | 纸张传送不正常                                     | 可能原因有:卡纸<br>/纸张掉落在滚轴<br>之后 / 找不到标签<br>间距或黑线标记 /<br>黑线标纸用完等,<br>请依实际的使用情<br>况调整。 |
| GoDEX<br>F/W Ver: : GA 000 🕆 🔊 📽 🛎 🚥                             |      |            | 条形码机会印出"File<br>System full",表<br>示内存空间已满   | 删除内存内不需要<br>的数据。                                                                |
| Memory full<br>Memu<br>Press 1 key 3 Secs to Enter Menu.         |      |            | 条形码机会印出"File<br>Name Not Found",<br>表示找不到档案 | 请使用 ~X4 命令<br>将所有档案打印出<br>来,再核对送到条<br>形码机的名称是否<br>正确及存在否。                       |
| File name can't<br>be found                                      | 档案错误 | 连续 2 次 2 声 | 条形码机会印出<br>"Duplicate Name",<br>表示档名重复      | 更换档名之后再下<br>载一次。                                                                |

## 3.6 外接 USB 埠

定义:仅限于连接随身碟(Memory stick)、USB 键盘 用途:

连接随身碟作为扩充内存,可下载并储存图形、字型、卷标文件、DBF及命令檔;或储存韧体, 透过随身碟可更新打印机韧体版本。

连接USB键盘进行键盘模式。

#### 使用方式:

需先在随身碟上建置"LABELDIR"文件夹。打印机支持热插入功能,建置方式可以在开机状态下,直接将随身碟连接到 GoDEX 的打印机,打印机会主动在随身碟上建立所需的文件夹。

将随身碟连接到打印机;透过USB随身碟连接PC与打印机。

更详细的下载、使用信息请参考"GoLabel On-line Help"

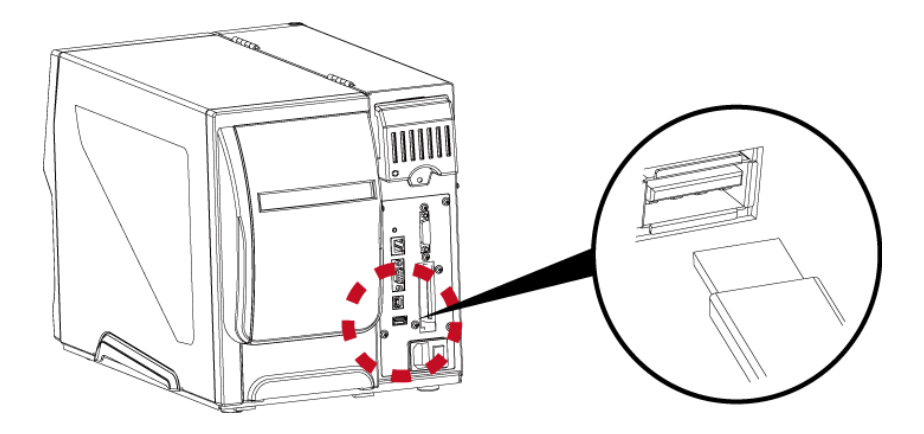

#### 透过随身碟更新打印机韧体版本

原打印机韧体版本需为V4.001版本(含)以上。

将随身碟取下, 连接到PC上。

将韧体.bin档透过PC复制到随身碟的"\LABELDIR\FW"路径中。

取下随身碟,并将随身碟连接打印机,机器会自动比对与更新韧体版本。

该"\LABELDIR\FW"目录中只允许一个档案存在,如果存在多个档案,将会发生档案错乱的情况。 当进入 Flash Writing… 状态后,不可任意取下随身碟。

#### 连接 USB 键盘

连接键盘到条形码机,屏幕会显示「进入单机操作」,按键盘"Y"即可进入键盘模式,于此模式下可以执行「呼叫标签」, 设定「键盘国码」、「Codepage」、「时间」、「数据库」及「编辑卷标」。 连接USB键盘到条形码机,如不进入键盘模式,可按左键离开。 离开键盘模式后,如需再进入,可按键盘上「F1」按键或重新启动,即可依照步骤第一个步骤选择是否进入键盘模式。

<sup>\*</sup> 外接 USB 端口无 Hub 功能。

<sup>\*</sup> 随身碟仅支持FAT32格式,容量上限32GB。支援厂牌: Transcend, Apacer, ADATA, Patriot, Corsair, Kingston。

<sup>\*</sup> 随身碟仅支持透过打印机下载功能,透过PC目前仅支持整个LABELDIR文件夹复制,无法透过PC将个别数据复制到随身碟。

<sup>\*</sup> 外接 USB 埠仅供电 500mA,不建议作为电子产品充电使用。

# **4** 网络软件 NetSetting

## 4.1 安装 NetSetting 软件

NetSetting软件是在您使用网络联机远程操作打印机时所必需的操控软件,您可以在产品内附的光盘里或从官方网站下载 此软件的安装档案,之后请依照以下的步骤进行软件的安装。

- 1. 将产品光盘置入光驱里,开启"Ethernet"档案夹。
- 2. 点击 NetSetting 软件的安装图标后开始进行安装。

| Elhernet<br>Ele Edit View Favorites Iools Help<br>Co Back • O • D K In Co Search Polders | × 5 1 1 Sear.           |
|------------------------------------------------------------------------------------------|-------------------------|
| Address D:\Download\Drivers\Ethernet                                                     | .rs\Ethernet            |
| File and Folder Tasks                                                                    | NetworkSettingSetup.msi |
| 1 objects 2.40 MB                                                                        | My Comput               |
|                                                                                          |                         |

- 3. 依照安装窗口的指示进行安装。
- 4. 可指定安装的路径

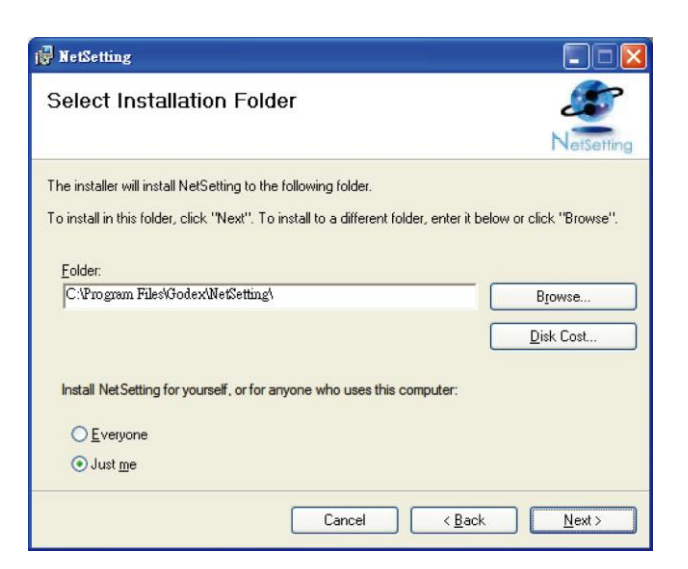

- 5. 按下"下一步"键,即可开始复制软件档案。
- 6. 安装完成之后即可在桌面看到 NetSetting 软件的启动图标。

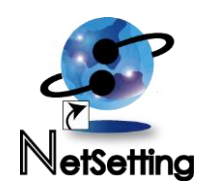

## 4.2 NetSetting 操作接口

按下 NetSetting 软件的启动图标后,可以看到如下图的开始页面,在开始页面里会显示一些打印机和 PC 的基本信息。

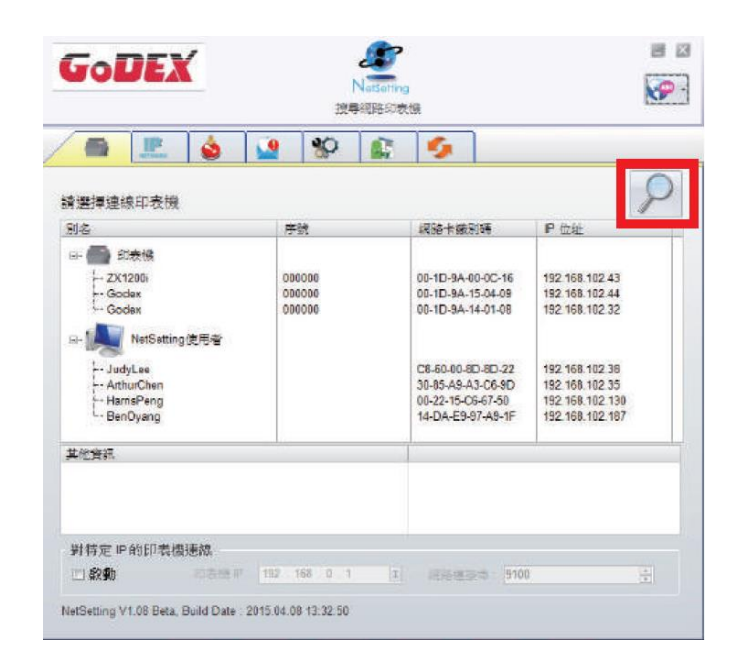

按下放大镜的图标,NetSetting软件即会开始寻找目前在您的网络环境中已经联机的打印机,所有已联机的打印机会显示 在上图的打印机列表中。

| GoDEX           | Netleting<br>P 設定                     | e :<br>??      |
|-----------------|---------------------------------------|----------------|
| / 🛋 🛓           | 👱 🕸 🚉 ≶                               |                |
| ED <del>e</del> | 機名稿 長日                                | € (1~16)       |
| <b>2</b> 3      | 223 PB                                |                |
|                 | a a a a a a a a a a a a a a a a a a a | 2 <del>7</del> |
|                 | 権定                                    |                |
|                 | P 位业 [1]                              | _              |
|                 | 723                                   |                |
| -               | 投定重新整理                                |                |
|                 |                                       |                |

NetSetting操作接口分为六大类,可针对各种不同的网络设定进行操作及变更。但为了确保网络设定的安全性,在进行操作之前您必须先输入正确的密码。

注意

<sup>\*</sup> 默认的网络安全设定密码为"1111", 稍后您可以在"IP Setting"页面里进行变更。

#### IP设定

在IP设定的页面里,你可以设定打印机名称、Port number、Gateway以及网络设定安全密码,除此之外您也可以将条形码机的IP地址设定为固定IP或DHCP。

| GoDEX                                    | NetSetting<br>IP 設定     | ■ X<br>*** |
|------------------------------------------|-------------------------|------------|
| A 10 10 10 10 10 10 10 10 10 10 10 10 10 | 🌮 🔝 🍫                   |            |
| 印表機名稱:                                   | Godex                   | 長度 (1~16)  |
| 連接舉                                      | 9100                    |            |
| 預設閘道:                                    | 192 . 168 . 102 . 254 x |            |
| 密碼                                       | 1111                    | 長度 (1~4)   |
| ● 從DHCP伺                                 | 服器取得IP位业                |            |
| ○ <b>固</b> 定 IP                          |                         |            |
| IP 位址:                                   | 192 . 168 . 102 . 121 1 |            |
| 子速軍                                      | 255 . 255 . 255 . 0 X   | 1          |
| 設定                                       | 重新整理                    |            |

按下"设定"键可以使设定值生效,按下"重取数据"键则可以更新目前设定的数值。

注意

- \* 在进行网络环境设定的变更时, 您必须具备基本的网络知识, 若需取得相关的网络环境设定参数, 建议您联系您的网络管理人员。
- \* 如开启DHCP时, 找到的IP地址如果是IP = 169.254.229.88, Netmask = 255.255.0.0, Gateway = 不变(上一个值),为无效的IP位

置。

#### 网络管理设定

当打印机发生错误时,NetSetting可将警告讯息发送到您指定的邮件地址。警告讯息可经由SMTP (Simple Mail Transfer Protocol) 或SNMP (Simple Network Management Protocol) 来发送。

在"警告讯息通知路径设定"页面里,您可以针对SMTP及SNMP的设定值进行设定或修改。

| GoDEX                | NetSetting<br>網路管理設定    | ≥ ×         |
|----------------------|-------------------------|-------------|
|                      | \$P 🔝 🍠                 |             |
| 回 啟動 SMIP 方式告答       |                         |             |
| 登録中長號                | default                 | 長度 (1~64)   |
| 登錄密碼                 | *****                   | 長度 (1~16)   |
| 郵件伺服器 IP 位址          | 192 . 168 . 0 . 1       | XXX.XXX.XXX |
| 郵件主旨                 | Barcode printer message | 長度 (1~60)   |
| 寄件者郵件價箱              | default@default.com     | 長度 (1~32)   |
| 收件者郵件信箱              | default@default.com     | 長度 (1~32)   |
| 發信間隔時間               | 1                       | 0~168小時     |
| 事件計數器:               | 5                       | 1 ~ 100     |
| ☑ 啟動 SNMP 方式告警       |                         |             |
| SNMP Community:      | public                  | 長度 (1~16)   |
| SNMP Trap Community: | public                  | 長度 (1~16)   |
| Trap IP Address.     | 192 . 168 . 0 . 1       | XXX.XXX.XXX |
| 設定                   | 重新整                     | Æ           |

按下"设定"键可以使设定值生效,按下"重取数据"键则可以更新目前设定的数值。

## 警告讯息设定

您可以针对打印机发生错误时的不同状况设定是否需要发送告警讯息,也可以设定告警讯息是经由SMTP、SNMP或两者同时发送。

| SMTP       SMMP       遊園駅見         SMTP       SNMP       超調訊息規明         2       紙3風或戦帶用盡         2       卡紙         2       卡紙         3       小         3       小         4       戦帶用盡         5       川表頻開散         6       ノ         7       ガ紙回收器已滿         8       ガ紙回收器已滿         9       方紙回載         10       夏新観         11       ノ         12       方紙目載         13       ノ         14       東京観         15       ノ         15       ノ         16       ノ         17       東京観         18       ノ         19       東京観         110       日表明過熱                                                                                                    | GoDEX |      | NetSetling<br>告警訊息設定 | = × |
|----------------------------------------------------------------------------------------------------|-------|------|----------------------|-----|
| SMTP     SNMP     錯誤訊息説明       2     紙紙飯破帶用曲       2     卡紙       2     一       2     一       3     2       第紙回收器已滿       2     方紙回收器已滿       3     2       第紙回收器已滿       2     方紙回收器已滿       3     2       第紙回收器已滿       3     2       第     2       4     2       4     2       4     2       4     2       4     2       4     2       4     2       4     2       4     2       4     2       4     2       4     2       4     2       4     2       4     2       4     2       4     2       4     2       4     2       4     2       4     2       4     2       4     3       5     1       6     1       7     1       7     1       8     1       8     1       9     1                                                                                                    |       |      | NP 🔝 🍤               |     |
| 2       紙紙販戦帯用曲         2       卡紙         2       単紙         2       単表頻関数         2       労紙回收器已滿         2       労紙回收器已滿         2       労紙回收器已滿         2       労紙回收器已滿         2       人工         3       人工         4       人工         5       人工         4       人工         5       人工         4       人工         5       人工         6       人工         7       人工         6       人工         6       人工         7       人工         6       人工         6       人工         7       人工         7       人工         7       人工         7       人工         7       人工         7       人工         8       人工         8       人工         9       人工         9       人工         9       人工         9       人工         9       人工         9       人工 <t< td=""><td>SMTP</td><td>SNMP</td><td>錯誤訊息說明</td><td></td></t<> | SMTP  | SNMP | 錯誤訊息說明               |     |
| ビー          ・          ・          ・                                                                                                    |       |      | 紙張或破帶用盡              |     |
| ※常用盤        印表頻開数        り表紙回吹器已滿        方紙回吹器已滿        人        人        人        人        人        人        人        人        金倉錯興            和表頭通熱                                                                                                    |       | 9    | 卡紙                   |     |
| ・       ・       印表與開致         ・       方紙回收器已滿         ・       ・       借案系統已滿         ・       ・       人         ・       ・       人         ・       ・       人         ・       ・       人         ・       ・       金令錯誤         ・       ・       和表與過熱                                                                                                    | 0     |      | 破帶用盡                 |     |
| ア       労紙回收器已滿         ア       檔案系統已滿         ア       技不到檔案         ア       4         ア       4         ア       4         ア       4         ア       4         ア       4         ア       4         ア       4         ア       4         日       4         日       4         日       4         日       4         日       4         日       4         日       4         日       4         日       5         日       5                                                                                                   |       |      | 印表頻開設                |     |
| ビ       構業系統已滿         ビ       技不到檔案         ビ       運名重複         ビ       電名重複         ビ       命令錯誤         ビ       教力卡住或未安装数刀                                                                                                    |       |      | 背紙回收器已滿              |     |
|                                                                                                    |       |      | 檔案系統已滿               |     |
| ビ     増名重複       ・     命令錯誤       ・     教力卡住或未安装数刀       ・     印表頻過熱                                                                                                    |       |      | 找不到檔案                |     |
| ・     命令錯誤       ・     教刀卡住或未安装執刀       ・     ・       ・     印表領過熱                                                                                                    |       |      | 福名重複                 |     |
| 教力卡住或未安装教力       取表頭通熱       設定     算新整理                                                                                                    |       | 2    | 命令錯誤                 |     |
| 日本領通熱                                                                                                    |       | 2    | 载刀卡住或未安装载刀           |     |
| <b>設定 雪折数</b> 描                                                                                                    |       |      | 印表鎖過熱                |     |
|                                                                                                    |       |      |                      |     |
|                                                                                                    |       | 設定   | 重新整理                 |     |

按下"设定"键可以使设定值生效,按下"重取数据"键则可以更新目前设定的数值。

## 打印机组态设定

设定或变更已联机的打印机组态,您可以在此设定页面里完成主要的打印机设定项目。

|           |                          | 印表核     | etSetting<br>組織設定 |        |        |        | P  |
|-----------|--------------------------|---------|-------------------|--------|--------|--------|----|
|           | <b>b</b>                 | \$P     |                   | 9      |        |        |    |
| 印表機設定     |                          |         |                   |        |        |        |    |
| 機型        | 停歇點                      |         | 3                 | 们印速度   |        | 列印明明   | 音度 |
| ZX1200i 🔹 | 16                       | *       | 3                 |        | •      | 8      | •  |
|           | 自動剝紙器/貼                  | 標籤機     | 每                 | 機張切一部  | 欠      | 列印     | 算式 |
|           | 0 - 無                    | •       | 0                 |        | A.V.   | 熱轉     | ٠  |
| 亨列埠設定     | 其他                       |         |                   |        |        |        |    |
| 鲍率        |                          | 面板      | 語言                |        |        | 厭應模式   |    |
| 9600      | <ul> <li>繁體中5</li> </ul> | ۲       |                   | •      | 2-自動   |        | •  |
| 同位值       |                          | 鍵盤      | 國碼                |        |        | 預先列印   |    |
| None      | •<br>美國                  |         |                   | •      | 騆      |        | •  |
| 資料長度      |                          | Code    | page              |        |        | 起印定位   |    |
| 0         | Code Pa                  | age 850 |                   | •      | 2 - 僅電 | 源開啟時開閉 | •  |
| 停止位元數     |                          | Alt T   | ¥ 25              |        |        |        |    |
|           | 開                        | 34.7    | 1992              |        |        |        |    |
|           |                          |         |                   | heredi |        |        |    |

按下"设定"键可以使设定值生效,按下"重取数据"键则可以更新目前设定的数值。

## 终端机

"终端机"可提供您一个与打印机远程沟通的接口,让您可经由此窗口,以传送打印机命令的方式操作打印机。 您可以在"输入指令"区块里输入打印机命令,然后按下"传送指令"键将命令内容传送到打印机执行。 部份打印机命令执行后会回传讯息者,则会将回传讯息显示在"回传讯息"区块里。

| GoDEX Settion Setting | P 🖻 🛛 |
|-----------------------|-------|
| 💻 🛓 🎴 😵 😭             | 5     |
| 輸入指令                  | 傳送指令  |
| 回傳訊息                  | 清除訊意  |

按下"Send Command"键可以将打印机命令经由网络传送到打印机,藉此实现远程操作功能。

#### 韧体更新

在"韧体更新"页面可以显示出目前打印机的韧体版本,如果您需要更新打印机韧体时,只要指定新版打印机韧体档案的存放 位置,按下"开始下载更新韧体"键后,即可进行远程打印机韧体更新。

| Go | DEX<br>NetSetting<br>初燈更新            | X |
|----|--------------------------------------|---|
|    | 🖳 🍐 🔐 😵 🔊 🌮                          |   |
|    | 「                                    |   |
|    | 朝體目前版本 BOOT:2.004 F/W:ZX1200i V2.004 |   |
|    | 請選擇下載之卽體檔案 瀏覽                        |   |
|    | 開始下載更新韌體                             |   |
|    | 恢復条統出廠設定值                            |   |

除了进行打印机韧体更新之外,您也可以按下"恢复系统出厂设定值"键来将打印机的各种设定值都回复到出厂时的状态。

# 5 标签印制机选购配备

## 5.1 安装选购配备预备步骤

在安装选购配备前,请先了解以下预备步骤

- 关闭条形码机电源 在安装任何选购配备之前,请务必先将条形码机电源关闭
- 2. 打开打印机上盖

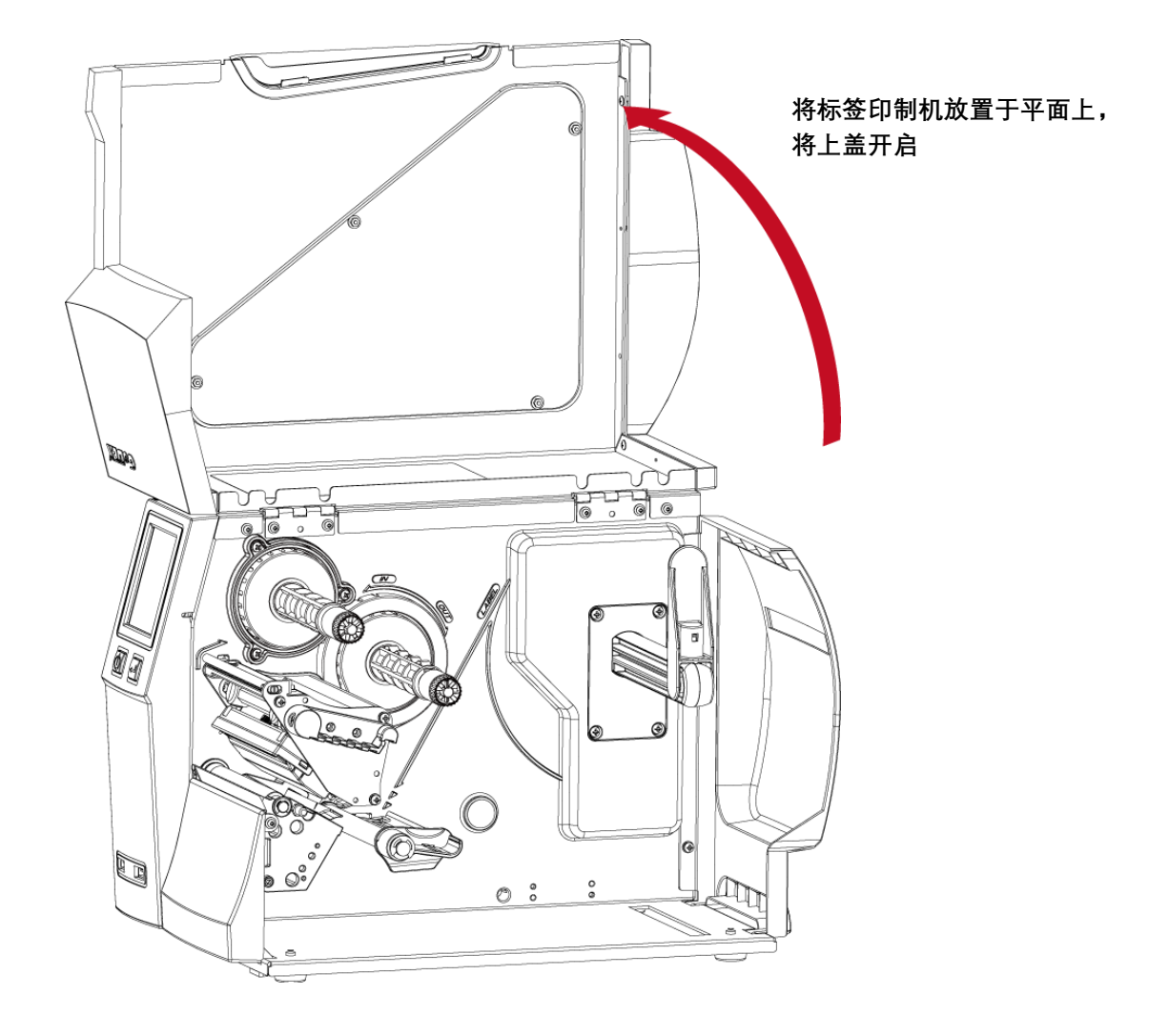

### 注意

\* 安装裁刀时, 请先将电源开关关闭。

\*本裁刀不适用于有背胶之标□纸,如裁切有背胶之标签将会污染裁刀及减低使用上的安全性。

\* 裁刀的使用寿命在裁切250g/㎡纸质时为300,000次,而在裁切300g/㎡纸质时为100,000次。

## 5.2 安装裁刀

#### 裁刀部件说明

1.裁刀模块

2.螺丝\*2

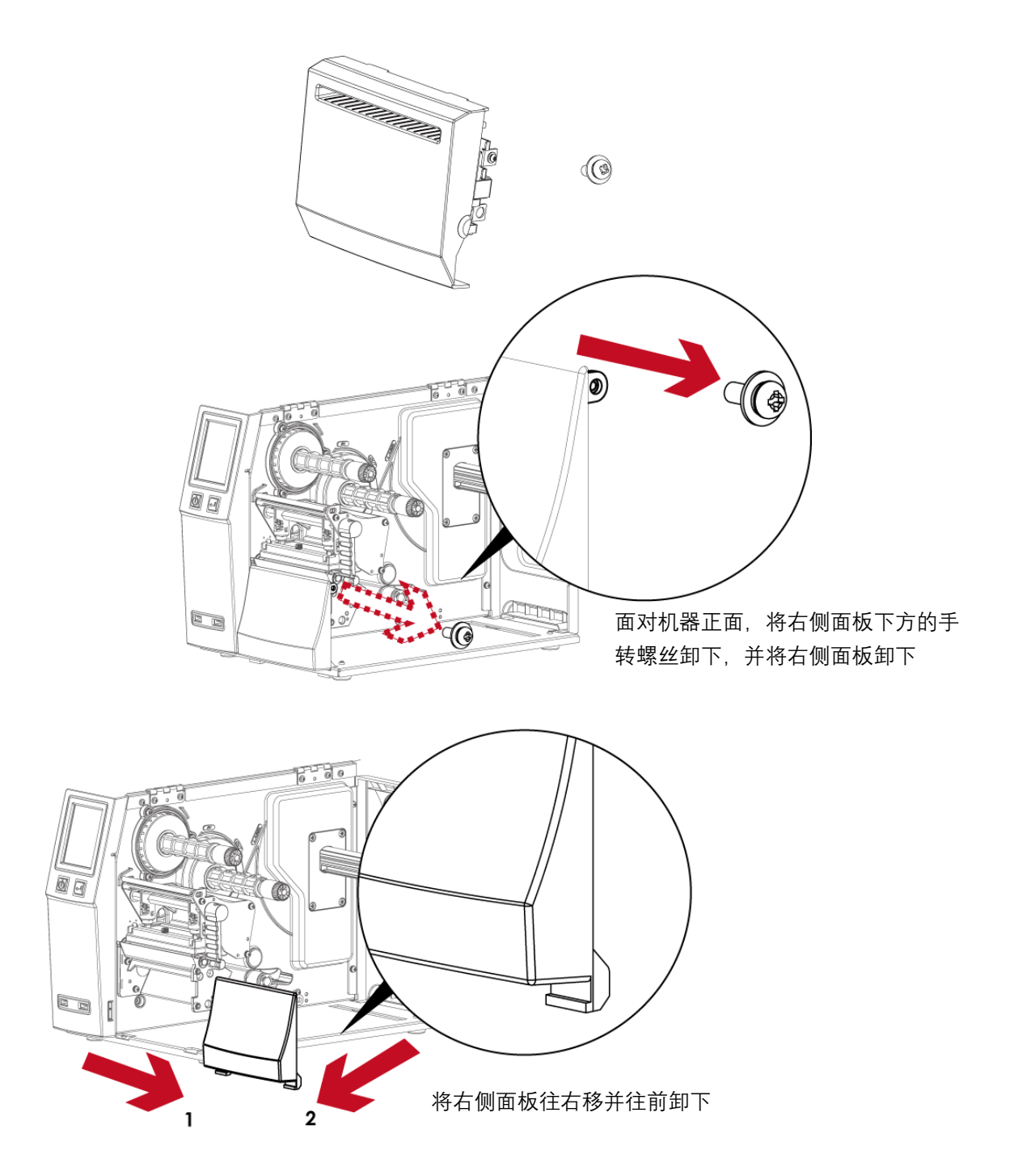

#### 注意

- \* 安装裁刀时, 请先将电源开关关闭。
- \*本裁刀不适用于有背胶之标□纸,如裁切有背胶之标签将会污染裁刀及减低使用上的安全性。
- \* 裁刀的使用寿命在裁切250g/nf纸质时为300,000次,而在裁切300g/nf纸质时为100,000次。
- \* 刀具为选购品, 若有安装刀具, 请勿让儿童接近。

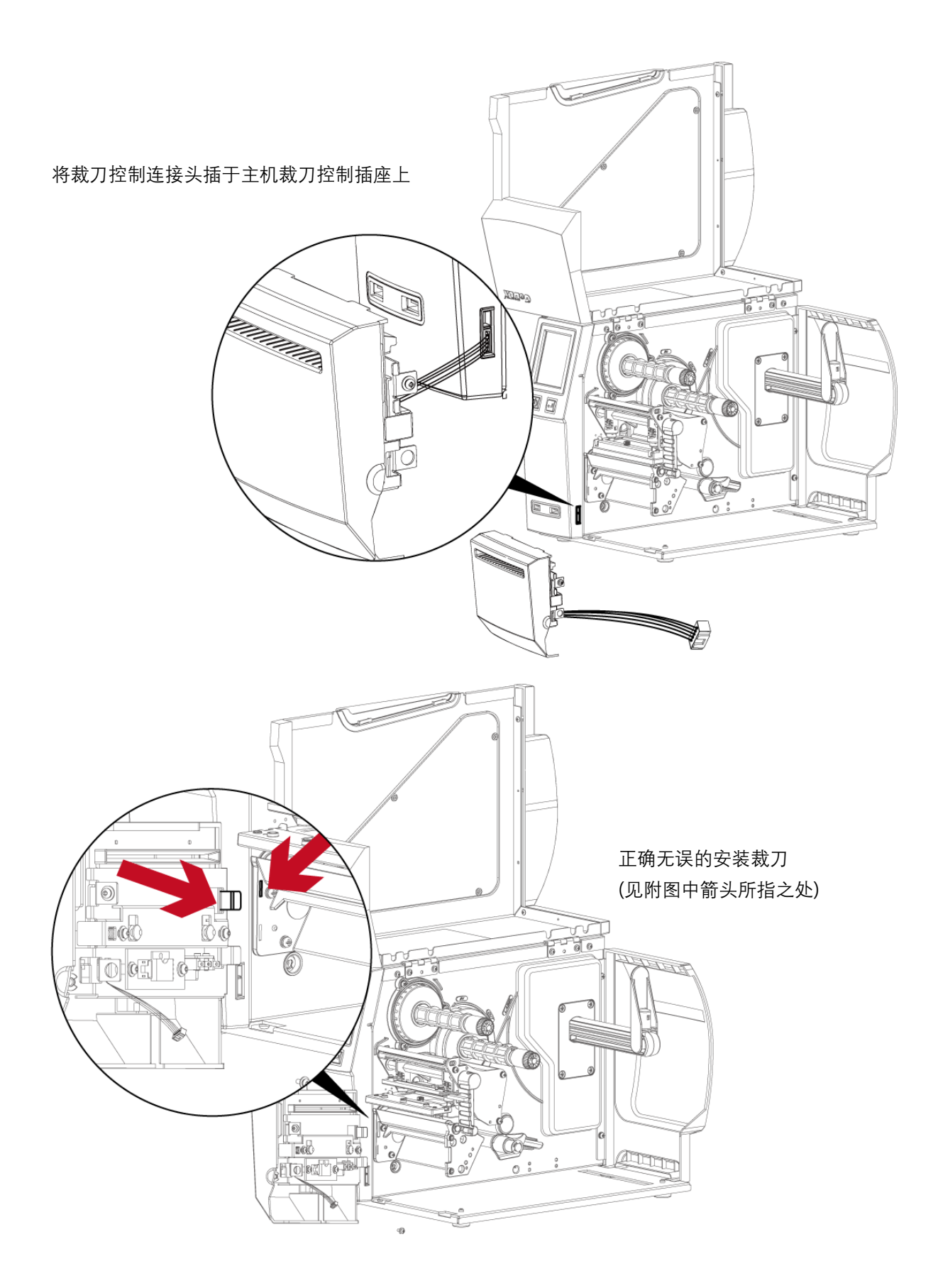

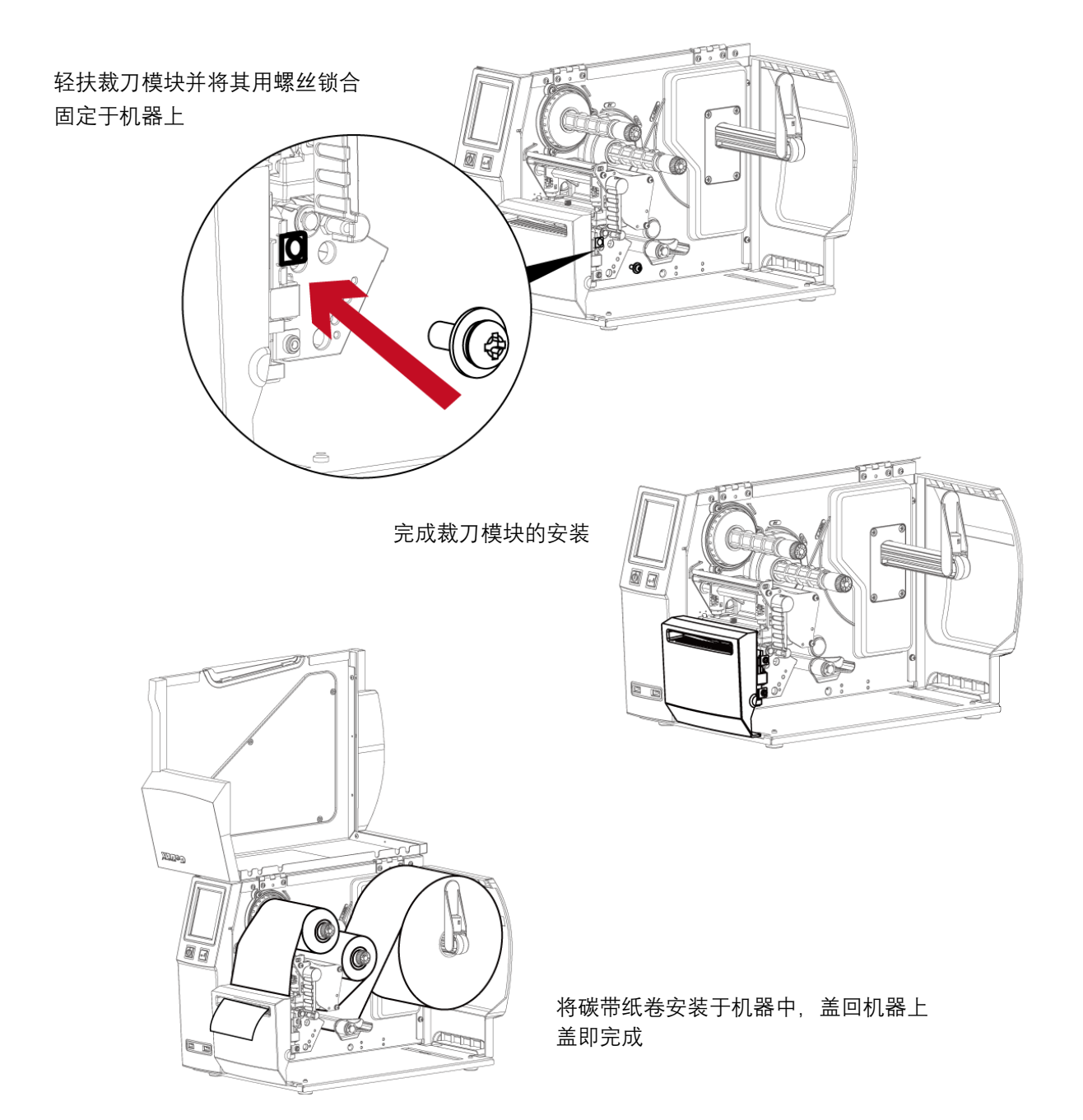

## 注意

- \* 使用裁刀时请确认机器的裁刀设定值为开启状态。
- \* 建议配合裁刀使用时的标签尺寸高度为30mm以上。
- \* 加装裁刀模块装置时, 停歇点设定数值(^E)建议为30。

# 6 保养维护与调校

## 6.1 印表头拆换说明

面对机器正面, 掀起上盖

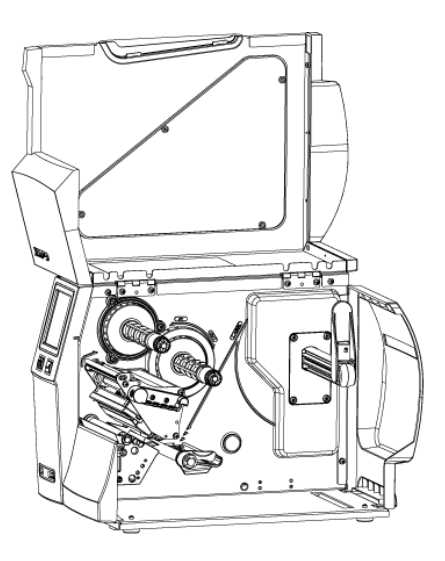

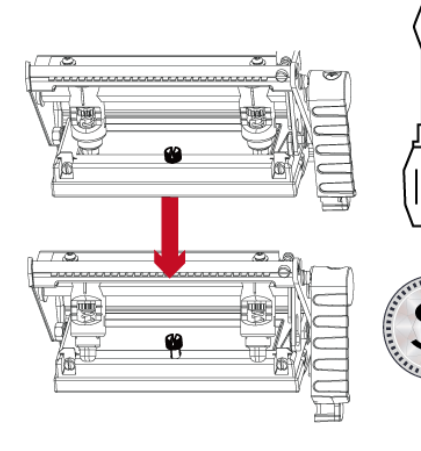

使用一字起或硬币松开螺丝 即可取出印表头

将印表头压力旋转臂以反时针方向 旋转,使印表头向上抬起即可取出 印表头

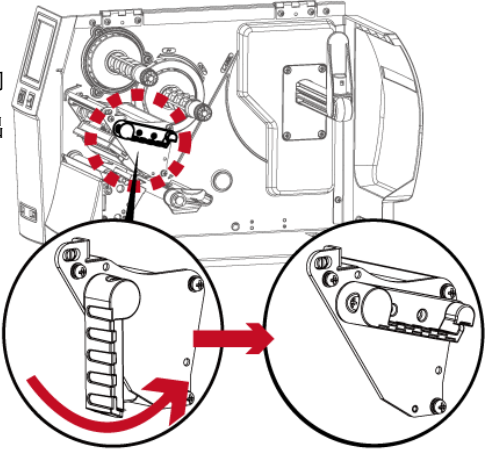

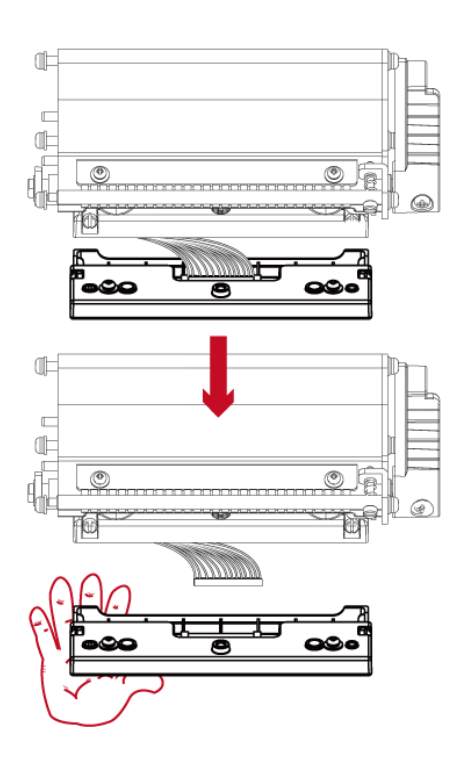

抓住印表头前端,

将印表头上之排针(公)及机器上之排针座 (母)拔除,完成印表头模块卸除动作。 安装印表头模块即是顺序相反的动作。

注意

\* 拆换印表头时需将电源关闭。

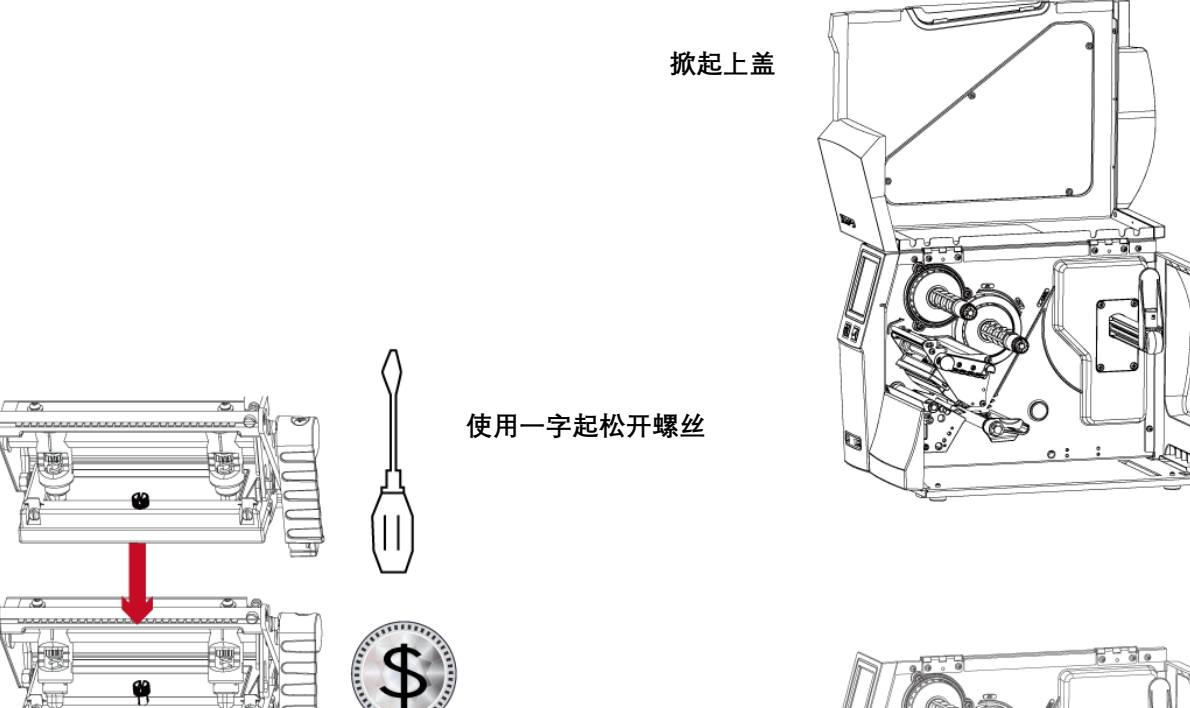

将印表头压力旋转臂以反时针方向 旋转,使印表头向上抬起即可取出 印表头

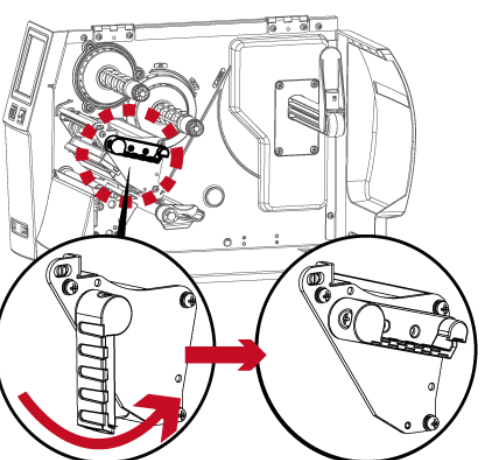

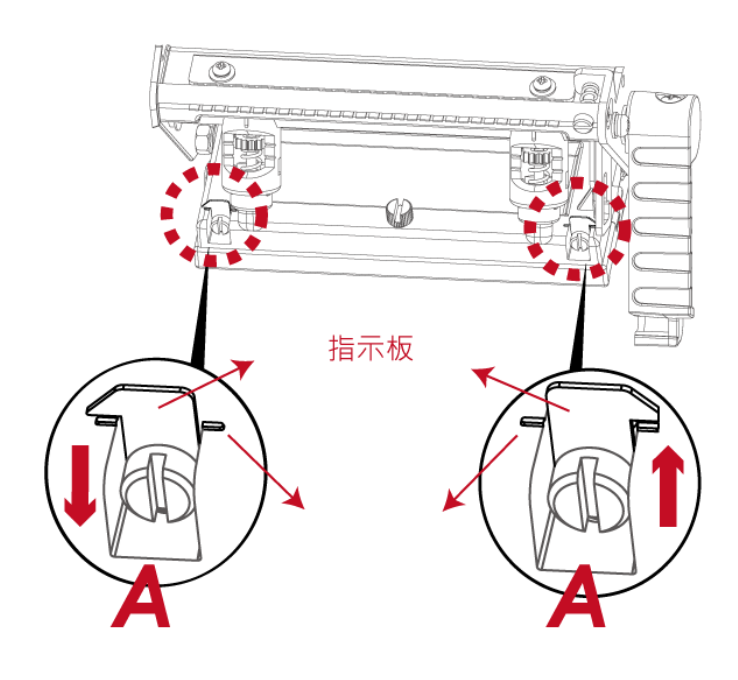

印表头打印线位置的调整:

通常采用较硬或较厚纸张打印时,印表头之打 印线应往前(即出纸方向)调整,以得到较佳之打 印质量,此时可取一字起子(如图示)以顺时针、 逆时针方向旋转调整螺丝(A)即可令印表头往 前、后位移。印表头位置调整之左右侧调整螺 丝(A)其调整量应一致,使打印线与滚轮中心线 呈平行状态。

调整螺丝(A)旋转一圈,印表头位移行程为 0.5mm,建议调整方式采渐进式,每次调整1/4 圈,以确认打印质量况状。

如印表头位置调整出现错乱现象,请将左右侧 之调整螺丝(A)以一字起子转到指示板与指示 线对齐的位置,回恢复点后再依上述调整方式 重新调整。

## 6.3 碳带张力调整

压下碳带转轴上的旋钮后,向左或向右旋转,即可调整碳带转轴拖动碳带的张力大小,张力调整分四个阶段,在旋钮上以 1~4的号码标示,1为扭力最强,4则是最弱。当碳带转轴因张力不足无法拖动碳带时,可调弱碳带供应轴的扭力。

由于碳带材质上的差异,如果在打印的过程中发生类似碳带皱折的现象时请参考6-6节「碳带皱折调整」的说明进行调整。

如果使用较窄的碳带(特别是宽度小于2吋的碳带),导致打印时有拖不动的现象时,可将碳带供应轴上的张力调整钮以逆时 针方向调弱张力。

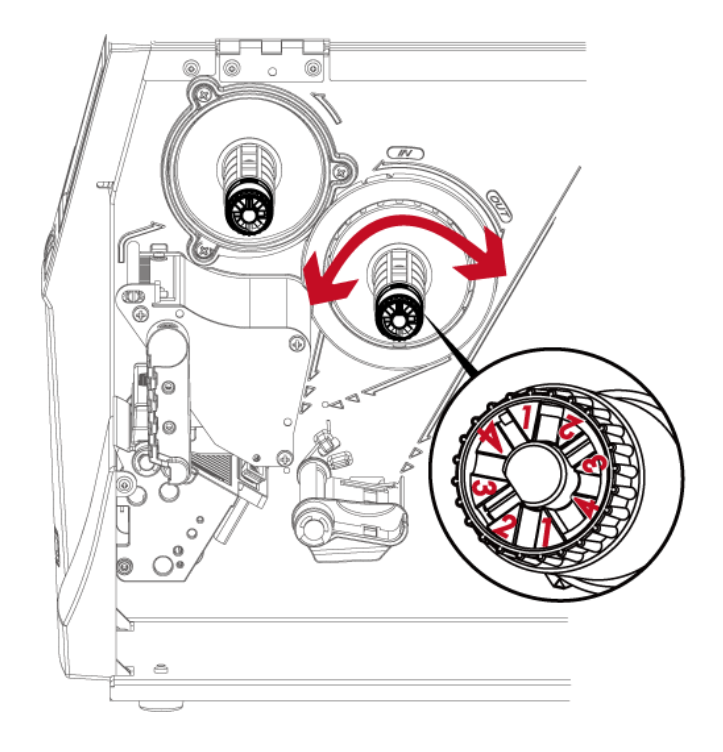

## 6.4 印表头保养与清洁

印表头可能会因灰尘附着、标签纸沾黏或积碳等,而发生打印不清晰或断线(即某部份无法打印)的状况。所以除了打印时将上盖保持闭合外,所使用的纸张也要注意是否有灰尘或其它污物附着,以保持打印质量并可延长印表头使用寿命。

#### 印表头的清理步骤

- 1. 先关闭电源
- 2. 开启上盖
- 3. 取下碳带
- 4. 若印表头(见附图中箭头所指之处)附着有黏结之标签纸或其它污物,请用酒精笔或软布料沾酒精清除。

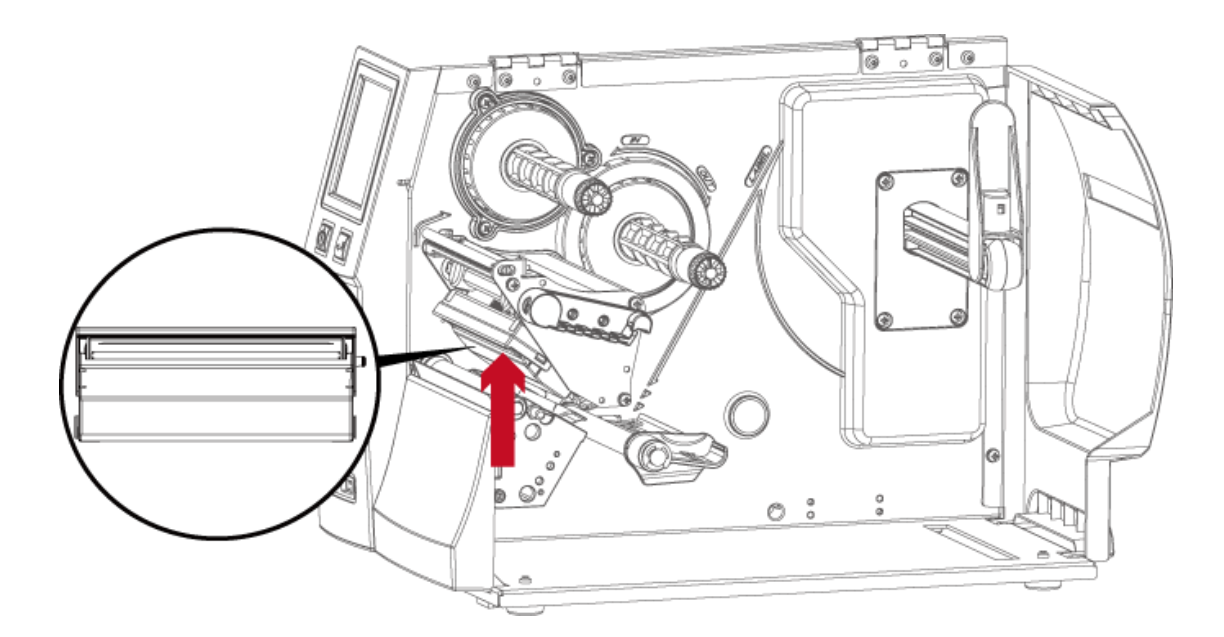

#### 注意

\* 建议每周清理印表头 1 次。

\* 清理印表头时,请注意清洁的软布上是否有附着金属或坚硬物质,若使用不洁的软布而造成印表头的损坏,则不在保固条件内。

面对机器正面, 掀起上盖

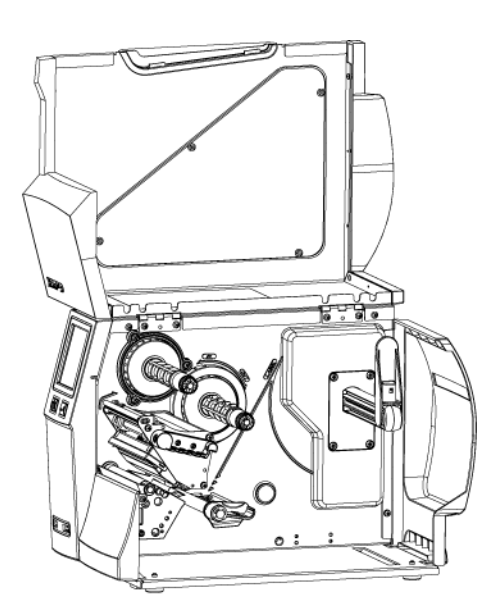

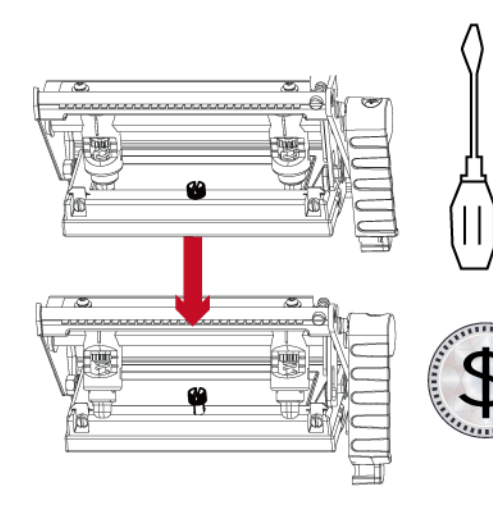

使用一字起或硬币松开螺丝即可取出印表头

当印制不同纸质之标签,或使用材质不同之碳带时, 由于不同介质之影响,可能导致打印质量左右不均 匀,因而需要调整印表头平衡。另外,如果有单边打 印不清楚或碳带皱褶现象产生时,可先调整弹簧固定 盒位置,如无改善再继续调整弹簧固定盒的压力大 小。

依实际打印不平均的位置,移动印表头弹簧固定 盒。通常,纸张愈宽,印表头弹簧固定盒愈靠右(外 侧),纸张愈窄,右边的印表头弹簧固定盒的也愈靠左 (内侧)。

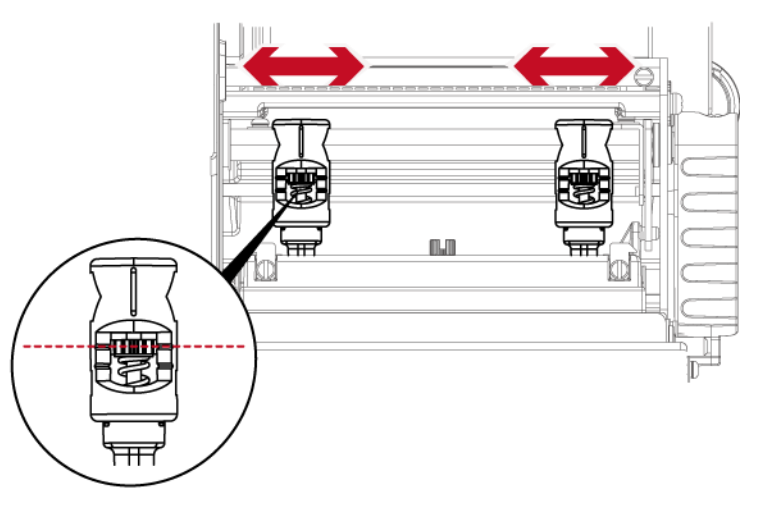

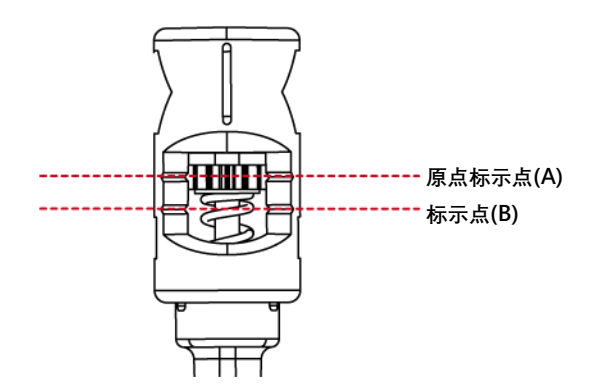

如调整印表头弹簧固定盒位置后,情况仍未改善时, 请利用一字起子将弹簧固定盒的调整螺丝,往左方 向加强压力,往右方向减弱压力。

调整压力时不低于标示(B)的位置。

## 6.6 碳带皱褶调整

由于碳带材质上的差异,如果在打印的过程中发生类似碳带皱折的现象时,可将碳带调整片螺丝调整。

例如:产生如图(a)的皱折时,请将碳带调整片螺丝逆时钟调整,

产生如图(b)的皱折时,请将碳带调整片螺丝顺时钟调整。

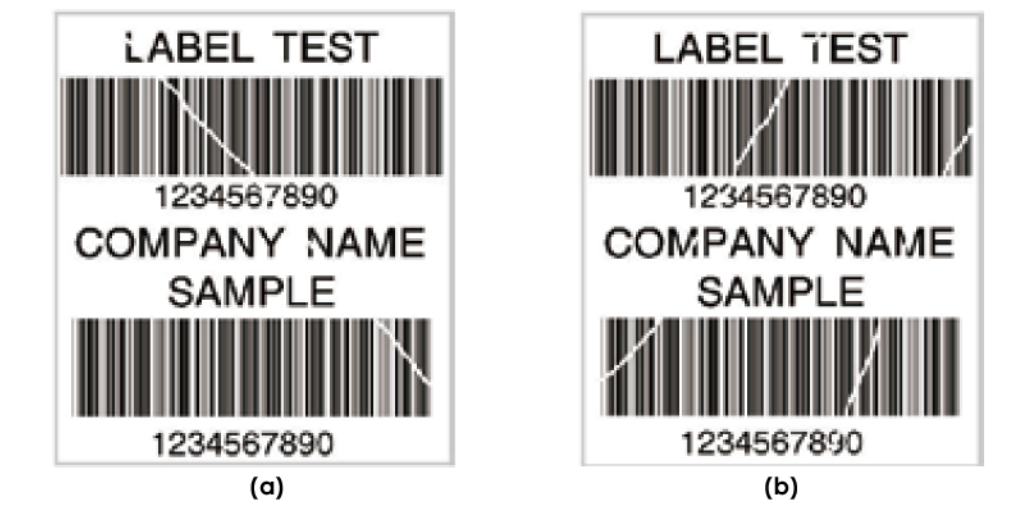

调整圈数每次以半圈为一个单位调整,调整后请再作打印测试,如碳带皱折未改善,请依上述方式再作调整,而调整圈数 不得超过2 圈(即调整次数为4 次)。

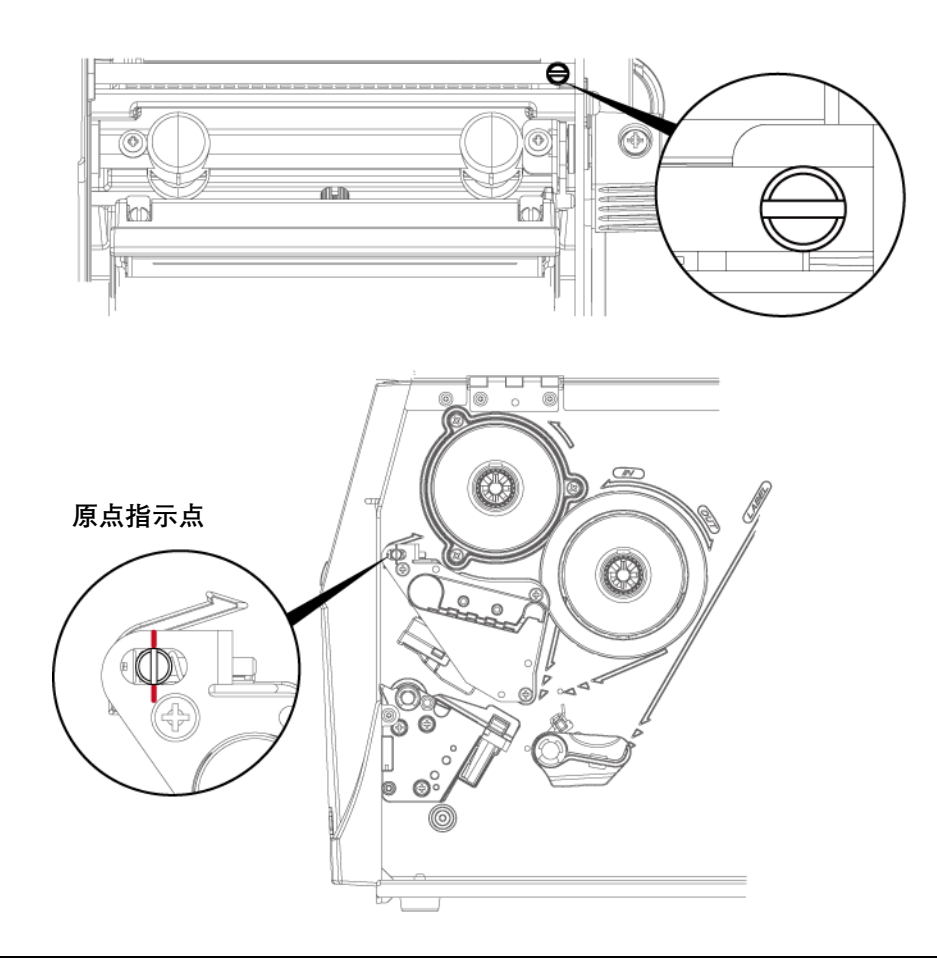

#### 注意

\* 调整圈数超过2圈时, 会造成调整片过低导致出纸口过小, 纸张会因此碰到撕纸档板而造成出纸不顺或拖不动。

若发生此现象,请将调整片螺丝逆时钟锁到底再重新调整。

## 6.7 裁刀卡纸排除

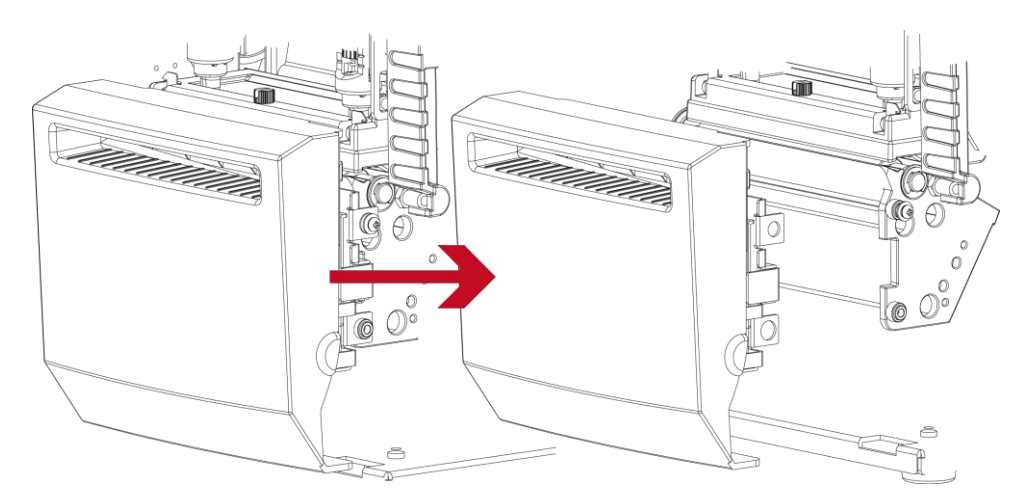

当卡纸而造成裁刀无法正常使用时,请先关闭电源 (拆卸安装裁刀请参阅第五章节\_条形码机选购配备)

将裁刀卸下后, 裁刀部份底部的螺丝卸除即可

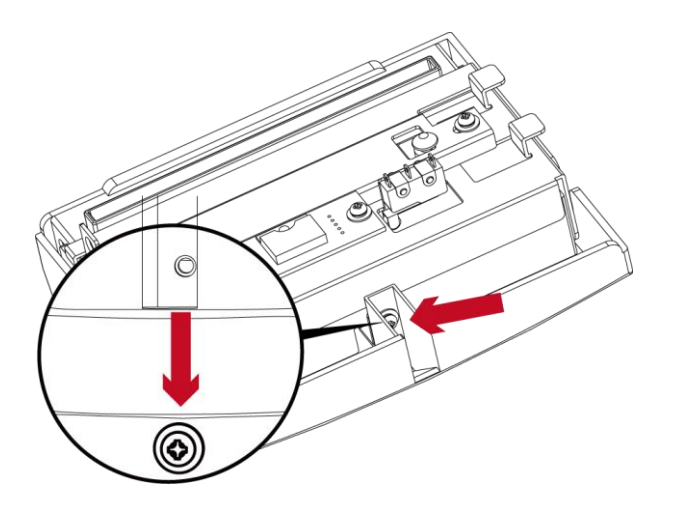

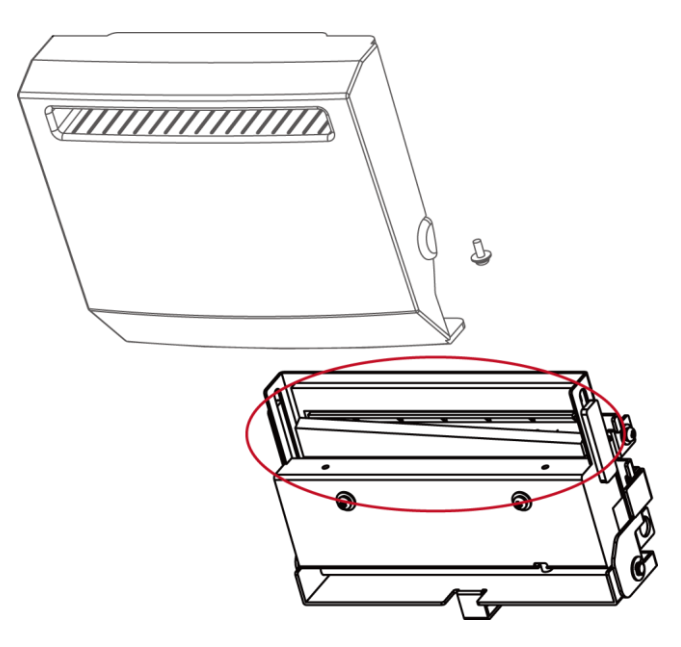

卸除螺丝后,即可把裁刀外壳拔除,并清除卡 纸的部份,清除完卡纸部份并依序将裁刀安装 回打印机。

#### 注意

\* 排除卡纸障碍时, 需将电源关闭

\* 建议配合裁刀使用时的标签尺寸高度为30mm以上。

## 6.8 故障排除

| 问题                                | 建议改进方法                          |  |  |
|-----------------------------------|---------------------------------|--|--|
| 电源打开后LED无亮灯                       | ◆检查电源线是否接妥。                     |  |  |
|                                   | ◆检查应用软件之设定,或检查程序命令是否错误。         |  |  |
| 机架度正打印光声进得杯马                      | ◆查找3.3节操作错误讯息说明,确认错误型态。         |  |  |
| 机罐停止11中开觉相区/15                    | ◆检查印表头是否关闭(印表头组合件未压至定位)。        |  |  |
|                                   | 请参阅3.3节内容说明                     |  |  |
|                                   | ◆检查碳带是否正反面倒置,或是否适用。             |  |  |
| 条形码机开始打印,但标签上无内容印出                | ◆选择正确的条形码机驱动程序。                 |  |  |
|                                   | ◆选用正确的打印模式,并配合选用正确的标签纸材质及碳带类型。  |  |  |
|                                   | ◆清除纠结之标签,如果印表头沾有黏着之标签,请用酒精笔或柔软布 |  |  |
| 打印时,标签有纠结现象                       | 料沾酒精,清除其残余黏胶。                   |  |  |
|                                   | 请参阅6.1节内容说明                     |  |  |
|                                   | ◆检查标签纸或碳带是否黏着于印表头上。             |  |  |
|                                   | ◆检查是否应用 软件有误。                   |  |  |
| 打印时,标签上仅局部内容印出                    | ◆检查是否边界起印点设定有误。                 |  |  |
|                                   | ◆检查碳带是否打折不平整。                   |  |  |
|                                   | ◆检查电源供应是否正确。                    |  |  |
|                                   | ◆检查印表头是否有残胶、碳渣附着。               |  |  |
| 打印时,标签上部份打印不完整                    | ◆使用内建命令~T检查印表头是否打印完整。           |  |  |
|                                   | ◆检查使用的耗材是否质量不佳                  |  |  |
|                                   | ◆检查侦测器是否被纸张附着其上。                |  |  |
| 打印位置不符所望                          | ◆检查纸张调整杆是否贴齐纸卷边缘                |  |  |
|                                   | ◆确认标签尺寸是否适用。                    |  |  |
|                                   | ◆检查标签纸高度及间隔设定是否有误。              |  |  |
| 打印时 跳至次张标答                        | ◆检查侦测器是否被纸张附着其上。                |  |  |
|                                   | ◆请再次进行卷标纸自动侦测程序。                |  |  |
|                                   | 请参阅3.2节内容说明                     |  |  |
|                                   | ◆检查打印明暗度设定是否不足。                 |  |  |
| 打印结果不清晰                           | ◆印表头是否有残胶、碳渣附着须清理。              |  |  |
|                                   | 请参阅6.1节内容说明                     |  |  |
| 使用栽刀时,标签纸割截不正                     | ◆检查卷标纸是否装置歪斜。                   |  |  |
| 使用栽刀时, 标签纸切不断                     | ◆检查标签纸厚度是否超过可裁切厚度。              |  |  |
| 使田栽刀时 左筌纸不出纸动刺载不抑则                | ◆检查裁刀是否闭合。                      |  |  |
| 以13数/131,107元34(11日3435百)15(175次) | ◆检查纸张调整杆是否贴齐纸卷边缘。               |  |  |
| 使田剥纸功能不住                          | ◆检查剥纸侦测器是否被灰尘蒙蔽或纸张附着其上。         |  |  |
| ス ハ かうみ やり おじ 1、1二                | ◆检查标签纸是否安装妥当。                   |  |  |
|                                   |                                 |  |  |

注意

\* 若以上建议仍无法解决问题, 请与经销商联系。

# 附录一产品规格

|                 | ZX1200i                                                                                                    | ZX1300i                               | ZX1600i                               |  |  |  |
|-----------------|----------------------------------------------------------------------------------------------------|---------------------------------------|---------------------------------------|--|--|--|
| 打印模式            |                                                                                                    | 热感式/热转式两用                             |                                       |  |  |  |
| 分辨率             | 203 dpi (8 dot/mm)                                                                                                    | 300dpi (12 dot/mm)                    | 600dpi (24 dot/mm)                    |  |  |  |
| 打印速度            | 10 ips (254 mm/s)                                                                                                    | 7 ips (177 mm/s)                      | 4 ips (101.6 mm/s)                    |  |  |  |
| 打印宽度            | 4.09″ (104mm)                                                                                                    | 4.09" (104mm) ~ 4.16"<br>(105.7mm)    | 4.09″ (104mm)                         |  |  |  |
| 打印长度            | 0.16" (4 mm) to 180" (4572 mm)                                                                                        | 0.16" (4 mm) to 85" (2159 mm)         | 0.16" (4 mm) to 26" (660 mm)          |  |  |  |
| 内存              | 128MB Flash (用户可用容量为 60MB)                                                                                            | 1                                     |                                       |  |  |  |
| 传感器形式           | 反射式传感器:可移动式置左对齐<br>穿透式传感器:可移动式置左对齐                                                                                    |                                       |                                       |  |  |  |
|                 | 类型:连续纸、卷标纸、黑线标记纸或打孔约                                                                                                  | 纸等,标签长度可自动侦测或手动命令                     | 强制控制                                  |  |  |  |
|                 | 标准宽度: 1"(25.4 mm) Min.; 4.64"(118                                                                                     | mm) Max. 装配虚刀时:最大80                   | 毫米(3.14吋)                             |  |  |  |
|                 | 安装裁刀宽度:4.64″ (118 mm) Max.                                                                                            | 装配快刀时:最大75                            | 毫米(2.95吋)                             |  |  |  |
| 纸张规格            | 安装剥纸器/背纸回收器: 4.64" (118 mm)                                                                                           | Max. 装配虚刀时:最大118                      | 3毫米(4.64吋)                            |  |  |  |
|                 | 厚度: 0.003" (0.076 mm) Min.; 0.01" (0.2                                                                                | 5 mm) Max.                            |                                       |  |  |  |
|                 | 纸卷外径:8" (203.2 mm) Max.                                                                                               |                                       |                                       |  |  |  |
|                 | 纸滚动条芯 1.5″-3" (38.1mm -76.2mm)                                                                                        |                                       |                                       |  |  |  |
|                 | 材质:一般蜡质型、混合型、抗刮树脂型                                                                                                    |                                       |                                       |  |  |  |
|                 | 长度: 1476′(450m) Max.                                                                                                  |                                       |                                       |  |  |  |
| 碳带规格            | 宽度: 1.18" (30 mm) Min.; 4.33" (110 m                                                                                  | m) Max.                               |                                       |  |  |  |
|                 | 最大外径: 3 <sup>m</sup> (76.2 mm)                                                                                        |                                       |                                       |  |  |  |
|                 | 轴心: 1" (25.4 mm)                                                                                                    |                                       |                                       |  |  |  |
| <u>  柱</u> 序诺言  | EZPL, GEPL, GZPL, GDPL auto switch                                                                                    |                                       |                                       |  |  |  |
|                 | Label design software: GoLabel (for EZPL)                                                                             | only)                                 |                                       |  |  |  |
| 随机搭赠软件          | Driver: Vista, Windows 7, Windows 8 & 8.1, Windows 10, Windows Server 2008 R2, 2012, 2012 R2, 2016, 2019, MAC,        |                                       |                                       |  |  |  |
|                 |                                                                                                    |                                       |                                       |  |  |  |
|                 | SDK: WIN CE, .NET, WINDOWS VISTA, WINDOWS 7, WINDOWS 8 & 8.1, WINDOWS 10, Android, Mac, iOS                           |                                       |                                       |  |  |  |
|                 | Bitmap 字体: 6, 8, 10, 12, 14, 18, 24, 30, 16.                                                                          |                                       | Nº 100º 270º                          |  |  |  |
| 内建字体            | Bitmap 字体,打印万回可旋转角度为 90°, 180°, 2/0°,字体可里独旋转角度为 90°, 180°, 2/0°<br>Bitmap 字体,可水平或垂直放土 8 垒                             |                                       |                                       |  |  |  |
|                 | Ыllildp 子评,                                                                                                    |                                       |                                       |  |  |  |
|                 | 同重子冲(祖冲/科冲/底线)可旋转用反对 50                                                                                               | ,100,270<br>h 0.0° 190° 270° 会体可单独选结体 | 府头 0.0° 190° 270°                     |  |  |  |
| 下裁字体            | 可下载 Diuliap 子体, 打印方向可旋转角度,                                                                                            | 90°180°270° 并可水平式重要进去                 | 度为 50,160,270                         |  |  |  |
| 「我丁枰            | リ ) 下戦 ASidii 子 (小) パロ フロ リ 旋转用 反 / 30 , 160 , 2/0 , 井 リ 小 半 虫 世 且 放 天 8 倍                                            |                                       |                                       |  |  |  |
|                 | 一维条形码:                                                                                                    |                                       |                                       |  |  |  |
|                 | China Postal Code, Codabar, Code 11, Co                                                                               | de 32,Code 39, Code 93, Code 128 (    | subset A, B, C), EAN-8/EAN-13 (with 2 |  |  |  |
|                 | & 5 digits extension), EAN 128, FIM, German Post Code, GS1 DataBar, HIBC, Industrial 2 of 5 , Interleaved 2-of-5 (I 2 |                                       |                                       |  |  |  |
|                 | of 5), Interleaved 2-of-5 with Shipping Bearer Bars, ISBT-128, ITF 14, Japanese Postnet, Logmars, MSI, Postnet,       |                                       |                                       |  |  |  |
| 条形码             | Plessey, Planet 11 & 13 digit, RPS 128, Standard 2 of 5, Telepen, Matrix 2 of 5, UPC-A/UPC-E (with 2 or 5 digit       |                                       |                                       |  |  |  |
|                 | extension), UCC/EAN-128 K-Mart and Random Weight                                                                      |                                       |                                       |  |  |  |
|                 | 二维条形码:                                                                                                    |                                       |                                       |  |  |  |
|                 | Aztec code, Code 49,Codablock F, Datamatrix code, MaxiCode, Micro PDF417, Micro QR code, PDF417,QR code,              |                                       |                                       |  |  |  |
|                 | TLC 39, GS1 Composite                                                                                                 |                                       |                                       |  |  |  |
| (h              | CODEPAGE 437, 850, 851, 852, 855, 857, 8                                                                              | 60, 861, 862, 863, 865, 866, 869 以及   | .737                                  |  |  |  |
| 代码页             | WINDOWS 1250, 1251, 1252, 1253, 1254, 1255 以及 1257                                                                    |                                       |                                       |  |  |  |
|                 | Unicode (UTF8, UTF16BE, UTF16LE)                                                                                      |                                       |                                       |  |  |  |
| 图形处理            | 预设支持单色 PCX、BMP, 其他图文件类型                                                                                               | 可经软件控制支持                              |                                       |  |  |  |
|                 | RS-232 (DB-9) 串行埠                                                                                                    |                                       |                                       |  |  |  |
| 传输接□            | USB 2.0端口(B-Type)                                                                                                    |                                       |                                       |  |  |  |
|                 | USB Host(A-Type).前置2个、后置1个                                                                                            |                                       |                                       |  |  |  |
|                 | IEEE 802.3 10/100Base-(RJ-45) 以太网络竘                                                                                   | <u>Б</u> П                            |                                       |  |  |  |
| 控制面板            | 3.2吋 彩色触控面板及触控笔                                                                                                    |                                       |                                       |  |  |  |
| <b>双广田(小工</b> ( | 电源开/关键                                                                                                    |                                       |                                       |  |  |  |

|      | 多功能硬件控制键:吐纸/暂停/取消功能,搭配LED背光指示灯 :待机(绿灯),错误(红灯)<br>纸张校正键    |
|------|-----------------------------------------------------------|
| 实时时钟 | Standard                                                  |
| 电源   | Auto Switching 100-240VAC, 50-60Hz                        |
| 工作环培 | 操作温度: 41°F to 104°F (5°C to 40°C)                         |
| 工旧种党 | 储存温度: -4°F to 140°F (-20°C to 50°C)                       |
| 湿度   | 操作湿度: 20-85%, non-condensing.                             |
| /业/支 | 储存湿度:10-90%, non-condensing.                              |
| 认证   | CE(EMC), FCC Class B, CB, cUL, UL, KC, CCC                |
|      | (安全认证标志可能因销售地区不同而有所差异)                                    |
| 机体尺寸 | 长度: 465mm(18.3"),高度: 308.2mm(12.13"),宽度: 270.71mm(10.65") |
| 机体重量 | 机体不含其他耗材或选购配备重量为30 lbs (13.6 Kg),                         |
|      | 裁刀模块(铡刀/快刀/虚刀/厚刀)<br>并列端口<br>自动剥纸与背纸回收器<br>蓝芽模块 2.1       |
| 选购坝目 | WiFi 无线模块(IEEE 802.11b/g/n)                               |
|      | 自动贴标机接口连接线(DSUB female 15-pin)<br>外挂纸卷架                   |
|      | 外接式正向/反向回卷器                                               |

|               | ZX1200Xi                                                                                                    | ZX1300Xi                                                    |  |  |  |
|---------------|----------------------------------------------------------------------------------------------------|-------------------------------------------------------------|--|--|--|
| 打印模式          |                                                                                                    |                                                             |  |  |  |
| 分辨率           | 203 dpi (8 dot/mm)                                                                                                    | 300dpi (12 dot/mm)                                          |  |  |  |
| 打印速度          | Up to 14 IPS (356mm/s)                                                                                                | Up to 10 IPS (254mm/s)                                      |  |  |  |
| 打印宽度          | 4.09″ (104mm)                                                                                                    | 4.09" (104mm) ~ 4.16" (105.7mm)                             |  |  |  |
| 打印长度          | 0.16" (4 mm) to 180" (4572 mm)                                                                                        | 0.16" (4 mm) to 85" (2159 mm)                               |  |  |  |
| 内存            | 128MB Flash (用户可用容量为 60MB)                                                                                            |                                                             |  |  |  |
| 住成哭形子         | 反射式传感器:可移动式置左对齐                                                                                                    |                                                             |  |  |  |
| 17念品//>入      | 穿透式传感器:可移动式置左对齐                                                                                                    |                                                             |  |  |  |
|               | 类型:连续纸、卷标纸、黑线标记纸或打孔纸等,标签长人                                                                                            | 芟 <b>刂自动侦测或手动命令强制控制</b>                                     |  |  |  |
|               | 左淮旁度 · 1″ (25.4 mm) Min · 4.64″ (118 mm) May                                                                          | <b>芝配虔刀时:是十80高米(3.14</b> 时)                                 |  |  |  |
|               | 弥定処度: 1 (25.4 mm) Wint, 4.64 (110 mm) Wax. 安装裁刀宽度: 4.64" (118 mm) May                                                 | 表記亟力時: 最大75高米(2.15年)                                        |  |  |  |
| 纸张规格          | 文表微力成長: 4.04 (110 mm) Max.<br>空茎剥纸哭/皆纸回收哭: 4.64″ (118 mm) Max                                                         | 表記(人)別: 取入(3毛木(2.55m))                                      |  |  |  |
|               | 反表示式部/肖式巨板部. 4.04 (110 mm) Mux.<br>厚度: 0.003" (0.076 mm) Min: 0.01" (0.25 mm) May                                     | 农电应力时,取入110毛尔(4.044)                                        |  |  |  |
|               | 学及: 0.003 (0.070 mm) Will., 0.01 (0.25 mm) Wax.<br>维类处况: 8″ (203.2 mm) May                                            |                                                             |  |  |  |
|               | 纸谷外任. 6 (203.2 mm) Max.<br>纸容动冬芯 1 5″-3″ (38 1mm -76 2mm)                                                             |                                                             |  |  |  |
|               | 式成切示心 1.5 → 5 (50.11111 → 0.21111) 材质: 一般蜡质型、混合型、抗刮树脂型                                                                |                                                             |  |  |  |
|               | 长度: 1476.38' (450m) Max.                                                                                              |                                                             |  |  |  |
| 碳带规格          | 宽度: 1.18" (30 mm) Min.; 4.33" (110 mm) Max.                                                                           |                                                             |  |  |  |
| -97 10 790 FA | 最大外径: 3" (76.2 mm)                                                                                                    |                                                             |  |  |  |
|               | <u> </u>                                                                                                    |                                                             |  |  |  |
| 程序语言          | EZPL, GEPL, GZPL, GDPL auto switch                                                                                    |                                                             |  |  |  |
|               | Label design software: GoLabel (for EZPL only)                                                                        |                                                             |  |  |  |
|               | Driver: Vista, Windows 7, Windows 8 & 8.1, Windows 1                                                                  | .0, Windows Server 2008 R2, 2012, 2012 R2, 2016, 2019, MAC, |  |  |  |
| 随机搭赠软件        | Linux                                                                                                    |                                                             |  |  |  |
|               | SDK: Win CE, .NET, Windows Vista, Windows 7, Window                                                                   | ws 8 & 8.1, Windows 10, Android, Mac, iOS                   |  |  |  |
|               | Bitmap 字体: 6, 8, 10, 12, 14, 18, 24, 30, 16X26 以及 OC                                                                  | CR A & B                                                    |  |  |  |
| <u></u>       | Bitmap 字体,打印方向可旋转角度为 90°, 180°, 270°, 5                                                                               | 字体可单独旋转角度为 90°, 180°, 270°                                  |  |  |  |
| 内建子体          | Bitmap 字体,可水平或垂直放大8倍                                                                                                  |                                                             |  |  |  |
|               | 向量字体(粗体/斜体/底线)可旋转角度为 90°, 180°, 270°                                                                                  |                                                             |  |  |  |
|               | 可下载 Bitmap 字体,打印方向可旋转角度为 90°,180°,2                                                                                   | 270°,字体可单独旋转角度为 90°, 180°, 270°                             |  |  |  |
| 下载字体          | 可下载 Asian 字体,打印方向可旋转角度为 90°, 180°, 27                                                                                 | 0°,并可水平或垂直放大 8 倍                                            |  |  |  |
|               | TTF 字体可旋转角度为 90°, 180°, 270°                                                                                          |                                                             |  |  |  |
|               | 一维条形码:                                                                                                    |                                                             |  |  |  |
|               | China Postal Code, Codabar, Code 11, Code 32, Code 39, Code 93, Code 128 (subset A, B, C), EAN-8/EAN-13 (with 2       |                                                             |  |  |  |
|               | & 5 digits extension), EAN 128, FIM, German Post Code, GS1 DataBar, HIBC, Industrial 2 of 5 , Interleaved 2-of-5 (I 2 |                                                             |  |  |  |
|               | of 5), Interleaved 2-of-5 with Shipping Bearer Bars, ISBT-128, ITF 14, Japanese Postnet, Logmars, MSI, Postnet,       |                                                             |  |  |  |
| 条形码           | Plessey, Planet 11 & 13 digit, RPS 128, Standard 2 of 5, Telepen, Matrix 2 of 5, UPC-A/UPC-E (with 2 or 5 digit       |                                                             |  |  |  |
|               | extension), UCC/EAN-128 K-Mart and Random Weigh                                                                       | t                                                           |  |  |  |
|               | 二维杀形码:                                                                                                    | Avicada Misra DDE417 Misra OD cada DDE417 OD cada           |  |  |  |
|               | Aztec code, Code 49,Codabiock F , Datamatrix code, N                                                                  | laxiCode, Milcro PDF417, Milcro QR code, PDF417,QR code,    |  |  |  |
|               |                                                                                                    | 0C2 0CE 0CC 0C0 NIZ 222                                     |  |  |  |
| 心力五           | CODEPAGE 437, 850, 851, 852, 855, 857, 860, 861, 862,                                                                 | 863, 865, 866, 869 以及 /3/                                   |  |  |  |
| 代码贝           | WINDOWS 1250, 1251, 1252, 1253, 1254, 1255 以及 12                                                                      | 57                                                          |  |  |  |
|               |                                                                                                    |                                                             |  |  |  |
| 图形处理          | 预设支持单色 PCX、BMP,其他图文件类型可经软件控制                                                                                          | 支持                                                          |  |  |  |
|               | RS-232 (DB-9) 串行埠                                                                                                    |                                                             |  |  |  |
| 传输接口          | USB 2.0端口(B-Type)                                                                                                    |                                                             |  |  |  |
|               | USB Host(A-Type).前置2个、后置1个                                                                                            |                                                             |  |  |  |
|               | IEEE 802.3 10/100Base-(RJ-45) 以太网络端口                                                                                  |                                                             |  |  |  |
|               | 3.2吋 彩色触控面板及触控笔                                                                                                    |                                                             |  |  |  |
| 控制面板          | 电源开/关键                                                                                                    |                                                             |  |  |  |
|               | 多功能硬件控制键:吐纸/暂停/取消功能,搭配LED背光排                                                                                          | 旨示灯: 待机(绿灯),错误(红灯)                                          |  |  |  |
| ᇾᆎᅶᄮ          | Chan done                                                                                                    |                                                             |  |  |  |
| 头叮叮钾          | Standard                                                                                                    |                                                             |  |  |  |

| 电源          | Auto Switching 100-240VAC, 50-60Hz                         |  |  |  |
|-------------|------------------------------------------------------------|--|--|--|
| 工作环接        | 操作温度: 41°F to 104°F (5°C to 40°C)                          |  |  |  |
| 上 IF 小児     | 储存温度: -4°F to 140°F (-20°C to 50°C)                        |  |  |  |
| <b>温</b> 臣  | 操作湿度: 20-85%, non-condensing.                              |  |  |  |
| /业/支        | 储存湿度:10-90%, non-condensing.                               |  |  |  |
| 认证          | CE(EMC), FCC Class B, CB, cUL, UL, KC, CCC                 |  |  |  |
| <b>以</b> () | (安全认证标志可能因销售地区不同而有所差异)                                     |  |  |  |
| 机体尺寸        | 长度: 465mm(18.3"),高度: 308.2mm(12.13"), 宽度: 270.71mm(10.65") |  |  |  |
| 机体重量        | 机体不含其他耗材或选购配备重量为30 lbs (13.6 Kg),                          |  |  |  |
|             | 裁刀模块(铡刀/快刀/虚刀/厚刀)                                          |  |  |  |
|             | 自动剥纸与背纸回收器                                                 |  |  |  |
|             | 蓝芽模块 2.1                                                   |  |  |  |
| 选购坝目        | WiFi 无线模块(IEEE 802.11b/g/n)                                |  |  |  |
|             | 自动贴标机接口连接线(DSUB female 15-pin)                             |  |  |  |
|             | 外挂纸卷架                                                      |  |  |  |
|             | 外接式正向/反向回卷器                                                |  |  |  |

#### 注意

\* 选购项目请洽询原购买单位。上述规格若有变动,均以实际出货为主,恕不另行通知。以上所引用之商标版权均属原公司 所有。

11100

\* 因应不同耗材特性,实际打印尺寸须视实际耗材适配而定。

\*由于ZX1000i系列的WiFi模块是透过LAN端口传送数据,欲使用LAN端口时,请确认是否已拆卸WiFi模块。

\* 刀具为选购品, 若有安装刀具, 请勿让儿童接近。

## 附录—选购配件

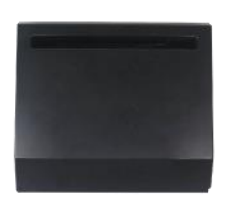

裁刀

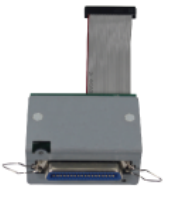

并列端口

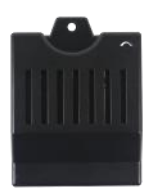

蓝芽无线模块

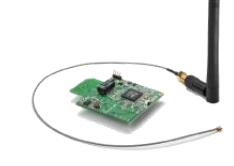

WiFi 无线模块

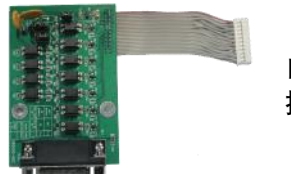

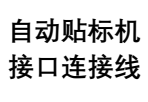

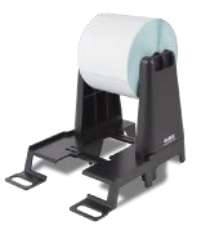

外挂纸卷架

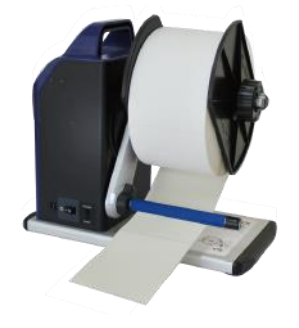

外挂式正向/反向 回卷器

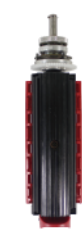

背纸回收器

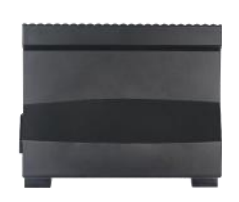

剥纸器

## 附录—通讯端口规格

## 套接字口规格

并列接口
 Handshaking :DSTB 接于打印机, BUSY 接于数据源处 host
 Interface cable :与IBM PC 兼容的并列传输埠连接线

Pinout :如下表

| Pin No. | Function       | Transmitter        |
|---------|----------------|--------------------|
| 1       | /Strobe        | Computer / printer |
| 2-9     | Data 0-7       | Computer           |
| 10      | /Acknowledge   | Printer            |
| 11      | Busy           | Printer            |
| 12      | /Paper empty   | Printer            |
| 13      | /Select        | Printer            |
| 14      | /Auto-Linefeed | Computer / printer |
| 15      | N/C            |                    |
| 16      | Signal Gnd     |                    |
| 17      | Chassis Gnd    |                    |
| 18      | +5V, max 500mA |                    |
| 19-30   | Signal Gnd     | Computer           |
| 31      | /Initialize    | Computer / printer |
| 32      | /Error         | Printer            |
| 33      | Signal Ground  |                    |
| 34-35   | N/C            |                    |
| 36      | /Select-in     | Computer / printer |

#### ● 串行接口

串行出厂设定值: Baud rate 9600, no parity, 8 data bits, 1 stop bit, XON/XOFF protocol and RTS/CTS

| RS232 Housing(9-pin to 9-pin) |   |   |                |
|-------------------------------|---|---|----------------|
| DB9 Socket                    |   |   | DB9 Plug       |
| -                             | 1 | 1 | +5V, max 500mA |
| RXD                           | 2 | 2 | TXD            |
| TXD                           | 3 | 3 | RXD            |
| DTR                           | 4 | 4 | N/C            |
| GND                           | 5 | 5 | GND            |
| DSR                           | 6 | 6 | RTS            |
| RTS                           | 7 | 7 | СТЅ            |
| СТЅ                           | 8 | 8 | RTS            |
| RI                            | 9 | 9 | N/C            |
| Computer                      |   |   | Printer        |
|                               |   |   |                |

## 注意

\* Serial port总输出电流最大不能超过500mA。

| • | <b>USB</b> 界面 |
|---|---------------|
|---|---------------|

| Com      | puter Connector : Typ  | be A |    |     |
|----------|------------------------|------|----|-----|
| Pin No.  | 1                      | 2    | 3  | 4   |
| Function | VBUS                   | D-   | D+ | GND |
|          |                        |      |    |     |
| Com      | nputer Connector : Typ | be B |    |     |
| Pin No.  | 1                      | 2    | 3  | 4   |
| Function | VBUS                   | D-   | D+ | GND |

#### ● 以太网络

| Pin No. | Fuction |
|---------|---------|
| 1       | T+      |
| 2       | T-      |
| 3       | R+      |
| 4       | N/C     |
| 5       | N/C     |
| 6       | R-      |
| 7       | N/C     |
| 8       | N/C     |

#### ● 贴标签机

| PIN NO. | FUNCTION      |
|---------|---------------|
| 1       | GND           |
| 2       | +5V,max 500mA |
| 3       | START_PNT     |
| 4       | SLEW_LABEL    |
| 5       | PAUSE         |
| 6       | REPRINT       |
| 7       | +24V,max 1.5A |
| 8       | GND           |
| 9       | RIBBON_LOW    |
| 10      | SERV_REQ      |
| 11      | END_PRINT     |
| 12      | MEDIA_OUT     |
| 13      | RIBBON_OUT    |
| 14      | DATA_READY    |
| 15      | OPT_FAULT     |

# 附录一并列传输模块或贴标机模块安装图标

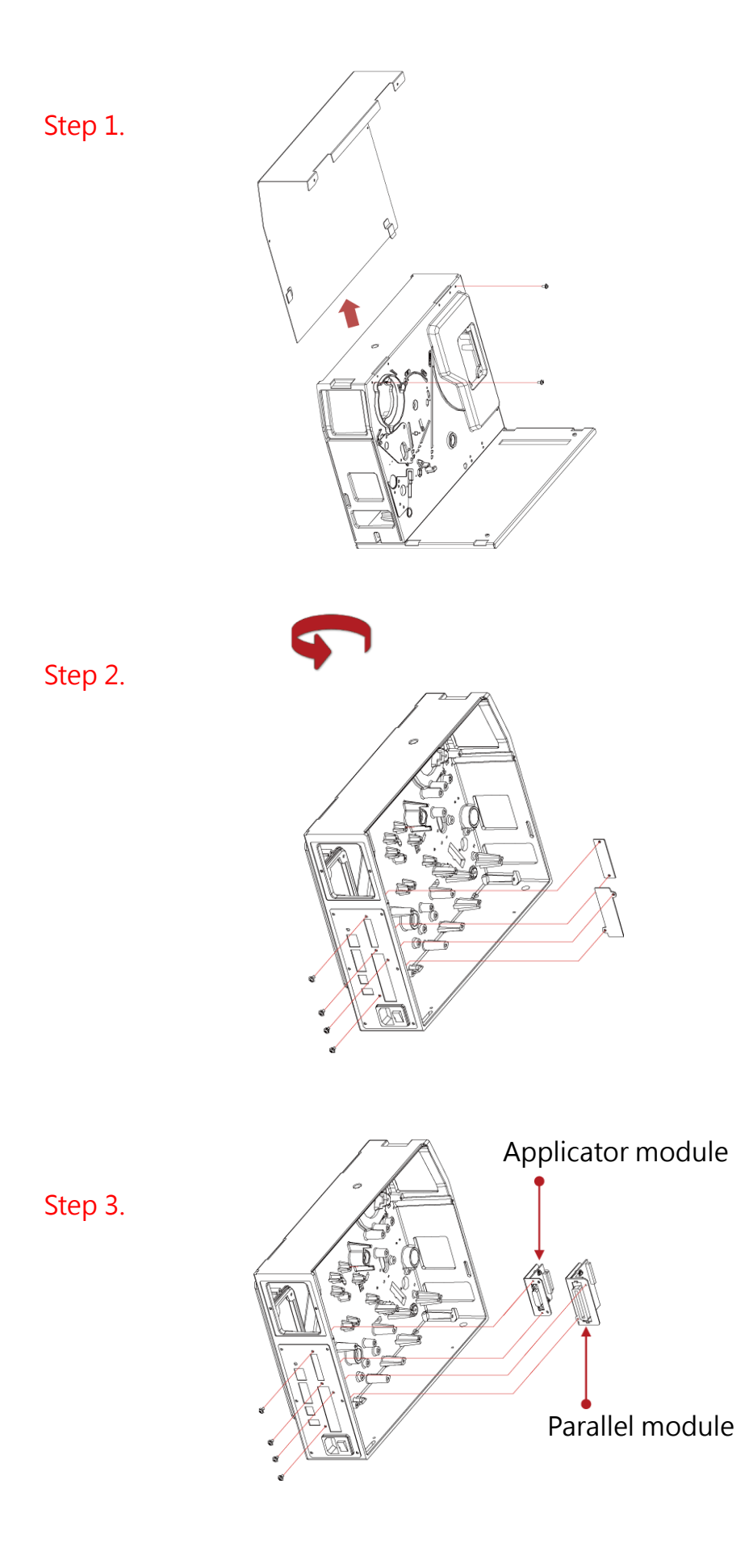

## 开启 LPT 端口功能

签

## 将计算机及卷标印制机连接上以后,请依下列指示开启LPT 端口功能

Step 1.下载GoTool并开启Goconfig(请至科诚官网下载) Step 2. 选择"联机装置设定"页面后按下"通讯端口开关"标

| Printer Model         |                |       | LCD Language       | English   |   |  |
|-----------------------|----------------|-------|--------------------|-----------|---|--|
| Resolution            |                |       | Keyboard Setup     | US        |   |  |
| Darkness              | 9              | • E I | Buzzer             | ON        |   |  |
| Speed                 | 3              | • •   | Smart Backfeed     | OFF       |   |  |
| Stripper              | 0 (None)       | • □   | Top of Form        | 2         |   |  |
| Label per Cut         | 0              | ÷     | PL Simulation      | Auto      |   |  |
| Printing Mode         | Direct Thermal | • •   | RTC Date / Time (S | iet Only) |   |  |
| Tear-off Position (mm | ) 12           | ¢ 6   | Set By PC Time     |           |   |  |
| Auto Sensor Mode      | Auto           | • (   | Set By User        |           |   |  |
| Codepage Setup        | CODEPAGE 850   | •     | 2021/10/05         | 15:26:25  | - |  |
| Horizontal Offset     | 0              | \$    |                    |           |   |  |
| Vertical Offset       | 0              | 0     |                    |           |   |  |
| Select All            | Inselect All   |       |                    |           |   |  |

| File Port Langua | ge Help                 |     |   |    |  |
|------------------|-------------------------|-----|---|----|--|
| Printer Configur | ation Printer I/O Setup |     |   |    |  |
| COM Etherne      | Port Active             |     |   |    |  |
| LPT              | ON V                    |     |   |    |  |
| COM              | ON 👻                    |     |   |    |  |
| Ethernet         | ON 👻                    |     |   |    |  |
| USB              | ON 👻                    |     |   |    |  |
| Bluetooth        | ON 🔹                    |     |   |    |  |
|                  |                         |     |   |    |  |
|                  |                         |     |   |    |  |
|                  |                         |     |   |    |  |
|                  |                         |     |   |    |  |
|                  |                         |     |   |    |  |
|                  |                         |     |   |    |  |
|                  |                         |     |   |    |  |
|                  |                         |     |   |    |  |
|                  |                         |     |   |    |  |
|                  |                         |     |   |    |  |
|                  |                         |     |   |    |  |
|                  |                         |     |   |    |  |
|                  |                         | Get | 5 | ot |  |

### Step 4. 选择 "ON"

| GoConfig Utility<br>ile Port Langue | For GoDEX Printer | V1.006 |     | - |     | > |
|-------------------------------------|-------------------|--------|-----|---|-----|---|
| Printer Configur                    | ation Printer I/C | Setup  |     |   |     |   |
| COM Etherne                         | Port Active       |        |     |   |     |   |
| LPT                                 | OFF               | •      |     |   |     |   |
| COM                                 | OFF               |        |     |   |     |   |
| Ethernet                            | ON                |        |     |   |     |   |
| USB                                 | ON                | •      |     |   |     |   |
| Bluetooth                           | ON                | •      |     |   |     |   |
|                                     |                   |        |     |   |     |   |
|                                     |                   |        |     |   |     |   |
|                                     |                   |        |     |   |     |   |
|                                     |                   |        |     |   |     |   |
|                                     |                   |        |     |   |     |   |
|                                     |                   |        |     |   |     |   |
|                                     |                   |        |     |   |     |   |
|                                     |                   |        |     |   |     |   |
|                                     |                   |        |     |   |     |   |
|                                     |                   |        |     |   |     |   |
|                                     |                   |        | Get |   | Set |   |
|                                     |                   |        |     |   |     |   |
| Discound of                         |                   |        |     |   |     |   |

### Step 3.选择要开启的项目

|                  | For GoDEX Printer | r V1.006 |     | - |     | $\times$ |
|------------------|-------------------|----------|-----|---|-----|----------|
| e Port Langua    | ige Help          |          |     |   |     |          |
| Printer Configur | ation Printer I/0 | ) Setup  |     |   |     |          |
| COM   Etherne    | t Port Active     |          |     |   |     |          |
| I PT             | lord              | -        |     |   |     |          |
| COM              | OPP               |          |     |   |     |          |
| Ethernet         | ON                |          |     |   |     |          |
| USB              | ON                |          |     |   |     |          |
| Bluetooth        | ON                |          |     |   |     |          |
|                  |                   |          |     |   |     |          |
|                  |                   |          |     |   |     |          |
|                  |                   |          |     |   |     |          |
|                  |                   |          |     |   |     |          |
|                  |                   |          |     |   |     |          |
|                  |                   |          |     |   |     |          |
|                  |                   |          |     |   |     |          |
|                  |                   |          |     |   |     |          |
|                  |                   |          |     |   |     |          |
|                  |                   |          |     |   |     |          |
|                  |                   |          |     |   |     |          |
|                  |                   |          |     |   |     |          |
|                  |                   |          |     |   |     |          |
|                  |                   |          | Get | S | iet |          |
|                  |                   |          | Get | 5 | iet |          |

#### Step 5. 按下Set即完成设定

|  | COM Etherne<br>LPT<br>COM<br>Ethernet<br>USB<br>Bluetooth | t Port Active | * | GoConfig X<br>Finished |  |  |
|--|-----------------------------------------------------------|---------------|---|------------------------|--|--|
|  |                                                           |               |   | <u>OK</u>              |  |  |

## 附录--剥纸器&背纸回收模块安装说明

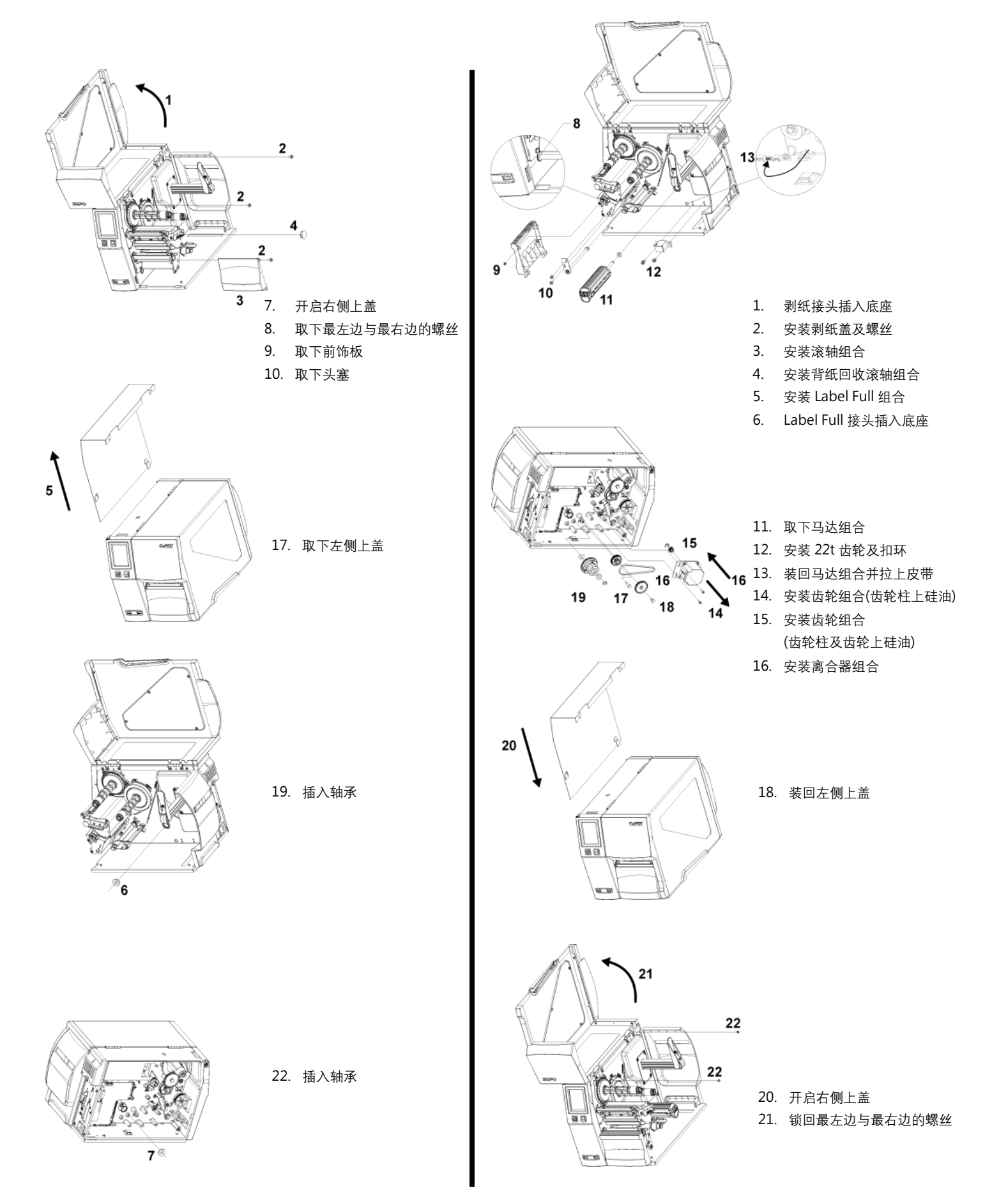

# 附录一蓝芽&WiFi 模块安装说明

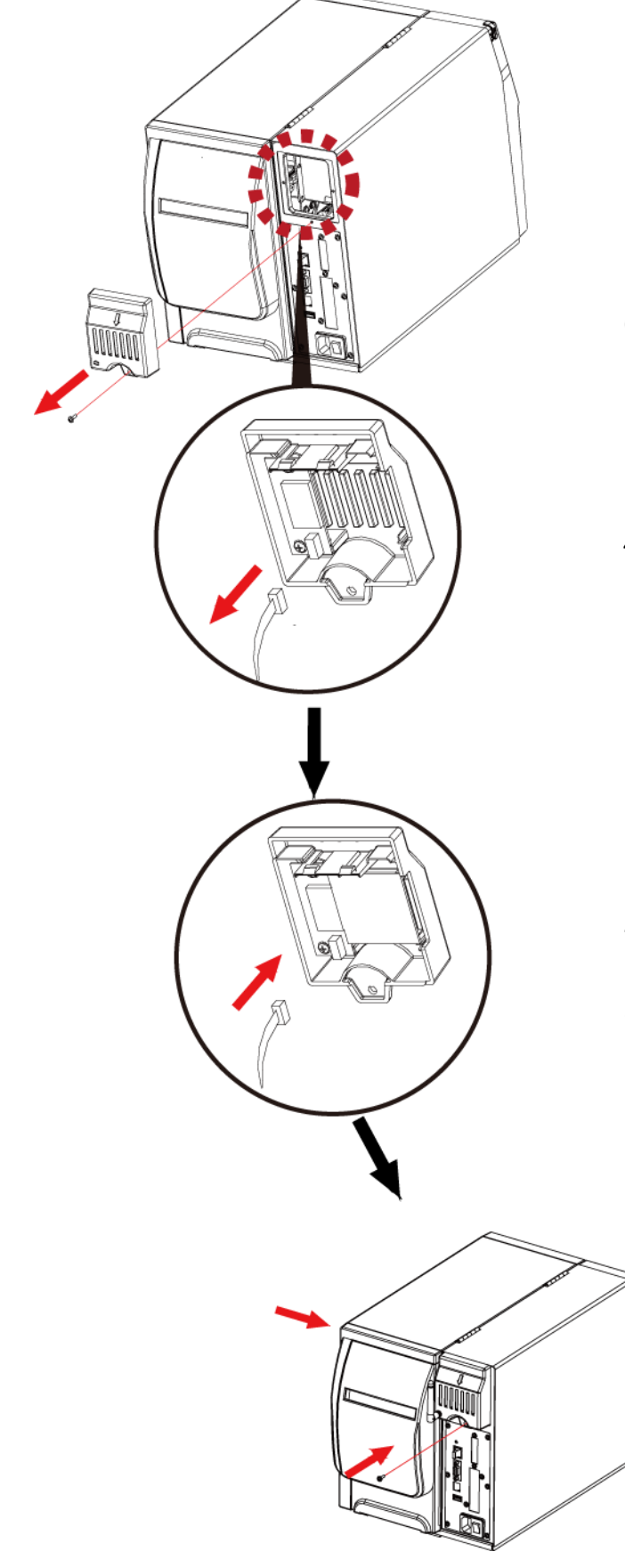

- 5. 移除螺丝
- 6. 取下选项遮盖
- 4. 拔除连接线

- 2. 安装蓝芽/WiFi 模块
- 3. 接上连接线

1. 关上选项遮盖并锁上螺丝固定

## 附录—WiFi 设定说明

## WiF-Fi 模块设定步骤

- 步骤 1. 关闭打印机电源
- 步骤 2. 安装 Wi-Fi 模块

注: ZX1000i 系列 Wi-Fi 模块的安装方式, 请参阅"Wi-Fi 模块安装说明"

步骤 3. 开启打印机电源, 等待约 15 秒, 主画面会显示灰色的 Wi-Fi 图标, 即表示打印机已侦测到 Wi-Fi 模块 (如下 图所示)

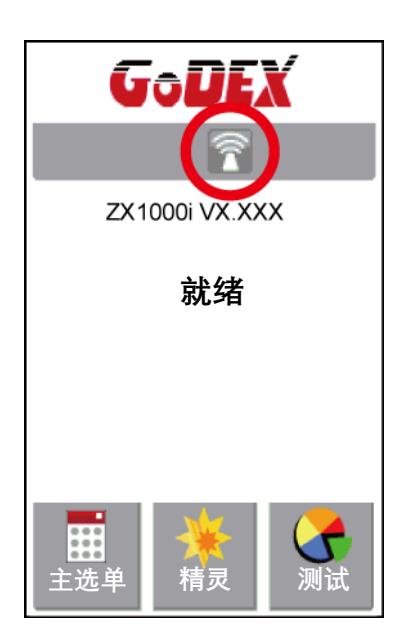

#### 注意

- \* 打印机韧体版本请下载 V2.005 以上的版本, 方有支持 Wi-Fi 版本
- \* GoLabel 软件请安装 V1.12以上的版本, 方可支持Wi-Fi Tool 功能
- \* 当打印机插入 Wi-Fi 模块时,有线网络会失去功能

## 无线基地台设定步骤(以 D-Link 为范例)

- 步骤 1. 开启浏览器并登入无线网络设定画面
- 步骤 2. 在设定页面左侧点选"无线网络设定"(红圈 1) 进入无线网络设定页面, 设定内容请参阅下图指示
- 步骤 3. 完成设定后按下"储存设定值", 20秒后基地台已储存并将设定生效
- 步骤 4. 按下"返回"键, 回到此设定画面即表示已完成无线设定

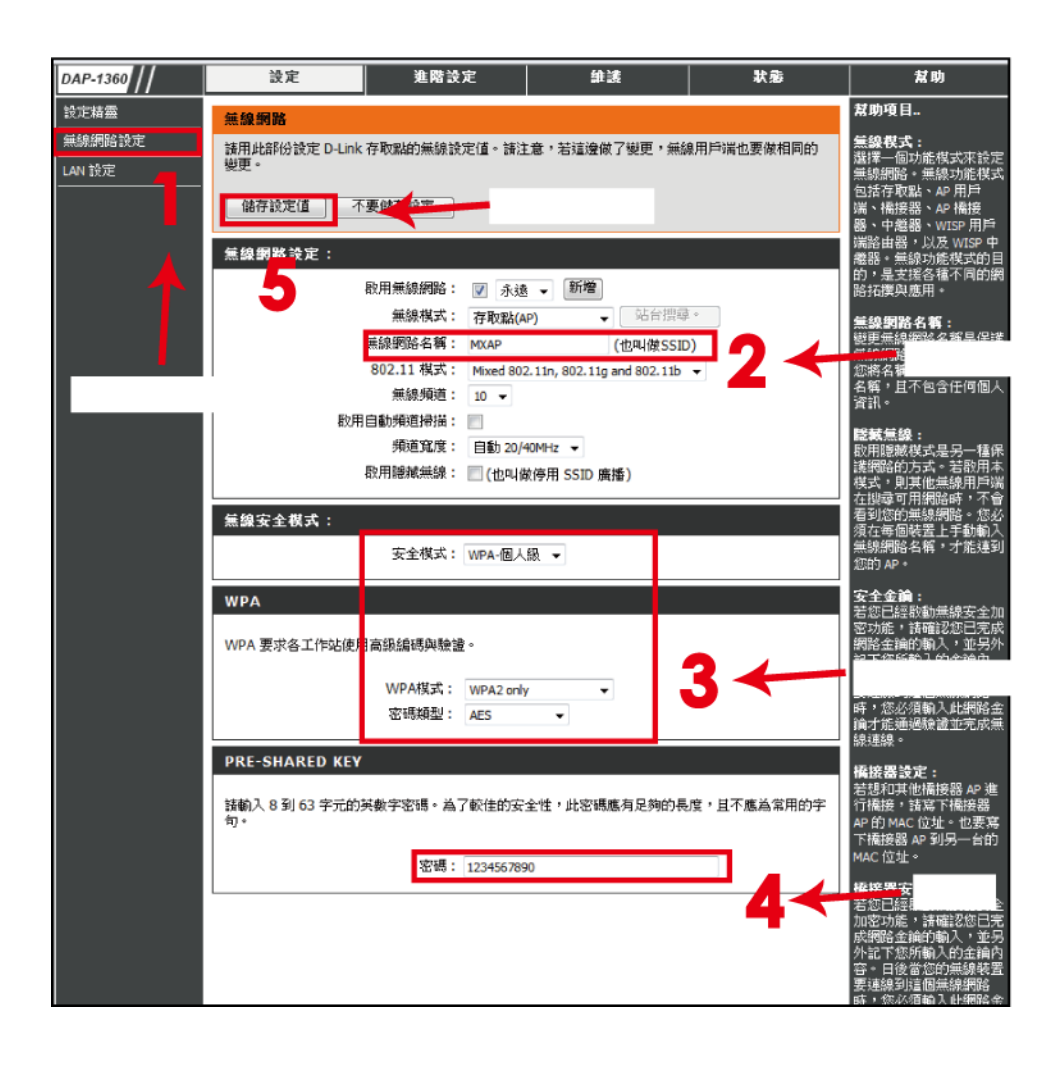
## Wi-Fi 模块设定方式

### 如何开启 Wi-Fi Tool

步骤 1. 开启 GoLabel 软件(版本 V1.12) 步骤 2. 点选相对应的 ZX1000i 系列机种 (红框 1) 步骤 3. 按下"确定"(红框 2)

| 機型:                                           | ZX1600i           | •     |
|-----------------------------------------------|-------------------|-------|
| 解析度:                                          | 600               |       |
| 列印明暗度                                         | 10                |       |
| 列印速度                                          | 3                 |       |
| 自動剝紙器」貼標箋機                                    | 0 (None)          | •     |
| 每幾張切一次                                        | 0                 |       |
| 列印模式:                                         | 熱感模式              |       |
| 停歇點(毫米)                                       | 12                | ×     |
| 列印方向                                          | 0 Degrees         |       |
| 11 複製張數                                       | □ 旋轉 180 度<br>30* |       |
| <ul> <li>固定值</li> <li>1</li> <li>1</li> </ul> | 資料庫               | · • · |
| 12 <sup>3</sup> 列印張數                          |                   |       |
| • 固定值 1 🔮 🔿                                   | 資料庫               | *     |
| 總共列印的張數: 1                                    | 2                 |       |

步骤 4. 开启 Wi-Fi Tool, 如下图所示

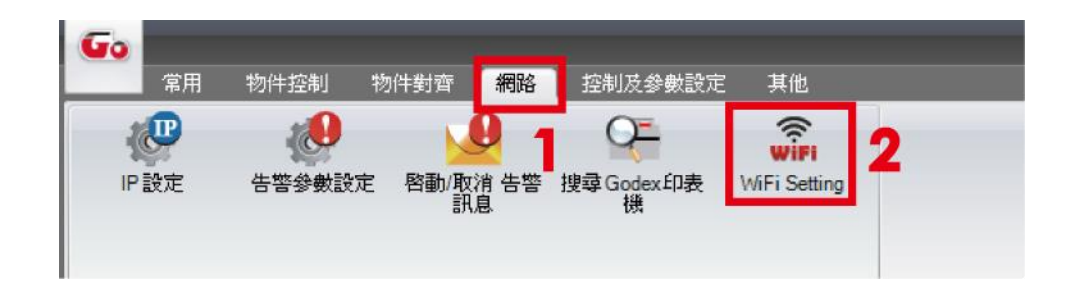

步骤 1. 设定Wi-Fi 参数, 如下图所示

步骤 2. 设定完成并按下"设定参数", 5 秒后打印机会自动重新启动

|                            | <br>WIFI Tool V1.12                                                                                                    | -                                                           | . = x | 無線網路設定:                                                                |
|----------------------------|----------------------------------------------------------------------------------------------------|-------------------------------------------------------------|-------|------------------------------------------------------------------------|
| Risser<br>Risser<br>Risser | WFFT Tool V1.12  Frable MCAP  WPA2-PEX Open System  Deable Deable | -<br>配置中之<br>-<br>-<br>-<br>-<br>-<br>-<br>-<br>-<br>-<br>- |       |                                                                        |
|                            |                                                                                                    |                                                             |       | 10082入8363年北回新新学客場。為了約1200元主任,此客時應為見具的具度,且不應為案用的手<br>取。<br>全時:123%5780 |

步骤 3. 约 15 秒, LCD 主页面会显示灰色的 Wi-Fi 图标表示打印机已侦测到 Wi-Fi 模块

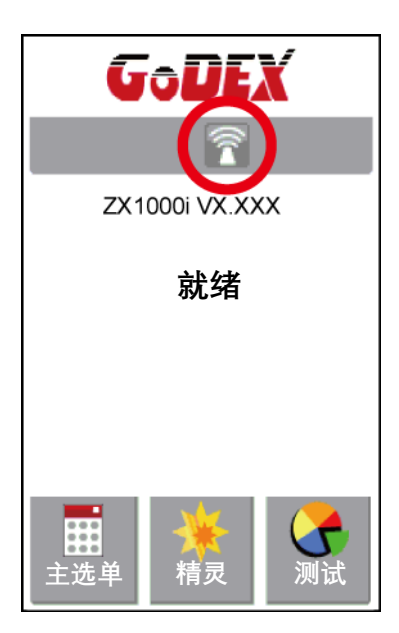

注意

\* Wi-Fi Tool设定内容须和欲联机的AP设定内容相对应

## 检查Wi-Fi 是否已联机成功

约 8~10 秒后, 主页面灰色的 Wi-Fi 图示会转变为紫色, 表示 Wi-Fi 已联机成功, 如下图所示

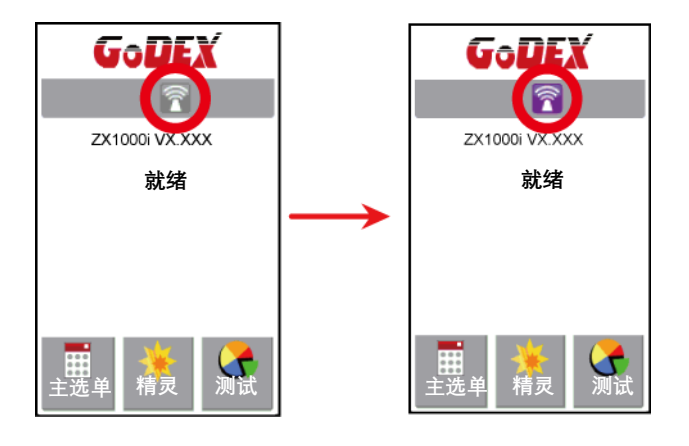

## 检视LAN相关信息

步骤 1. 点选主页面左下方的"主选单"

步骤 2. 点选"装置"

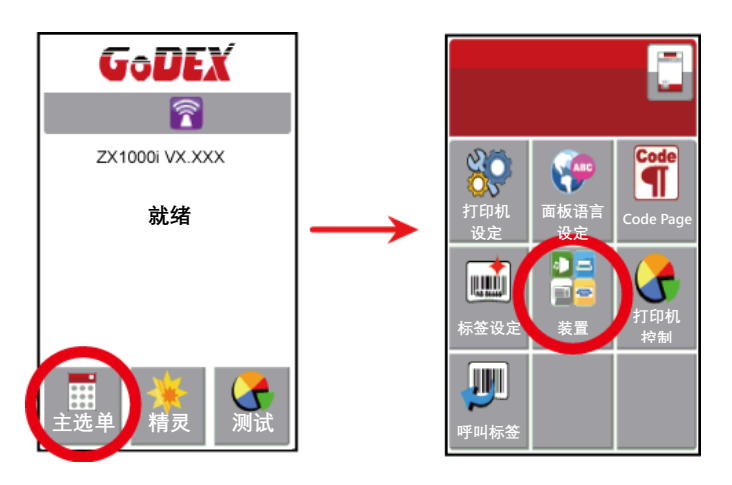

步骤 3. 点选"网络设定"即可检视 LAN 相关信息

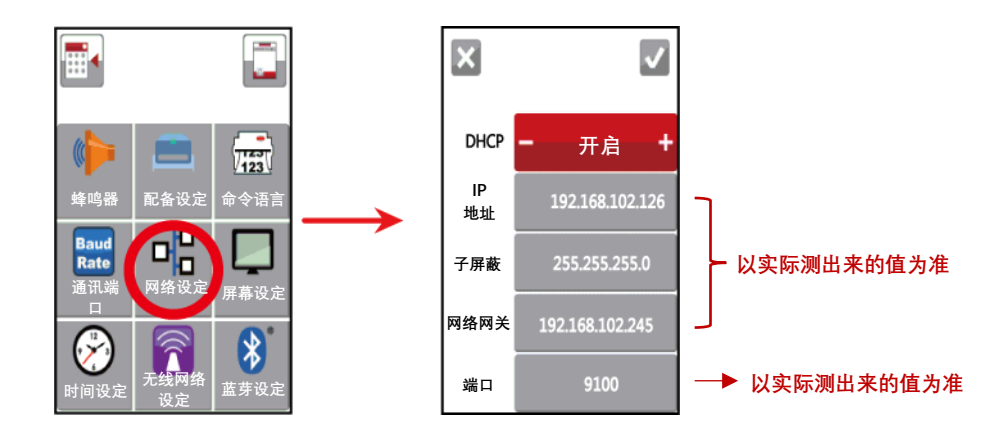

## 如何透过Wi-Fi使计算机与打印机联机

步骤 1. 开启GoLabel 软件

步骤 2. 点选"打印机设定"

步骤 3. 在"卷标打印输出接口"页面中点选"LAN Port"输入 IP 地址 (192.168.102.126)与端口(9100)

步骤 4. 按下"确定"

| 印表機設定                           |                        | x      |
|---------------------------------|------------------------|--------|
| 印表機設定 標籤列印                      | 輸出介面其他設定               |        |
| P4                              | 標籤列印輸出介面               |        |
| O USB Port                      | GODEX ZX1600i#20150910 | v      |
| LAN Port                        | 192 . 168 . 102 . 126  | X      |
|                                 | 9100                   | *<br>* |
| O LPT Port                      | LPT1                   | v.     |
| Serial Port                     | COM1                   | *      |
| Baud Rate:                      | 9600                   | *      |
| Parity:                         | None                   | 1.     |
| Data Bits:                      | 8                      | · ·    |
| Stop Bits:                      | 1                      | *      |
| <ul> <li>Driver Port</li> </ul> | Godex RT700i           | *      |
| O Print To File                 |                        | Q2     |
| 2 程式啟動                          | 時,自動偵測連線之印表機           |        |
| 71ED                            | 確定                     | 陶能開    |

步骤 5. 开启 "终端机"接口并输入"~B"命令后按下"传送", 打印机能正确回传内容表示联机功能正常, 如下图所示

| 終姌機                                |    |    |    |
|------------------------------------|----|----|----|
| 指令<br>~B                           |    |    |    |
|                                    | 傳送 |    |    |
| BOOT :2:005<br>F/W : ZX1600 V2:006 |    |    |    |
| □ 持續讀取資料                           |    | 停止 | 離開 |

# 附录—WiFi 打印服务器模块设定(快速设定)

\* 快速设定仅支持 GoLabel 1.15K 以上及 Arm 7(FW1.100) 或 Arm 9(FW2.00A)以上之版本)

### 透过 GoLabel 完成设定

- 1. 打开打印机电源,使用传输线连接打印机和计算机
- 2. 执行 GoLabel
- 3. 选择"打印机设定"

|                                   | 牛對會 網路 拉利及参数说定                                                                                                    | 著他 | GoLabel - V1.16 R2                                                                               |              |                  |                                                                                                    | _ 5 X                                                                                                    |
|-----------------------------------|----------------------------------------------------------------------------------------------------|----|--------------------------------------------------------------------------------------------------|--------------|------------------|----------------------------------------------------------------------------------------------------|----------------------------------------------------------------------------------------------------|
| 111111 11111 🏄<br>157位情報 国政情報 编存书 | 2010年1月1日<br>11日日 - 11日日<br>11日日 - 11日日<br>11日日 - 11日日<br>11日日 - 11日日<br>11日日 - 11日日<br>11日日 - 11日日<br>11日日 - 11日日<br>11日日 - 11日日<br>11日日 - 11日日<br>11日日 - 11日日<br>11日日 - 11日日<br>11日日 - 11日日<br>11日日 - 11日日<br>11日日 - 11日日<br>11日日 - 11日日<br>11日日 - 11日日<br>11日日 - 11日日<br>11日日 - 11日日<br>11日日 |    | 日本推設室<br>日本推設室<br>日本推設室                                                                          | · 被制模的空 文字重左 | ★ 単<br>文字置中 文字置右 | ¥ ¥                                                                                                    | B <u>I</u><br>### ##.                                                                                                    |
| BX<br>CM<br>279<br>MB             | U LARE D C                                                                                                    | 2  | 2<br>2<br>3<br>3<br>3<br>3<br>3<br>3<br>3<br>3<br>3<br>3<br>3<br>3<br>3<br>3<br>3<br>3<br>3<br>3 |              |                  | 2009 2000<br>3007<br>3007<br>1004<br>1004 | - 1 中央 - 1 中央 - 1 ー |
| 0.00 000 1 M 100 00 0             |                                                                                                    |    |                                                                                                  |              | (a)              | <2.視菌 (元件)                                                                                                    | _                                                                                                    |

4. 选择打印机型号(需为支持 Wi-Fi 功能的型号)

| 印表機設定 標籤列印輸出介面  | ゴ 其他語          | 投定         |          |
|-----------------|----------------|------------|----------|
| 印表機設定           |                |            |          |
| 14年11.          |                | PT963      |          |
| 103至2           |                | MY20;      |          |
| 解析度:            |                | BT200      | <b>^</b> |
| 列印明暗度           |                | RT200i     |          |
|                 |                | RT230      |          |
| 列印速度            |                | RT230i     |          |
| 白動剝紙器           |                | RT700      |          |
|                 |                | R1/00i     |          |
| 每幾張切一次          |                | BT700iW/   | E)       |
| 列印模式:           |                | RT700x     |          |
|                 |                | RT730      |          |
| 停歇點(毫米)         | <del>7</del> 7 | RT730i     |          |
| 列印方向            |                | RT730i+    |          |
|                 |                | RT730iW    |          |
| 繪圖模式            |                | R1/30X     |          |
|                 |                | RT833i     |          |
| -               |                | RT860i     |          |
|                 | 180            | RT863i     |          |
| 1' 124#431/138X |                | ZX420      |          |
| ● 国定道 1 2       | - (今来)         | ZX420i     |          |
|                 |                | 7X430      |          |
| _               |                | ZX1200i    |          |
|                 |                | ZX1200Xi   | =        |
| 12 91413065X    |                | ZX1300i    |          |
|                 |                | ZX1300Xi   |          |
|                 | - ① 資料         | # ZX1600i  | ¥        |
|                 |                | EX620P     | -        |
| 總共列印的張數:        | 1              | EX63UP     |          |
| 📝 關閉標籤時儲存當前序列號  |                | 列印時提示是否有物件 | 相對       |
|                 |                |            |          |
| 列印              | 確認             | Ĕ          | 離開       |

## 5. 选择 WiFi Setting

| <b>G</b> o                                                                                                    | GoLabel - V1.16 R2                      | _ a x                                                                                                    |
|----------------------------------------------------------------------------------------------------|-----------------------------------------|----------------------------------------------------------------------------------------------------|
| 常用 物件控制 物件                                                                                                    |                                         |                                                                                                    |
| 形状                                                                                                    | Label_0 @                               | 工具視窗                                                                                                    |
| 名(昭<br>文字)<br>(明)(2)<br>(明)(2)<br>(1)<br>(1)<br>(1)<br>(1)<br>(1)<br>(1)<br>(1)<br>(1)<br>(1)<br>(1 |                                         | •2100.3         •           •200.3         •           •200.3         •           •210.3         •           •210.3         •           •23.3         •           •20.1         •           •20.0         •           •20.0         •           •20.0         •           •21.6         •           •22.5         •           •22.6         •           •22.6         •           •22.6         •           •22.6         •           •23.4         •           •24.6         •           •25.6         •           •21.0         •           •22.5         •           •23.5         •           •24.6         •           •25.7         •           •26.8         •           •27.9         •           •28.8         •           •29.9         •           •29.9         •           •29.9         •           •29.9         •           •29.9         •           •29.9         •           •29 |
|                                                                                                    | 0 1 1 1 1 1 1 1 1 1 1 1 1 1 1 1 1 1 1 1 |                                                                                                    |
|                                                                                                    |                                         | 命令視窗 元件                                                                                                    |
| CodePage:950 横簸說明:                                                                                                    | X: 30.4 ¥: +1.0                         | 30.0% 😑 – 🗊 — 🕀                                                                                                    |

## 6. 点击<mark>快速设定</mark>

|        |              | Wi-Fi Tool V1. | 18  |       | -     | <b>- x</b> |
|--------|--------------|----------------|-----|-------|-------|------------|
|        | 基本其他         |                |     |       | 較體中今  |            |
| 1      | WLAN 設定      |                |     |       |       |            |
| 設定參數   | ▲ 模組起動:      | Enable         |     |       |       | •          |
|        | SSID:        | GodexAP1       |     |       |       |            |
|        | Type :       | Intrastructure |     |       |       | •          |
| 取得參數   | □ 加密設定       |                |     |       |       |            |
|        |              | WPA2-PSK       |     |       |       |            |
| ((+4)) |              | Open System    |     |       |       | 1          |
| 快速設定   |              | 1              | +   |       |       |            |
|        |              | 64 bits        | 5   | 11111 | ASCII | -          |
|        |              | 64 bits        |     | 22222 | ASCI  | 1          |
|        |              | 64 bits        | (*) | 33333 | ASCII | -          |
|        |              | 64 bits        | (*) | 44444 | ASCII | -          |
|        |              | 0000000        |     | _     |       |            |
|        | ■ Roaming 設定 |                |     |       |       |            |
|        |              | 0              | _   |       |       | ×          |
|        |              |                |     |       |       |            |
|        |              |                |     |       |       |            |
|        |              |                |     |       |       |            |
|        |              |                |     |       |       |            |
|        |              |                |     |       |       |            |

## 7. 点击搜寻按钮

| 編號 | SSID名稱 | 加密方式 | MAC位址 | 信號強度 |
|----|--------|------|-------|------|
|    |        |      |       |      |
|    |        |      |       |      |
|    |        |      |       |      |
|    |        |      |       |      |
|    |        |      |       |      |
|    |        |      |       |      |
|    |        |      |       |      |
|    |        |      |       |      |
|    |        |      |       |      |
|    |        |      |       |      |
|    |        |      |       |      |
|    |        |      |       |      |
|    |        |      |       |      |
| Q  |        |      |       |      |

| <步驟1 | > 搜尋₩i-Fi |      |       |         |
|------|-----------|------|-------|---------|
| 編號   | SSID名稱    | 加密方式 | MAC位址 | 信號強度    |
|      |           |      |       |         |
|      |           |      |       |         |
|      |           |      |       |         |
|      |           |      |       |         |
|      |           |      |       |         |
|      |           |      |       |         |
|      |           |      |       |         |
|      |           |      |       |         |
|      |           |      |       |         |
|      |           |      |       |         |
| Q    |           |      |       |         |
|      |           |      |       | 下一步> 取消 |

| 編號 | SSID名稱       | 加密方式     | MAC位址             | 信號強度 |
|----|--------------|----------|-------------------|------|
| 00 | MXAP         | None     | D4:8C:B5:BE:AD:05 | -46  |
| 01 | WLAN51111    | WEP      | D2:8C:B5:BE:AD:05 | -48  |
| )2 | WiFiAP       | WPA2-PSK | D6:8C:B5:BE:AD:05 | -48  |
| )3 | WIFIPRINTER1 | None     | DE:8C:B5:BE:AD:05 | -48  |
| )4 | GDX-Guest    | None     | 24:DE:C6:97:57:82 | -56  |
| )5 | GDX-test     | WPA2-PSK | 24:DE:C6:97:57:83 | -56  |
| )6 | GDX-BYOD     | None     | 24:DE:C6:97:57:80 | -56  |
| )7 | GDX-BYOD     | None     | 24:DE:C6:97:57:B0 | -58  |
| 8  | GDX-test     | WPA2-PSK | 24:DE:C6:97:57:B3 | -60  |
| )9 | GDX-Guest    | None     | 24:DE:C6:97:57:B2 | -60  |
| 10 | WLAN511010   | None     | 00:50:7F:4A:24:60 | -66  |
| 1  | GodexAP1     | None     | 00:50:7F:4A:24:61 | -68  |
| 12 | MXAPWPA2PER  | None     | 00:50:7F:4A:24:62 | -70  |
| 3  | ABC123       | None     | 00:50:7F:4A:24:63 | -76  |
| 4  | GDX-test     | WPA2-PSK | 24:DE:C6:97:57:63 | -78  |
| 15 | GDX-Guest    | None     | 24:DE:C6:97:57:62 | -78  |
| 16 | car1 public  | None     | 94:D9:B3:75:F0:6D | -78  |

## 9. 输入服务器端所设定的密码后按下设定

| <步驟 | .2> Wi-Fi設定 |          |  |
|-----|-------------|----------|--|
|     |             |          |  |
|     | 編號          | 09       |  |
|     | SSID名稱      | GodexAP1 |  |
|     | 加密方式        | WPA-AUTO |  |
|     | 密碼          | •••••    |  |
|     |             |          |  |
|     |             |          |  |
|     |             |          |  |
|     |             |          |  |
|     |             |          |  |
|     |             |          |  |
|     |             |          |  |
|     |             |          |  |
|     |             |          |  |
|     |             |          |  |

| <步驟.2> Wi-Fi設定             |                                                               |
|----------------------------|---------------------------------------------------------------|
| 編號<br>SSID名稱<br>加密方式<br>密碼 | 09<br>GodexAP1<br>WPA-AUTO<br>Wi-Fi 快速設定<br>設定成功,重飲印表機!<br>確定 |
|                            | 【<上一步】 設定 取消                                                  |

11. 选择"<u>其他</u>"标签,并在勾选"IP 设定"后点选"取得参数"

|                 |                                 | Wi-Fi Tool V1.18      | _ = ×                                 |  |
|-----------------|---------------------------------|-----------------------|---------------------------------------|--|
|                 | 基本其他                            |                       | 警體中수   ▼                              |  |
| P               | □ 別名設定                          |                       |                                       |  |
| 設定參數            | 印表機網路別名:                        |                       |                                       |  |
|                 | ☑ IP 設定                         |                       |                                       |  |
| 取得參數            | 網路連接埠                           | 9100                  |                                       |  |
|                 | <ul> <li>自動從 DHCP 伺息</li> </ul> | よ<br>器取得 IP           |                                       |  |
| <b>((</b> (+))) | ○ 固定 IP                         |                       |                                       |  |
| 仲凍設定            | IP 位址                           | 192 . 168 . 102 . 1   | x                                     |  |
| in the same     | 子網路遮罩                           | 255 . 255 . 255 . 0   | I I I I I I I I I I I I I I I I I I I |  |
|                 | 預設閘道                            | 192 . 168 . 102 . 254 | Ξ.                                    |  |
|                 |                                 |                       |                                       |  |
|                 |                                 |                       |                                       |  |
|                 |                                 |                       |                                       |  |
|                 |                                 |                       |                                       |  |
|                 |                                 |                       |                                       |  |
|                 |                                 |                       |                                       |  |
|                 |                                 |                       |                                       |  |
|                 |                                 |                       |                                       |  |
|                 |                                 |                       |                                       |  |
|                 |                                 |                       |                                       |  |
|                 |                                 |                       |                                       |  |

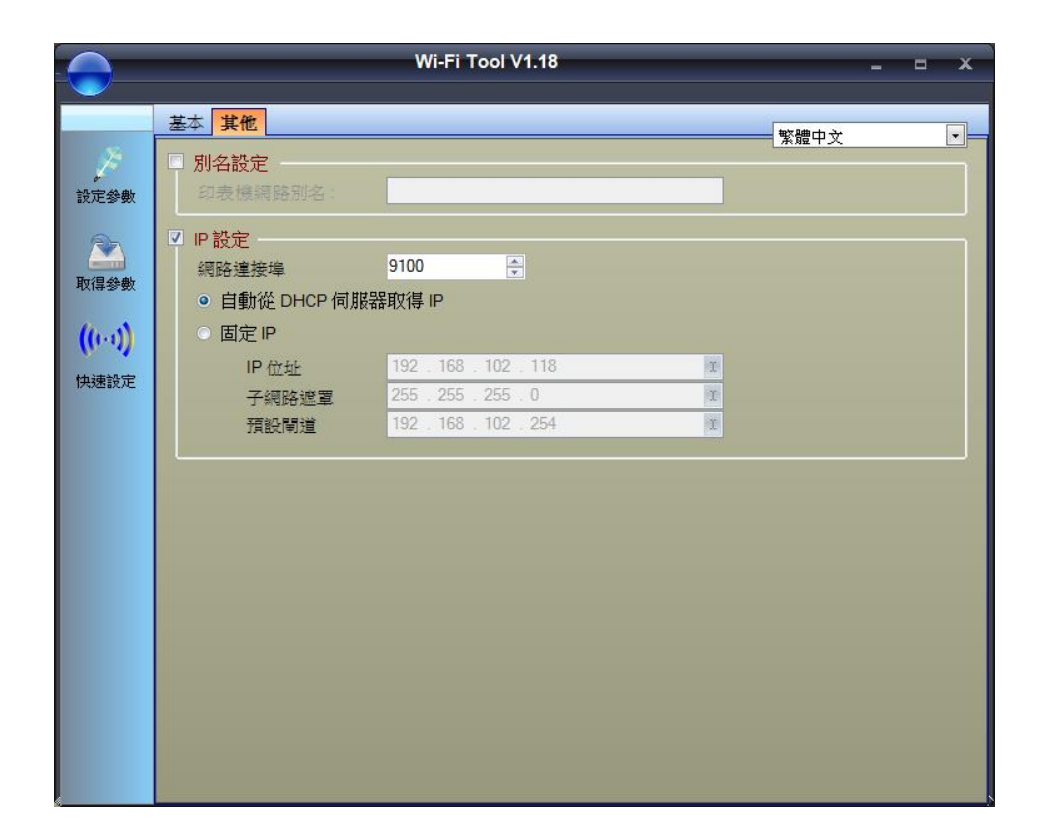

13. 进入到"卷标打印输出接口",填入 IP 地址后点击确认即完成设定。

|                                 |                       | _   |   |
|---------------------------------|-----------------------|-----|---|
| LAN Port                        | 192 . 168 . 102 . 118 | I   |   |
| 0                               | 9100                  |     |   |
| LPT Port                        | LPT1                  | · • |   |
| <ul> <li>Serial Port</li> </ul> | COM1                  | *   |   |
| Baud Rate:                      | 9600                  | · • |   |
| Parity:                         | None                  | -   |   |
| Data Bits:                      | 8                     | Y   |   |
| Stop Bits:                      | 1                     | · • |   |
| O Driver Port                   | Godex ZX430i          | -   |   |
| O Print To File                 |                       |     | œ |
| 🗌 程式啟動                          | 時. 自動偵測連線之印表機         |     |   |

# 附录一背纸回收使用步骤

安装纸卷

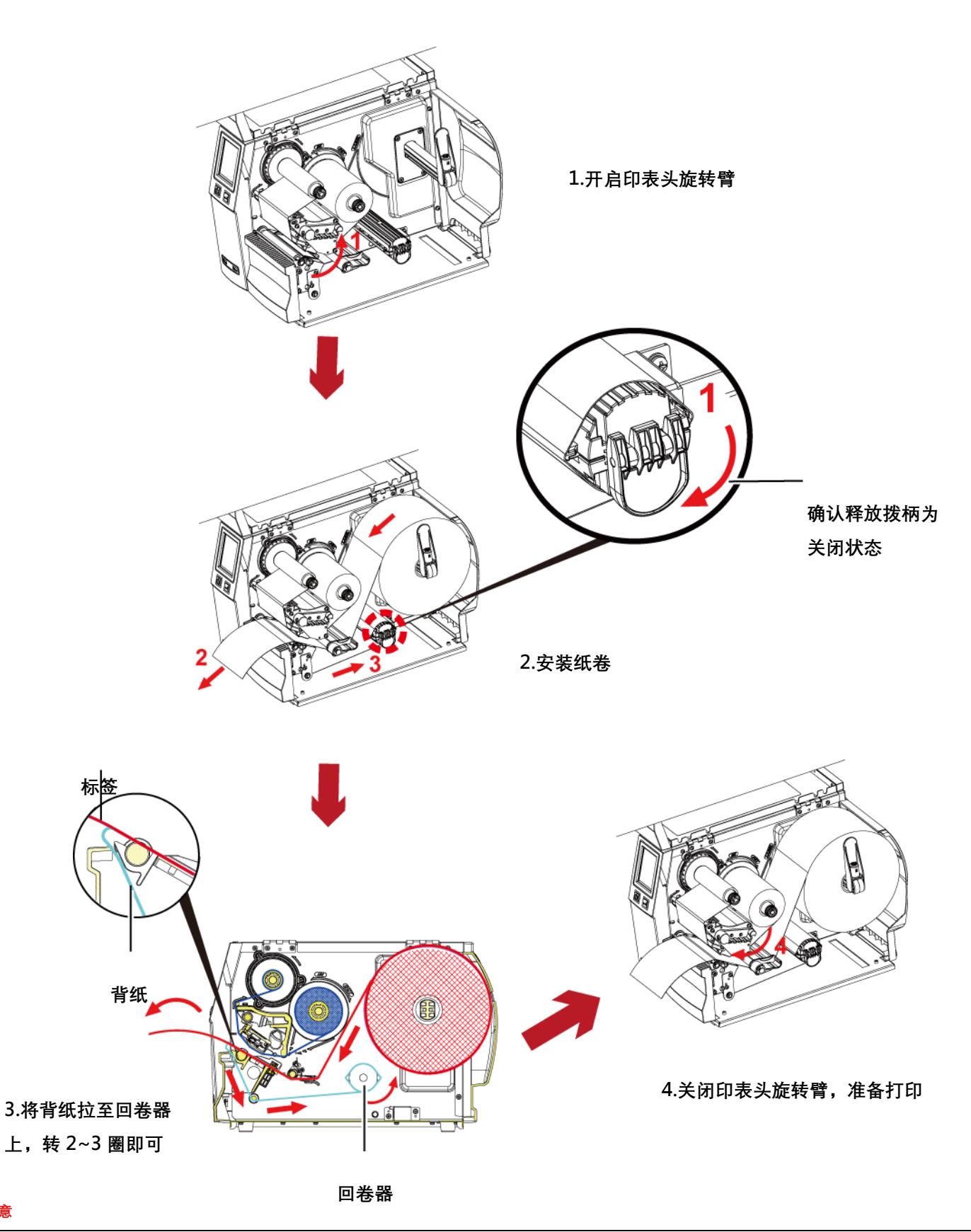

\*加装背纸回收装置时,GoLabel和Driver停歇点设定数值(^E)建议为6。

注意

\* 背纸回收装置不需透过 GoLable or Driver 软件设定,开启安装即可使用。

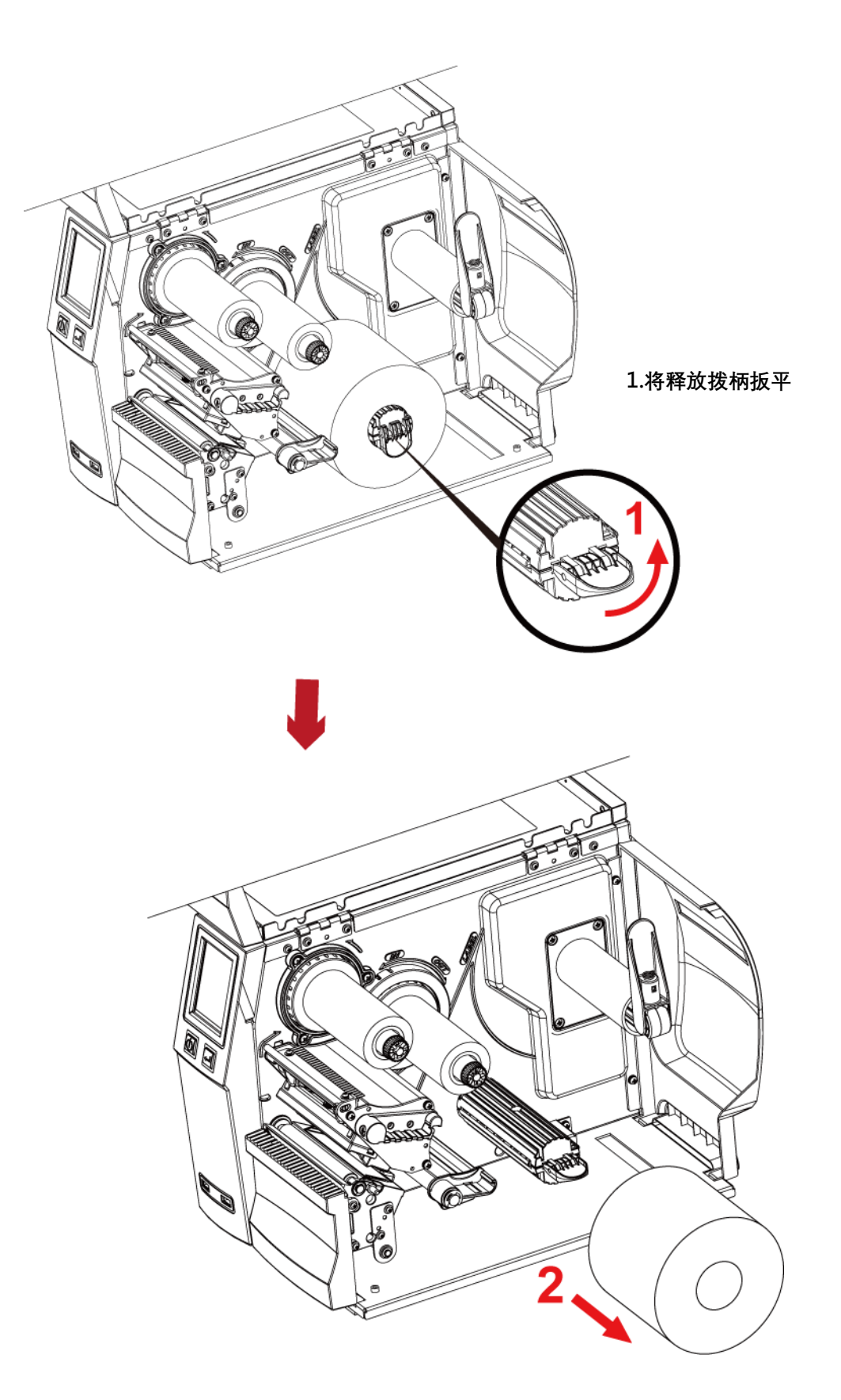

2.将背纸卷拉出

#### 注意

\_\_\_\_\_ \* 此回卷器只适用于背纸回收,不可用于一般标签回收。

\* 若发现剥纸盖上有残胶残留,请用软布沾酒精擦拭。

# 附录一虚刀模块安装说明

裁刀部件说明

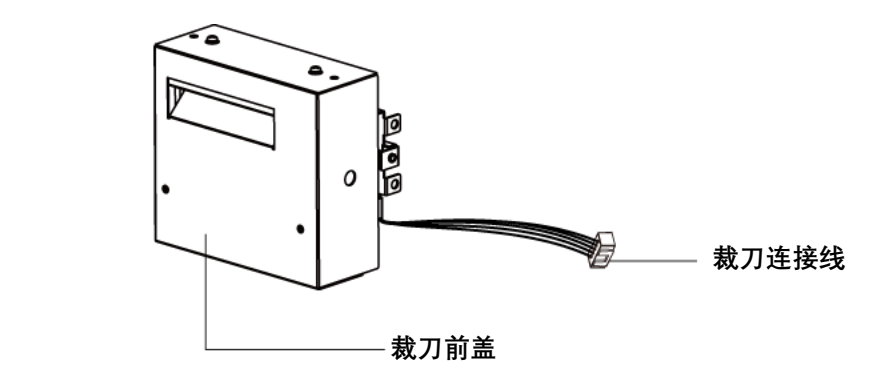

注意

\* 安装裁刀时,请先将电源开关关闭及电源线拔除!

\*\* 本裁刀不适用于有背胶之标签纸,如裁切有背胶之标签将会污染裁刀及减低使用上的安全性。

\*\*\* 本裁刀最大裁切的宽度为80 mm, 纸张最小高度建议为30 mm以上。(若虚刀裁切范围超过以上数值, 则不在保固条件内。)

6

\*\*\*\* 加装虚刀模块装置时,停歇点设定数值(^E)建议为51。

00

00

ĒB

\*\*\*\*\* 本裁刀安装完成后,请透过Golabel传送指令 ^D1,5 以设定虚刀功能。

\*\*\*\*\*\* 指令设定^XSETCUT,MODE,0,2→全切, ^XSETCUT,MODE,1,2→虚线切。

此模块适用于 Firmware V2.100 或更新的版本。

### 预备步骤

若需要了解更多关于安装选购配件预备步骤的说明,请参阅条形码机操作手册。

安装裁刀模块(以下步骤皆须在电源关闭及电源线拔

#### 除的状态下操作)

面对机器正面, 卸除圆圈标示的螺
 并将右侧面板卸下

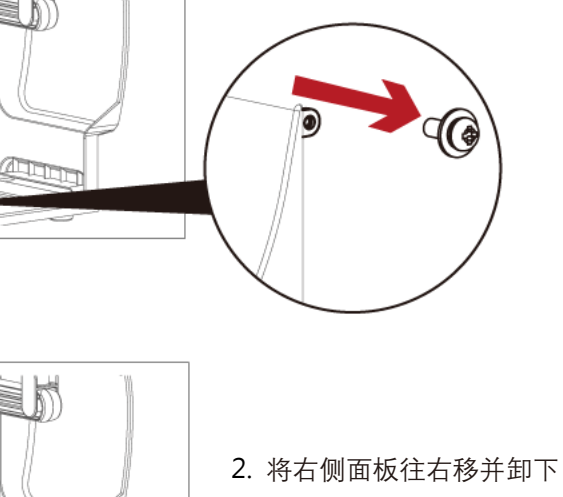

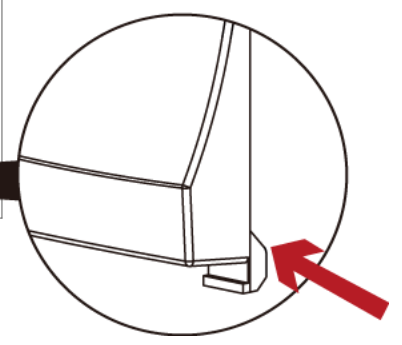

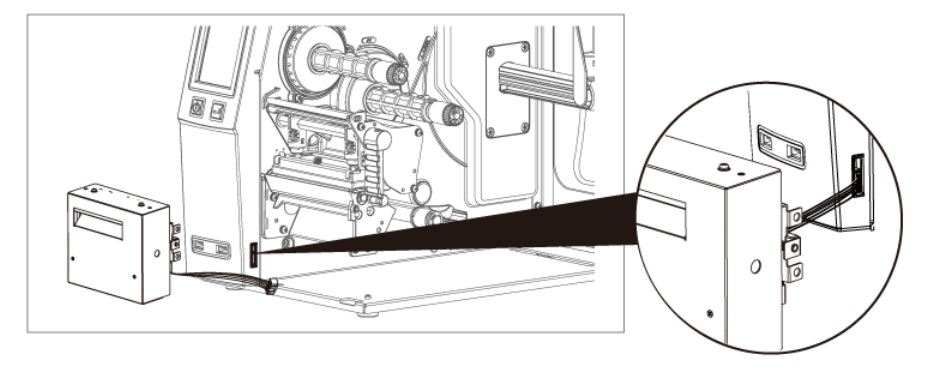

3. 将裁刀控制连接头插于主机 5-PIN 裁 刀控制插座上

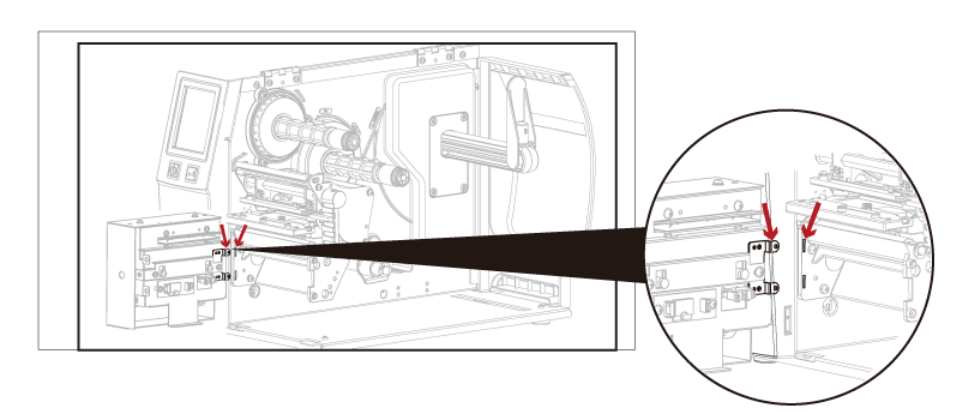

 正确无误的安装裁刀(见附图中箭头所 指之处)

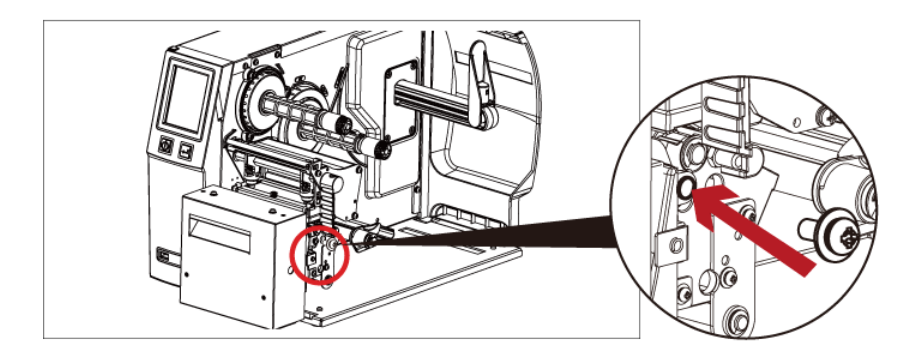

- 5. 轻扶裁刀模块并将其用螺丝锁合固定 于机器上
- 7. 将碳带与纸卷安装于机器中,盖回机器上盖即完成

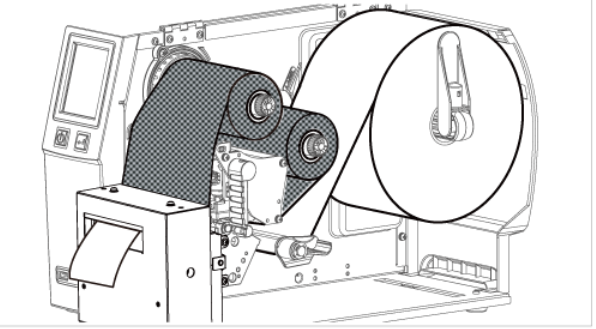

### 注意

6. 完成裁刀模块的安装

\* 在插上连接线插头时请务必关闭打印机电源,以避免造成机器主板损伤的风险。

# 附录一厚刀模块安装说明

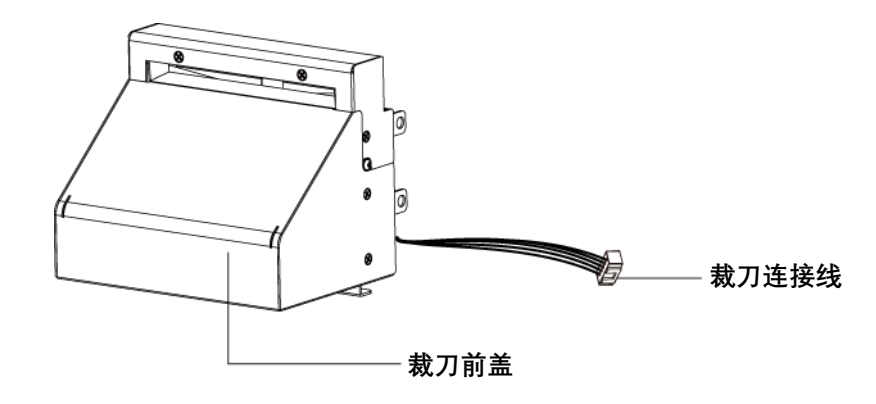

### 注意

\* 安装铡刀时,请先将电源开关关闭及电源线拔除!

- \*\* 本铡刀不适用于有背胶之标签纸及内卷纸,如裁切有背胶之标签将会污染铡刀及减低使用上的安全性。
- \*\*\*\* 加装铡刀模块装置时,停歇点设定数值(^E)建议为32。
- \*\*\*\*\* 铡刀安装完成后,请透过 Golabel 传送指令 ^D1,5 以设定铡刀功能。

此铡刀模块适用于 Firmware V2.100 或更新的版本。

#### 预备步骤

若需要了解更多关于安装选购配件预备步骤的说明,请参阅条形码机操作手册。

#### 安装铡刀模块(以下步骤皆须在电源关闭及电源线拔除的状态下操作)

1. 面对机器正面, 卸除圆圈标示的螺丝, 并将右侧面板卸下

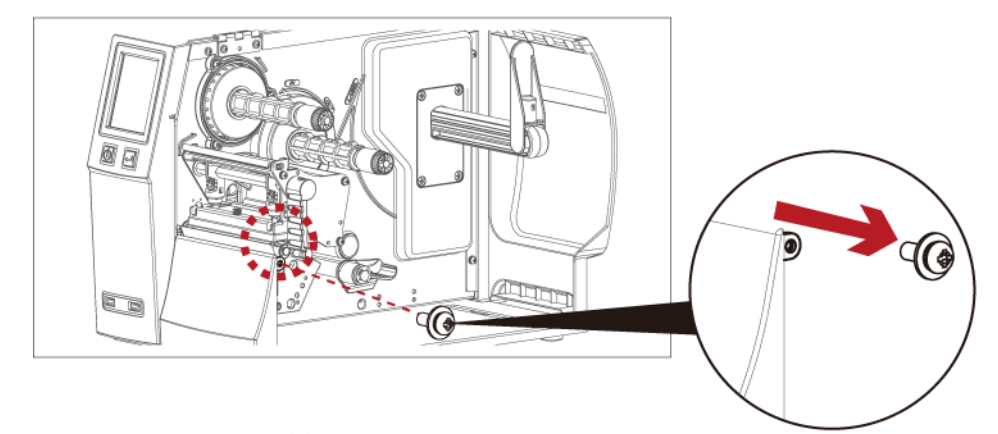

2. 将右侧面板往右移并卸下

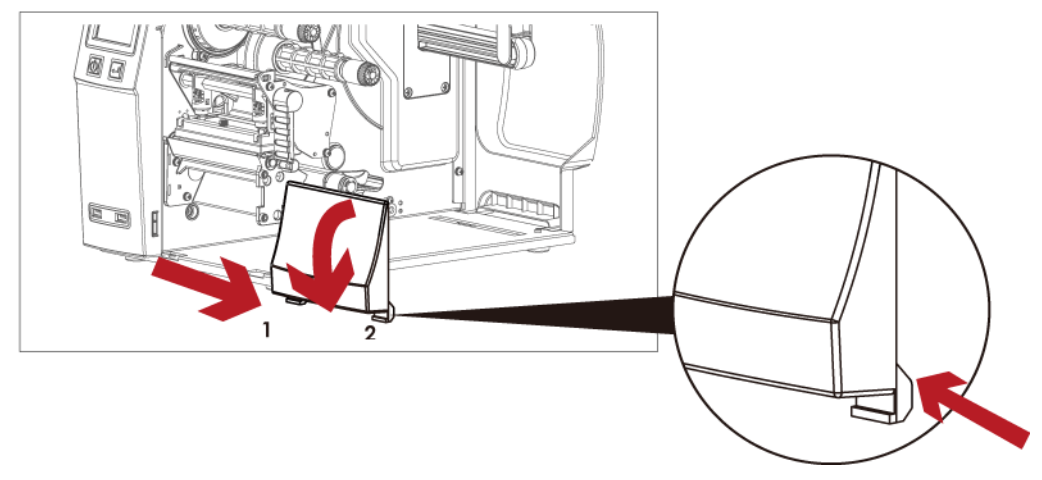

3. 将铡刀控制连接头插于主机 5-PIN 铡刀控制插座上

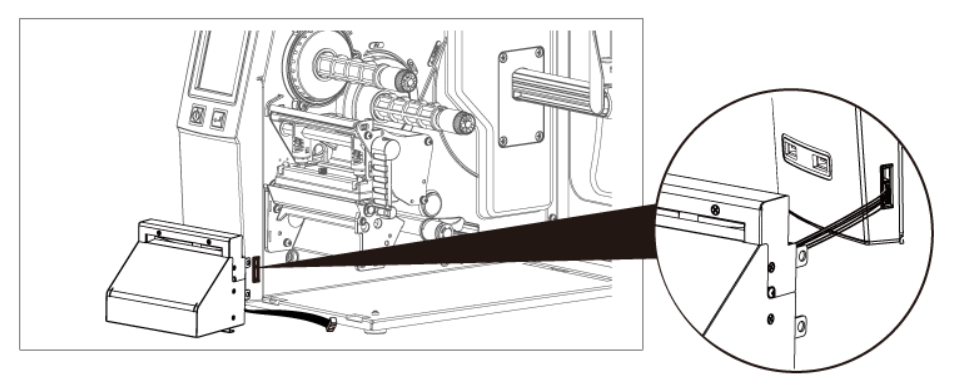

4. 正确无误的安装铡刀(见附图中箭头所指之处)

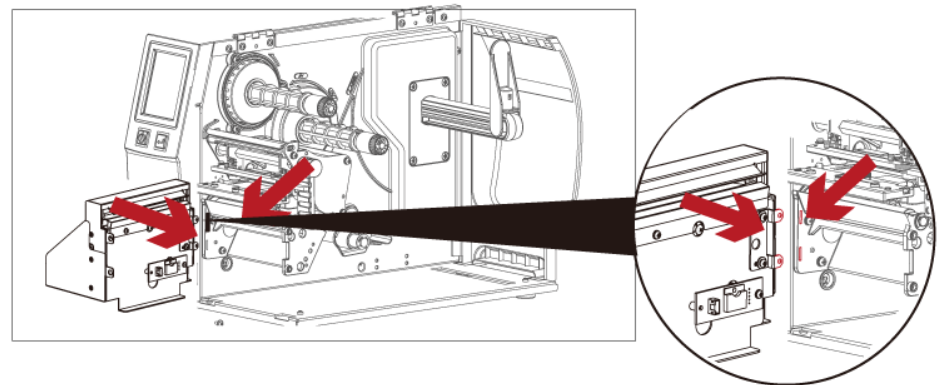

5. 轻扶铡刀模块并将其用螺丝锁合固定于机器上

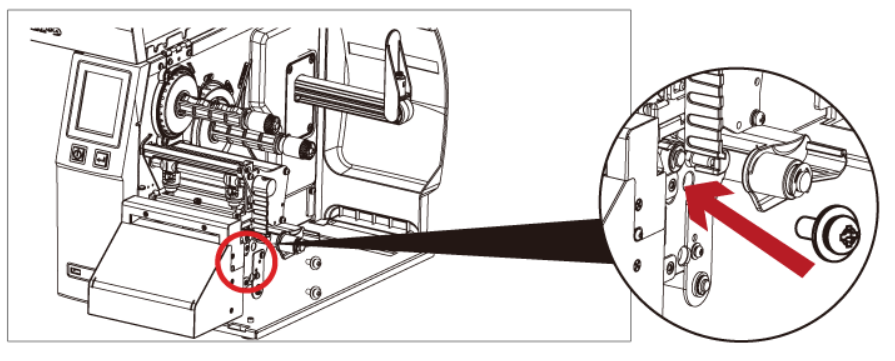

6. 完成铡刀模块的安装

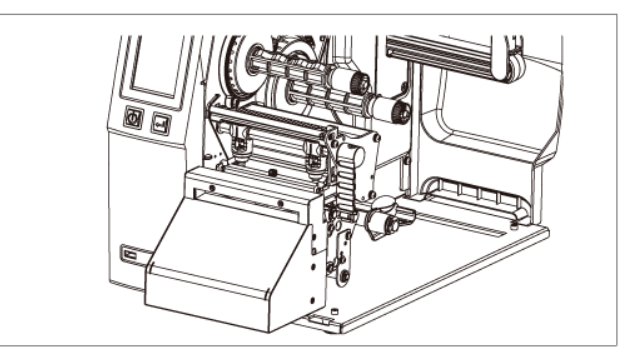

#### 注意

\* 在插上连接线插头时请务必关闭打印机电源,以避免造成机器主板损伤的风险。

7. 将碳带与纸卷安装于机器中, 盖回机器上盖即完成

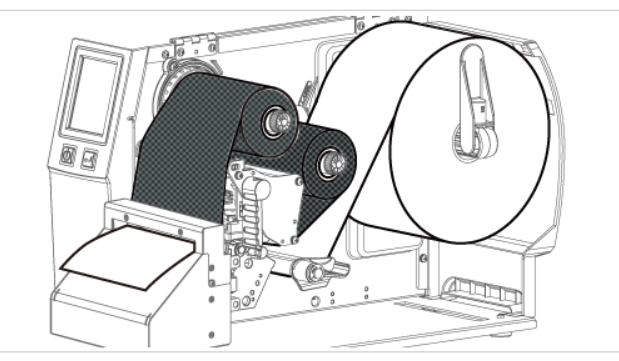

# 附录一快刀模块安装说明

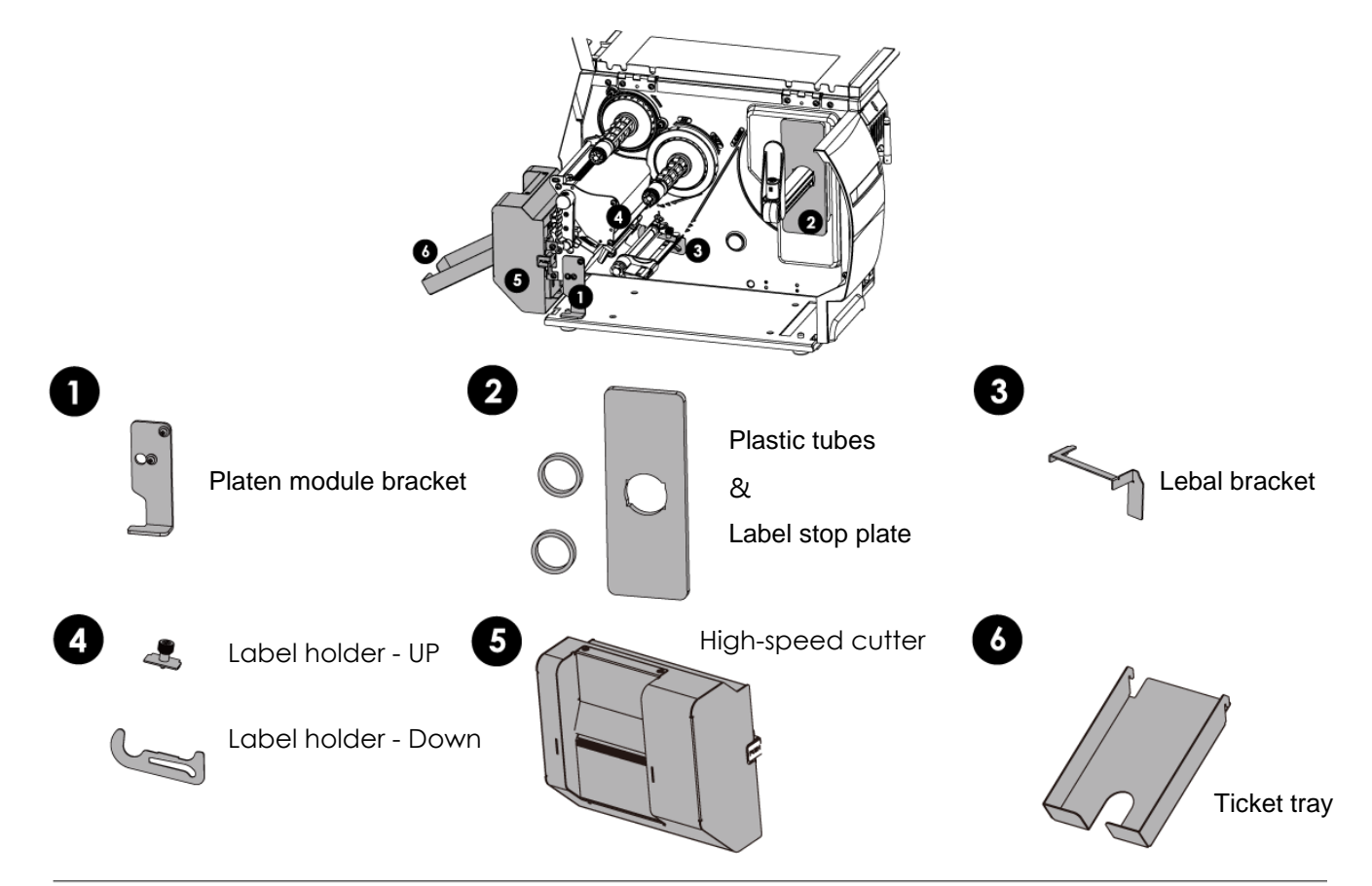

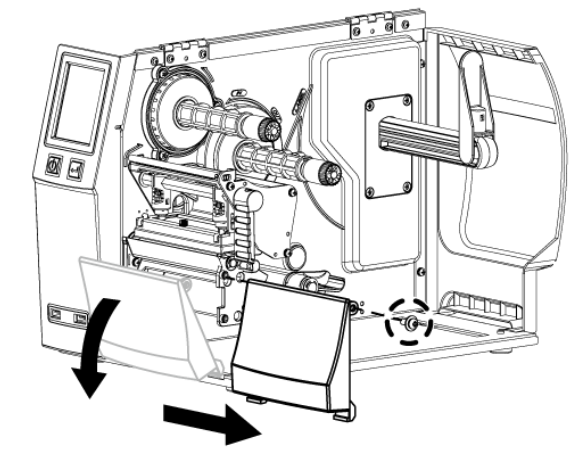

- 2. 面对机器正面, 卸除圆圈标示的螺丝。
- 1. 将右侧面板往右移并卸下

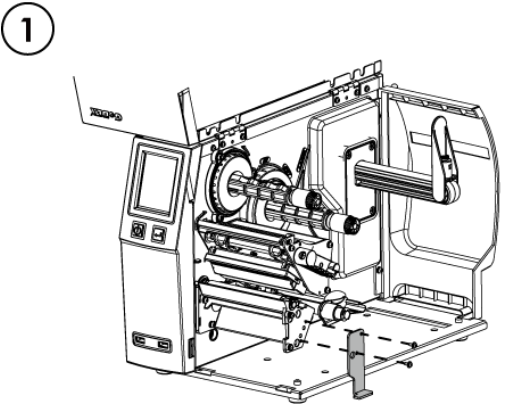

1. 安装上滚轮模块支架。

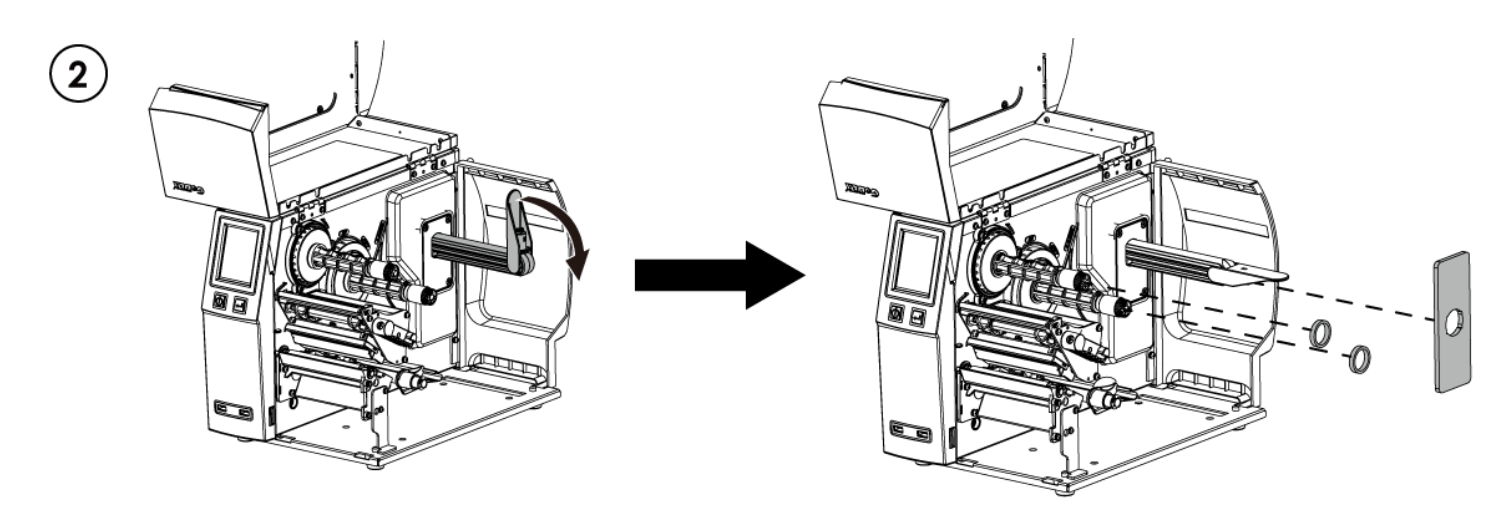

- 1. 安装上纸卷挡板及塑料管。
- ※ 请先除去纸卷挡板上的双面胶背纸。

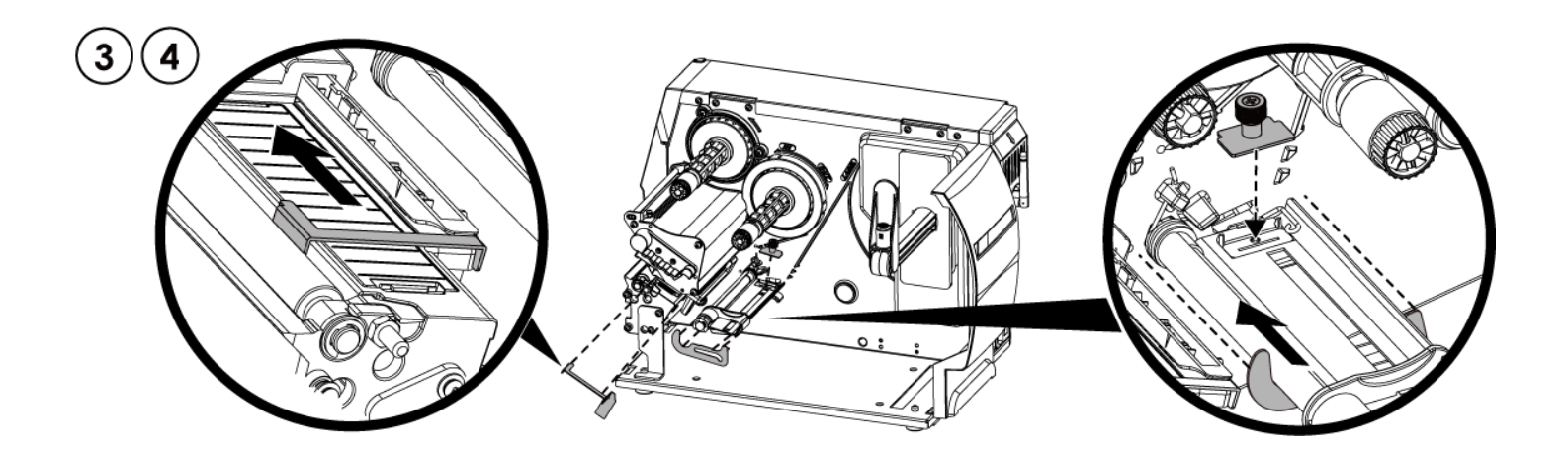

- 1. 分别装上卷标定位支架和标签定位挡板。安装时请将零件推到底,并以双面胶固定。
- ※ 请先除去卷标定位支架和标签定位挡板上的双面胶背纸。

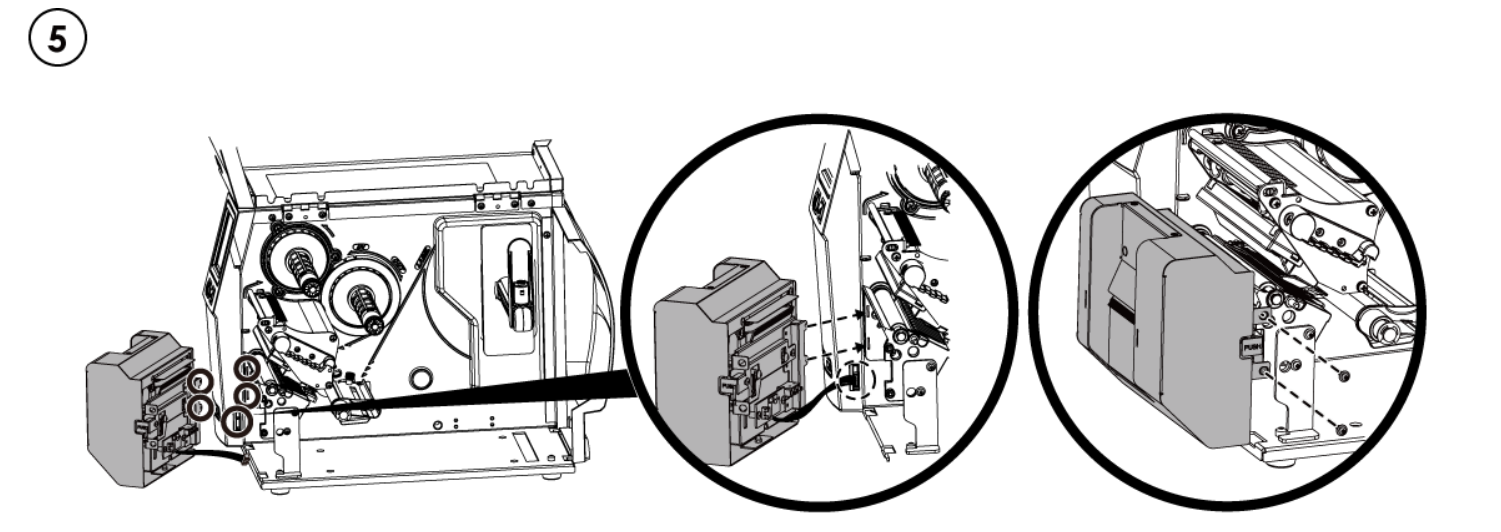

- 1. 安装裁刀时,先将扁平电缆插入孔中后,再将裁刀左侧卡榫嵌入机身凹槽中(如图所示)
- 2. 将螺丝锁上

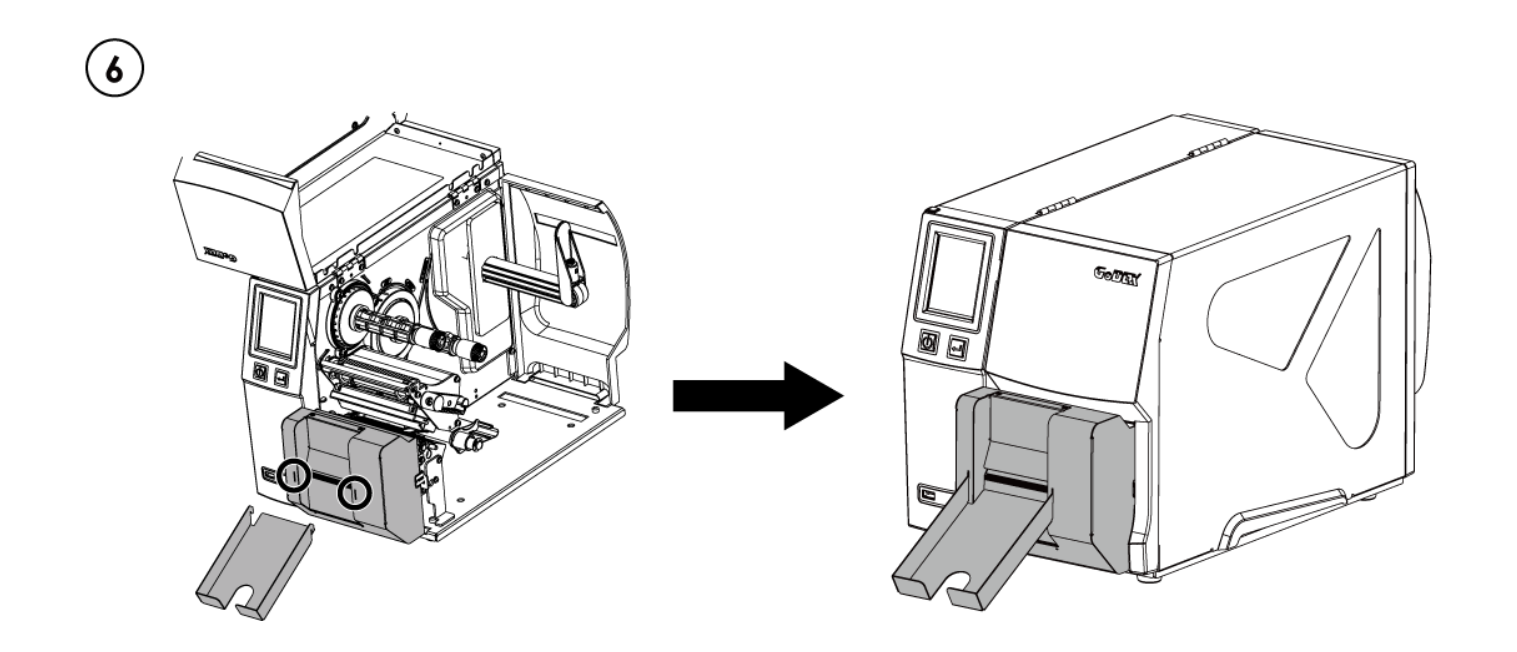

1. 将集票栏扣至裁刀盖上即完成安装

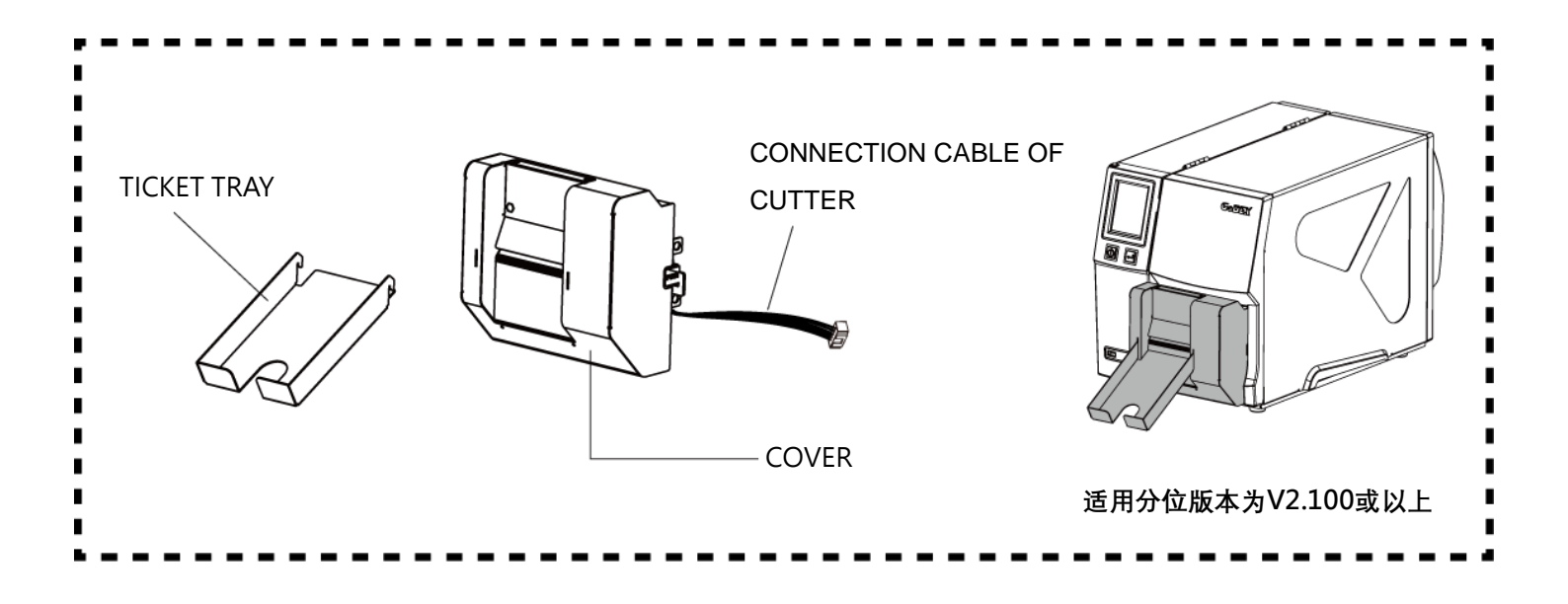

### Notification 注意事项

\*安装铡刀时,请先将电源开关关闭及电源线拔除!

\*本铡刀不适用于有背胶之标签纸,如裁切有背胶之标签将会污染裁刀及减低使用上的安全性。

\*铡刀最大裁切的宽度为75 mm,纸张最小长度建议为30 mm以上。(若铡刀裁切范围超过以上数值,则不在保固条件内。) \*加装铡刀模块装置时,停歇点设定数值(^E)建议为46。

\*\*铡刀安装完成后,请透过Golabel传送以下指令 ^XSETCUT,MODE,0,1 开启快裁功能。

^XSET,SMARTBACK,1 开启预先列印功能。

^D1,280 开启铡刀功能。

\*标签宽度设定要比原设计加宽6mm → 例如:实际纸宽为35, Command需设定^W41

\*水平位移需设定48

\*安装快刀模块,需在出纸口加装静电刷。